Fund Management Participant Guide

# U.S. Department of Transportation Federal Highway Administration

## **Fund Management Participant Guide**

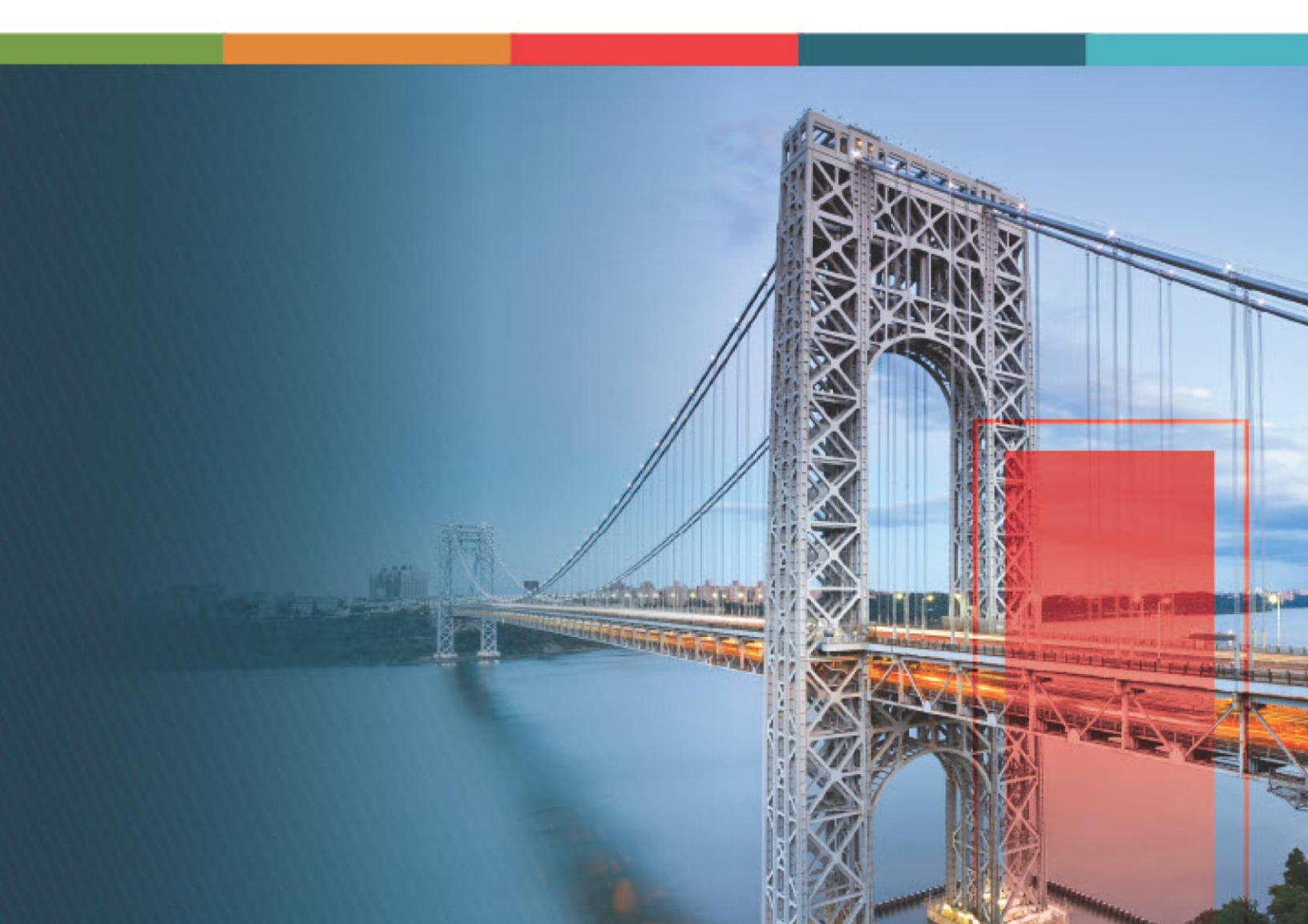

### Contents

| 1.  | Discla  | imer   | ∠                                               | ļ |
|-----|---------|--------|-------------------------------------------------|---|
| 2.  | Introd  | uctio  | on to Using the Participant Guide               | 5 |
| 3.  | Fund I  | Mana   | agement                                         | 3 |
| 3.1 | . Glo   | bal F  | und Sources11                                   | ł |
| З   | 3.1.1.  | Defi   | ining Global Fund Sources                       | ł |
| З   | 3.1.2.  | Арр    | proving a Global Fund Source Record14           | 1 |
| З   | 8.1.3.  | Glo    | bal Fund Source Workflow Status17               | 7 |
| 3.2 | . Proj  | ect F  | Fund Management                                 | 7 |
| З   | 8.2.1.  | Proj   | ect Fund Sources                                | 7 |
|     | 3.2.1.  | 1.     | Defining Project Fund Sources                   | 3 |
|     | 3.2.1.2 | 2.     | Approving a Project Fund Source Record          | 3 |
|     | 3.2.1.3 | 3.     | Project Fund Source Workflow Status             | ) |
| З   | 3.2.2.  | Proj   | ect Fund Transaction                            | 3 |
|     | 3.2.2.  | 1.     | Managing Funds in a Project Fund Source43       | 3 |
|     | 3.2.2.2 | 2.     | Approving a Project Fund Transaction Record 47  | 7 |
|     | 3.2.2.3 | 3.     | Project Fund Transaction Workflow Status        | ) |
| З   | 3.2.3.  | Fun    | ding Rules                                      | ł |
|     | 3.2.3.  | 1.     | Creating a Funding Rule Manually51              | ł |
|     | 3.2.3.2 | 2.     | Copying a Funding Rule                          | 7 |
|     | 3.2.3.3 | 3.     | Approving a Funding Rule Record61               | I |
|     | 3.2.3.4 | 4.     | Inactivating and Reactivating a Funding Rule 64 | 1 |
|     | 3.2.3.  | 5.     | Funding Rule Workflow Status                    | 3 |
|     | 3.2.3.0 | 6.     | Marking a Funding Rule as Default71             | I |
| 4.  | Apper   | ndix . |                                                 | 1 |
| 4.1 | . Atta  | ichm   | ents74                                          | 1 |
| 4   | l.1.1.  | Atta   | aching a File to a Form                         | 1 |
| 4   | 1.1.2.  | Atta   | aching a File to a Workflow                     | 1 |
| 4   | l.1.3.  | Acc    | essing and Downloading Attached Files87         | 7 |
| 4   | l.1.4.  | Dele   | eting Attached Files                            | 3 |

| 4.2. | Woi | rkflow Status Transitions    | 95  |
|------|-----|------------------------------|-----|
| 4.2  | .1. | Performing a Workflow Action | 95  |
| 4.2  | .2. | Viewing the Workflow History | 100 |
| 4.2  | .3. | Selecting Workflow Users     | 105 |
| 4.2  | .4. | Associating a Workflow       | 109 |

### 1. Disclaimer

©Aurigo® Software Technologies Inc. All Rights Reserved.

While every reasonable precaution has been taken in the preparation of this document, Aurigo<sup>®</sup> Software Technologies Inc. does not assume responsibility for errors or omissions, or for damages resulting from the use of the information contained herein.

The software is provided strictly on an "as is" basis. All software furnished to the user is on a licensed basis. Aurigo® Software Technologies Inc. grants to the user a non-transferable and non-exclusive license to use the software program delivered hereunder (licensed program). Such license may not be assigned, sublicensed, or otherwise transferred by the user without prior written consent of Aurigo® Software Technologies Inc. No right to copy a licensed program in whole or in part is granted, except as permitted under copyright law. The user shall not modify, merge, or incorporate any form or portion of a licensed program with other program material, without written permission from Aurigo® Software Technologies Inc. The user agrees to maintain Aurigo® Software Technologies' copyright notice on the licensed programs delivered hereunder, and to include the same on any authorized copies it makes, in whole or in part. The user agrees not to decompile, disassemble, decode, or reverse engineer any licensed program delivered to the user or any portion thereof.

Aurigo<sup>®</sup> Software Technologies Inc. reserves the right to make changes to any software or product to improve reliability, function, or design.

Aurigo<sup>®</sup> Software Technologies Inc. does not assume any product liability arising out of, or in connection with, the application or use of any product, or application described herein.

No license is granted, either expressly or by implication, estoppel, or otherwise under any Aurigo® Software Technologies Inc., intellectual property rights.

Aurigo<sup>®</sup> Masterworks and all other Aurigo<sup>®</sup> Software Technologies, Inc., product or service names are registered trademarks or trademarks of Aurigo<sup>®</sup> Software Technologies, Inc. in the USA, Canada and other countries.

Other brand and product names are trademarks of their respective companies. Aurigo<sup>®</sup> Software Technologies Inc.

www.aurigo.com

### 2. Introduction to Using the Participant Guide

The Participant Guide helps you get started with the process of managing the funds for a project and quickly navigate through the various key processes of fund management.

The options selected for use in this guide are for instructional purposes to showcase the entire lifecycle of fund management. Field selections, other than the ones used in this guide, could possibly lead to a varied workflow and may not be covered in this guide. For additional information on the application, refer to the User Guide or Masterworks Online Help available with the application.

**Note:** You may notice screenshots containing information added throughout the document, even in places where a new empty screen would typically be displayed. This practice eliminates the need for multiple images, allowing a single screenshot to convey the essential details required to proceed with the work effectively.

### 3. Fund Management

The Fund Management feature enables you to manage the account codes, fund authorizations, available fund sources, and the allocation of funds to various projects.

All the funds required to execute projects are generated as Account Numbers in the financial system. The initial allocation of fund sources is done during the creation of an engineer's estimate. The engineer's estimate defines how each pay item must be funded. Additionally, before awarding a bid, sufficient funds must be authorized to ensure that the contractor

can complete the contract. Later, this fund information is used during construction to make payments. Any additional funds available for the projects can also be added using the contract modification process.

The following forms are used to manage funds at various levels in the application:

- At the enterprise level is the Global Fund List, which contains a list of available account codes.
- At the project level is the Project Fund List
- At the project items level are the Funding Rules

The global fund source is a template or placeholder for an accounting number. The account codes and attributes, such as Account Number and Fund Source category, are used to create a project fund source. Later, an amount is authorized for the project fund source and logically distributed to incur the expenses using the funding rules.

You must perform the following tasks to create and associate fund sources with a project:

- 1. Global Fund List
  - a. <u>3.1.1. Define global fund sources</u>
  - b. <u>3.1.2. Approve global fund sources</u>
- 2. Project Fund List
  - a. <u>3.2.1.1. Define project fund sources</u>
  - b. <u>3.2.1.2. Approve project fund sources</u>
- 3. Project Fund Transaction
  - a. <u>3.2.2.1. Manage funds in project fund sources</u>
  - b. 3.2.2.2. Approve project fund transactions
- 4. Funding Rule
  - a. <u>3.2.3.1. Define funding rules for a project</u>
  - b. <u>3.2.3.3. Approve funding rules</u>
  - c. <u>3.2.3.6. Mark a funding rule as default</u>

#### **Fund Management Permission Matrix**

This section provides information on the roles and corresponding permissions for the respective forms.

- **Table 1 Global Fund List:** It provides information on the roles assigned with create, edit, view, delete, and audit log permissions in the Global Fund List form.
- **Table 2 Project Fund List:** It provides information on the roles assigned with create, edit, view, delete, and audit log permissions in the Project Fund List form.
- **Table 3 Project Fund Transaction:** It provides information on the roles assigned with create, edit, view, delete, and audit log permissions in the Project Fund Transaction form.
- **Table 4 Funding Rules:** It provides information on the roles assigned with create, edit, view, delete, and audit log permissions in the Funding Rules form.

#### Table1: Table 1 – Global Fund List

| Role          | Create | Edit | View | Delete | Audit Log |
|---------------|--------|------|------|--------|-----------|
| Administrator | Yes    | Yes  | Yes  | Yes    | Yes       |
| Other Roles   | _      | _    | _    | _      | _         |

#### Table 2: Table 2 – Project Fund List

| Role                      | Create | Edit | View | Delete | Audit Log |
|---------------------------|--------|------|------|--------|-----------|
| Administrator             | Yes    | Yes  | Yes  | Yes    | Yes       |
| Administrator             | Yes    | Yes  | Yes  | Yes    | Yes       |
| Project Viewer            | -      | -    | Yes  | -      | -         |
| Design Component<br>Lead  | Yes    | Yes  | Yes  | Yes    | Yes       |
| Designer                  | Yes    | Yes  | Yes  | Yes    | _         |
| Lead Designer             | Yes    | Yes  | Yes  | Yes    | -         |
| Design QA/QC              | -      | -    | Yes  | -      | -         |
| Highway Design<br>Manager | Yes    | Yes  | Yes  | Yes    | _         |
| Project Manager           | Yes    | Yes  | Yes  | Yes    | _         |
| A/E Designer              | Yes    | Yes  | Yes  | Yes    | -         |
| A/E Lead Designer         | Yes    | Yes  | Yes  | Yes    | -         |

| Role                                      | Create | Edit | View | Delete | Audit Log |
|-------------------------------------------|--------|------|------|--------|-----------|
| A/E Manager                               | Yes    | Yes  | Yes  | Yes    | -         |
| Acquisitions                              | Yes    | Yes  | Yes  | Yes    | -         |
| Construction<br>Component Lead            | Yes    | Yes  | Yes  | Yes    | -         |
| Construction<br>Admin Staff               | Yes    | Yes  | Yes  | Yes    | _         |
| Construction<br>Engineer                  | -      | _    | Yes  | _      | _         |
| Highway<br>Construction<br>Manager/QA QC  | -      | -    | Yes  | -      | _         |
| Construction<br>Operations<br>Engineer    | -      | -    | Yes  | -      | _         |
| Inspector                                 | -      | -    | Yes  | -      | -         |
| Assistant Project<br>Engineer             | -      | -    | Yes  | -      | _         |
| Project Engineer                          | -      | -    | Yes  | -      | _         |
| Regional Engineer                         | -      | -    | Yes  | _      | _         |
| Construction<br>Inspection A&E<br>Manager | -      | -    | Yes  | -      | _         |
| Inspector A&E                             | -      | -    | Yes  | -      | _         |
| Assistant Project<br>Engineer A&E         | -      | _    | Yes  | _      | _         |
| Project Engineer<br>A&E                   | -      | -    | Yes  | -      | _         |

#### Table 3: Table 3 – Project Fund Transaction

| Role                     | Create | Edit | View | Delete | Audit Log |
|--------------------------|--------|------|------|--------|-----------|
| Administrator            | Yes    | Yes  | Yes  | Yes    | Yes       |
| Project Viewer           | -      | _    | Yes  | -      | _         |
| Design Component<br>Lead | -      | -    | Yes  | _      | _         |
| Designer                 | -      | -    | Yes  | -      | -         |

| Role                                      | Create | Edit | View | Delete | Audit Log |
|-------------------------------------------|--------|------|------|--------|-----------|
| Lead Designer                             | _      | -    | Yes  | -      | -         |
| Design QA/QC                              | -      | -    | Yes  | -      | -         |
| Highway Design<br>Manager                 | -      | -    | Yes  | -      | -         |
| Project Manager                           | Yes    | Yes  | Yes  | Yes    | _         |
| A/E Designer                              | -      | -    | Yes  | -      | -         |
| A/E Lead Designer                         | -      | -    | Yes  | -      | -         |
| A/E Manager                               | Yes    | Yes  | Yes  | Yes    | -         |
| Acquisitions                              | Yes    | Yes  | Yes  | Yes    | -         |
| Construction<br>Component Lead            | Yes    | Yes  | Yes  | Yes    | -         |
| Construction<br>Admin Staff               | Yes    | Yes  | Yes  | Yes    | -         |
| Construction<br>Engineer                  | -      | -    | Yes  | -      | -         |
| Highway<br>Construction<br>Manager/QA QC  | -      | -    | Yes  | -      | -         |
| Construction<br>Operations<br>Engineer    | -      | -    | Yes  | -      | -         |
| Inspector                                 | -      | -    | Yes  | -      | -         |
| Assistant Project<br>Engineer             | -      | -    | Yes  | -      | -         |
| Project Engineer                          | _      | -    | Yes  | -      | _         |
| Regional Engineer                         | -      | -    | Yes  | -      | -         |
| Construction<br>Inspection A&E<br>Manager | -      | -    | Yes  | -      | -         |
| Inspector A&E                             | -      | -    | Yes  | -      | -         |
| Assistant Project<br>Engineer A&E         | -      | -    | Yes  | -      | -         |
| Project Engineer<br>A&E                   | -      | -    | Yes  | -      | -         |
| Administrator                             | Yes    | Yes  | Yes  | Yes    | Yes       |

| Role           | Create | Edit | View | Delete | Audit Log |
|----------------|--------|------|------|--------|-----------|
| Project Viewer | -      | -    | Yes  | -      | _         |

#### Table 4: Table 4 – Funding Rules

| Role                                     | Create | Edit | View | Delete | Audit Log |
|------------------------------------------|--------|------|------|--------|-----------|
| Administrator                            | Yes    | Yes  | Yes  | Yes    | Yes       |
| Project Viewer                           | -      | -    | Yes  | -      | -         |
| Design Component<br>Lead                 | Yes    | Yes  | Yes  | Yes    | Yes       |
| Designer                                 | Yes    | Yes  | Yes  | Yes    | -         |
| Lead Designer                            | Yes    | Yes  | Yes  | Yes    | -         |
| Design QA/QC                             | -      | -    | Yes  | -      | -         |
| Highway Design<br>Manager                | Yes    | Yes  | Yes  | Yes    | -         |
| Project Manager                          | Yes    | Yes  | Yes  | Yes    | -         |
| A/E Designer                             | Yes    | Yes  | Yes  | Yes    | -         |
| A/E Lead Designer                        | Yes    | Yes  | Yes  | Yes    | -         |
| A/E Manager                              | Yes    | Yes  | Yes  | Yes    | -         |
| Acquisitions                             | Yes    | Yes  | Yes  | Yes    | -         |
| Construction<br>Component Lead           | Yes    | Yes  | Yes  | Yes    | -         |
| Construction<br>Admin Staff              | Yes    | Yes  | Yes  | Yes    | -         |
| Construction<br>Engineer                 | -      | -    | Yes  | -      | -         |
| Highway<br>Construction<br>Manager/QA QC | -      | -    | Yes  | -      | -         |
| Construction<br>Operations<br>Engineer   | Yes    | Yes  | Yes  | Yes    | -         |
| Inspector                                | -      | -    | Yes  | -      | -         |
| Assistant Project<br>Engineer            | -      | -    | Yes  | -      | -         |

| Role                                      | Create | Edit | View | Delete | Audit Log |
|-------------------------------------------|--------|------|------|--------|-----------|
| Project Engineer                          | Yes    | Yes  | Yes  | Yes    | _         |
| Regional Engineer                         | Yes    | Yes  | Yes  | Yes    | _         |
| Construction<br>Inspection A&E<br>Manager | -      | -    | Yes  | -      | -         |
| Inspector A&E                             | -      | -    | Yes  | _      | -         |
| Assistant Project<br>Engineer A&E         | _      | _    | Yes  | -      | -         |
| Project Engineer<br>A&E                   | _      | _    | Yes  | _      | _         |

### 3.1. Global Fund Sources

The Global Fund List form enables you to:

- Create a list of fund sources that can be used in projects as the project fund source.
- Define fund sources and details, such as the fund source name, fund source code, and fund source type.

The functional flow for global fund management is as follows:

- 1. <u>3.1.1. Define global fund sources</u>
- 2. <u>3.1.2. Approve global fund sources</u>

### 3.1.1. Defining Global Fund Sources

#### Prerequisites

The role of the logged-in user must be Administrator. For more information on role- specific permissions, refer to <u>Table 1 – Fund Management Permission Matrix</u>.

#### Overview

Global funds enables you to define account codes at the enterprise level and make them available for projects. Only administrators can create Global Fund List records.

#### Steps

1. In the module menu, click **Home**.

The ENTERPRISE DASHBOARD page is displayed.

|    | HOME                                                                                                    | ENTERPRISE DASHBOARD                                                                                                    |                                                         |                                      |
|----|----------------------------------------------------------------------------------------------------|----------------------------------------------------------------------------------------------------|---------------------------------------------------------|--------------------------------------|
| Q, | Type to Search 🗙 🗙 🔺                                                                                                    | E Select Dashboard: Rahul admin                                                                                                    | ✓ Mode: View ✓ 🖓 Net                                    | v 🧳 Edit 📋 Delete 🛭 🗞 Set As Default |
|    | Type to Search     Image: Comparison of Comparison of Compar | Image: Select Dashboard: Rahul armin           Repart Viewer           Contract           Workflow           Active, Archived- Final, Archived- Hist M           Business           Project | Mode: View     Mode: View     Mode: View     Mow Report | v _Ø Edit 値 Delete 🖏 Set As Default  |
|    |                                                                                                    |                                                                                                    |                                                         |                                      |

Figure 1: Enterprise Dashboard Page

2. In the navigation pane, expand the Fund Management folder, and then click Global Fund List.

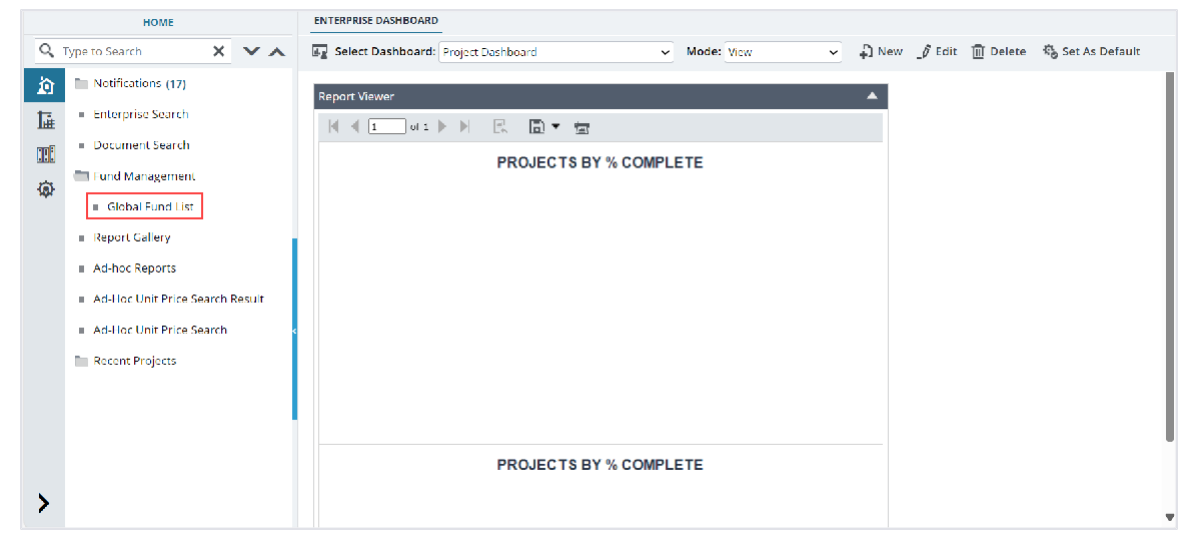

Figure 2: Navigation to Global Fund List

#### The GLOBAL FUND LIST page is displayed.

| GLOBAL FUND LIST                                                   |          |                |                  |                  |           |           |               |  |
|--------------------------------------------------------------------|----------|----------------|------------------|------------------|-----------|-----------|---------------|--|
| 🞝 New 🕅 Workflow - 🖆 Reports - 🕃t Excel Import / Export - 💬 More - |          |                |                  |                  |           |           |               |  |
|                                                                    | 0        | Fund Source ID | Fund Source Name | Fund Source Code | Fund Type | Is Active | Created Date  |  |
|                                                                    |          | T              | T                | T                | T         |           | MM/dd/yyy 🗰 🔽 |  |
|                                                                    |          | GFL-37         | GFLCON           | CON123           | CON       | <b>V</b>  | 06/16/2024    |  |
|                                                                    |          | GFL-36         | CON16            | CON16            | CON       |           | 05/30/2024    |  |
|                                                                    |          | GFL-35         | C105             | C105             | CI        | ~         | 10/10/2023    |  |
|                                                                    |          | GFL-34         | C104             | CI04             | CI        |           | 10/10/2023    |  |
|                                                                    |          | GFL-33         | C103             | CI03             | сі        | ~         | 10/10/2023    |  |
|                                                                    |          | GFL-32         | C102             | CI02             | СІ        | <b>V</b>  | 10/10/2023    |  |
|                                                                    |          | GFL-31         | CI01             | CI01             | сі        | ×         | 10/09/2023    |  |
|                                                                    |          | GFL-30         | CONO2            | CONO2            | CON       |           | 08/18/2023    |  |
|                                                                    |          | GFL-29         | CON1             | CON1             | CON       |           | 08/18/2023    |  |
|                                                                    |          | GFL-28         | CON003           | CON003           | CON       |           | 08/18/2023    |  |
|                                                                    |          | GFL-27         | CON              | CON              | CON       |           | 08/18/2023    |  |
|                                                                    |          | GFL-26         | CEA01            | CEA01            | CEA       |           | 06/15/2023    |  |
|                                                                    |          | GFL-25         | CE05             | CE05             | CE        | ~         | 06/15/2023    |  |
| -                                                                  |          |                |                  |                  |           |           | Þ             |  |
| M                                                                  | <b>۱</b> | 1 2 🕨 📕        |                  |                  |           |           | Page 1 of 2   |  |

Figure 3: List Page of the Global Fund List Form

#### 3. Click New.

#### The GLOBAL FUND LIST page is displayed.

| GLOBAL FUND LIST    |                  |                                                                           |         |             |                  |           |
|---------------------|------------------|---------------------------------------------------------------------------|---------|-------------|------------------|-----------|
| Save & Exit         | Save & Continue  | ( Cancel                                                                  | 剧 Worl  | cflow 👻 💃   | Select Actions 👻 |           |
| F                   | und Source ID :  | <auto genera<="" th=""><th>ted&gt;</th><th></th><th></th><th></th></auto> | ted>    |             |                  |           |
| Fund                | Source Name *:   | CON01                                                                     |         |             |                  |           |
| Fun                 | d Source Code *: | CON01                                                                     |         |             |                  |           |
| Fun                 | d Source Type *: | CON                                                                       |         | ~           |                  |           |
|                     | Notes :          | This fund list will be used for<br>FLH projects.                          |         |             |                  |           |
|                     | Is Active :      | *                                                                         |         |             |                  |           |
| ATTACHMENTS         |                  |                                                                           |         |             |                  |           |
| 1 🗹 土               |                  |                                                                           |         |             |                  |           |
| File View State     | us Document Nar  | me Url/Link                                                               | Title U | Jploaded By | Uploaded Date    | File Size |
| No Attachments avai | ilable           |                                                                           |         |             |                  |           |
| Link Document       | Upload Docume    | nt                                                                        |         |             |                  |           |

Figure 4: Global Fund List Page

Upon saving the record, the **Fund Source ID** displays an automatically generated unique identification code for the global fund source.

4. Provide the appropriate information in the fields, as described in the following table:

| Field Name       | Description                                                                                                    |
|------------------|----------------------------------------------------------------------------------------------------|
| Fund Source Name | Enter a name for the new fund source to be created. For example, CON01, CON02, PE01, CEA01, and so on.                                                                                                    |
| Fund Source Code | Enter a unique identification code for the global fund source. For example, CON01, CON02, PE01, CEA01, and so on.                                                                                            |
| Fund Source Type | From the drop-down list, select the type of fund source.<br>Available options are CON, PE, CE, CI, etc.<br>The drop-down list displays active fund types defined in the Fund Type<br>catalog of the library. |
| Notes            | Enter any appropriate notes for the global fund source.                                                                                                    |
| Is Active        | Ensure the check box is selected to make the global fund source active. You can only add the active global fund sources to projects.                                                                         |

- 5. Optionally, in the **ATTACHMENTS** section, upload or link related files. For information on attachments, refer to <u>Section 4.1. Attachments</u>.
- Click Save & Exit to save the record and return to the list page.
   Optionally, click Save & Continue to save the record and continue on the same page.
   Click Cancel to discard the added information and exit the page.

### 3.1.2. Approving a Global Fund Source Record

#### Prerequisites

The logged-in user must have the **Administrator** role.

#### Overview

This section explains the positive and forward workflow actions to reach the Approved workflow status. To move the Global Fund Source record through the defined workflow, perform the following steps:

#### Steps:

1. In the module menu, click **Home**.

The ENTERPRISE DASHBOARD page is displayed.

|            | HOME                                | ENTERPRISE DASHBOARD                                                                  |
|------------|-------------------------------------|---------------------------------------------------------------------------------------|
| Q,         | Type to Search 🗙 🗙 🔨                | 🖾 Select Dashboard: Project Dashboard 🗸 View 🗸 D New 🍠 Edit 🗎 Delete 🎭 Set As Default |
| 囟          | Notifications (16)                  | Report Viewer                                                                         |
| <b>I</b> ≟ | Enterprise Search                   |                                                                                       |
| tet        | <ul> <li>Document Search</li> </ul> |                                                                                       |
| <b>(a)</b> | Fund Management                     |                                                                                       |
| ~          | <ul> <li>Report Gallery</li> </ul>  |                                                                                       |
|            | <ul> <li>Ad-hoc Reports</li> </ul>  |                                                                                       |
|            | Ad-Hoc Unit Price Search Result     |                                                                                       |
|            | Ad-Hoc Unit Price Search            |                                                                                       |
|            | Recent Projects                     |                                                                                       |
|            |                                     |                                                                                       |
|            |                                     |                                                                                       |
|            |                                     | PROJECTS BY % COMPLETE                                                                |
|            |                                     |                                                                                       |
| >          |                                     |                                                                                       |

Figure 5: Enterprise Dashboard

2. In the navigation pane, expand the Fund Management folder, and then click Global Fund List.

|                               | HOME                                                                                                    | ENTERPRISE DASHBOARD                                                                                                    |
|-------------------------------|----------------------------------------------------------------------------------------------------|----------------------------------------------------------------------------------------------------|
| Q,                            | Type to Search 🗙 🗙 🔨                                                                                                    | 🚱 Select Dashboard: Project Dashboard 🗸 Mode: View 🗸 🖓 New 🖉 Edit 🍈 Delete 🦓 Set As Default                                                                                                    |
| ÌÀ<br>I≟<br>III<br>III<br>III | <ul> <li>Notifications (17)</li> <li>Enterprise Search</li> <li>Document Search</li> <li>Lond Management</li> <li>Global Fund List</li> <li>Report Gallery</li> <li>Ad-Hoc Reports</li> <li>Ad-Hoc Unit Price Search Result</li> <li>Ad-Hoc Unit Price Search</li> <li>Recent Projects</li> </ul> | Report Viewer       Image: Image: Image |
| >                             |                                                                                                    | PROJECTS BY % COMPLETE                                                                                                    |

Figure 6: Navigation to Global Fund List

#### The GLOBAL FUND LIST page is displayed.

| GLOBAL FUND LIST |                                                                   |                |                  |                  |           |           |              |  |  |  |
|------------------|-------------------------------------------------------------------|----------------|------------------|------------------|-----------|-----------|--------------|--|--|--|
| Ð                | 🞝 New 💀 Workflow - 🗎 Reports - 🛱 Excel Import / Export - 💬 More - |                |                  |                  |           |           |              |  |  |  |
|                  | 0                                                                 | Fund Source ID | Fund Source Name | Fund Source Code | Fund Type | Is Active | Created Date |  |  |  |
|                  |                                                                   | T              | Ţ                | <b>T</b>         |           |           | MM/dd/yyy    |  |  |  |
|                  |                                                                   | GFL-35         | CI05             | C105             | СІ        | ~         | 10/10/2023   |  |  |  |
|                  |                                                                   | GFL-34         | CI04             | CI04             | CI        | ~         | 10/10/2023   |  |  |  |
|                  |                                                                   | GFL-33         | C103             | C103             | CI        | ~         | 10/10/2023   |  |  |  |
|                  |                                                                   | GFL-32         | C102             | CI02             | СІ        |           | 10/10/2023   |  |  |  |
|                  |                                                                   | GFL-31         | CI01             | CI01             | СІ        | ~         | 10/09/2023   |  |  |  |
|                  |                                                                   | GFL-30         | CONO2            | CONO2            | CON       |           | 08/18/2023   |  |  |  |
|                  |                                                                   | GFL-29         | CON1             | CON1             | CON       |           | 08/18/2023   |  |  |  |
|                  |                                                                   | GFL-28         | CON003           | CON003           | CON       |           | 08/18/2023   |  |  |  |
|                  |                                                                   | GFL-27         | CON              | CON              | CON       |           | 08/18/2023   |  |  |  |
|                  |                                                                   | GFL-26         | CEA01            | CEA01            | CEA       |           | 06/15/2023   |  |  |  |
|                  |                                                                   | GFL-25         | CE05             | CE05             | CE        | ×         | 06/15/2023   |  |  |  |
|                  |                                                                   | GFL-24         | CE04             | CE04             | CE        |           | 06/15/2023   |  |  |  |
|                  |                                                                   | GFL-23         | CE03             | CE03             | CE        | ~         | 06/15/2023   |  |  |  |
| -                |                                                                   |                |                  |                  |           |           | •            |  |  |  |

Figure 7: List Page of the Global Fund List Form

3. In the list page, select the appropriate record in the **Draft** workflow status, and then click **Select Actions**.

| GLO | GLOBAL FUND LIST |            |          |                  |     |            |          |     |           |          |
|-----|------------------|------------|----------|------------------|-----|------------|----------|-----|-----------|----------|
| _0  | Edit             | 💿 View     | 🔟 Delete | 卧 Workflow 👻     | ••• | Select Act | tions 👻  | 📔 R | leports 🔻 | 💮 More 🗸 |
|     | 0                | Fund Sourc | e ID     | Fund Source Name | A   | oprove     | rce Code | 2   | Fund Type | 2        |
|     |                  |            |          |                  |     |            |          | T   |           |          |
|     |                  | GFL-36     | :        | CON16            |     | CON16      |          |     | CON       |          |
|     |                  | GFL-35     |          | CI05             |     | CI05       |          |     | сі        |          |
|     |                  | GFL-34     |          | CI04             |     | CI04       |          |     | CI        |          |

Figure 8: Workflow Action – Approve

4. Click **Approve**, and in the Masterworks dialog box, click **OK**. The record is moved to the **Approved** workflow status.

### **3.1.3. Global Fund Source Workflow Status**

The following table provides the workflow status (current and subsequent status) of the Global Fund Source record.

For information on setting a workflow status to the next status, refer to <u>Section 4.2. Workflow Status</u> <u>Transitions</u>.

| Phase | Current Action<br>Workflow Stakehold<br>Status |               | Action  | Subsequent<br>Workflow<br>Status | Comments |
|-------|------------------------------------------------|---------------|---------|----------------------------------|----------|
| 1     | Draft                                          | Administrator | Approve | Approved                         | -        |

### **3.2. Project Fund Management**

Project funds are fund sources defined for a project. Project Fund Sources act as a source of funds for any transaction after an amount is authorized for it.

The project Fund Management feature enables you to perform the following tasks:

- 1) Project Fund List
  - a) <u>3.2.1.1. Define project fund sources</u>
  - b) <u>3.2.1.2. Approve project fund sources</u>
- 2) Project Fund Transaction
  - a) <u>3.2.2.1. Manage funds in project fund sources</u>
  - b) 3.2.2.2. Approve project fund transactions
- 3) Funding Rule
  - a) <u>3.2.3.1. Create funding rules for a project</u>
  - b) <u>3.2.3.3. Approve funding rules</u>
  - c) <u>3.2.3.6. Mark a funding rule as default</u>

### 3.2.1. Project Fund Sources

The **Project Fund List** is a repository of fund sources defined for a project. Project Fund Sources act as a source of funds for any transaction after an amount is authorized for it.

The Project Fund List form enables you to:

- Add account codes used for the specific project.
- Update account priority and account number.

### 3.2.1.1. Defining Project Fund Sources

#### Prerequisites

- Approved global fund sources are available.
- The role of the logged-in user must be one of the following:
  - o Administrator
  - Design Component Lead
  - Designer
  - o Lead Designer
  - o Highway Design Manager
  - o Project Manager
  - o A/E Designer
  - o A/E Lead Designer
  - o A/E Manager
  - Acquisitions
  - o Construction Component Lead
  - Construction Admin Staff
  - For more information on role-specific permissions, refer to <u>Table 2 Fund Management</u> <u>Permission Matrix</u>.

#### Steps

- 1. In the module menu, click Projects.
  - The **PROJECTS** list page is displayed.

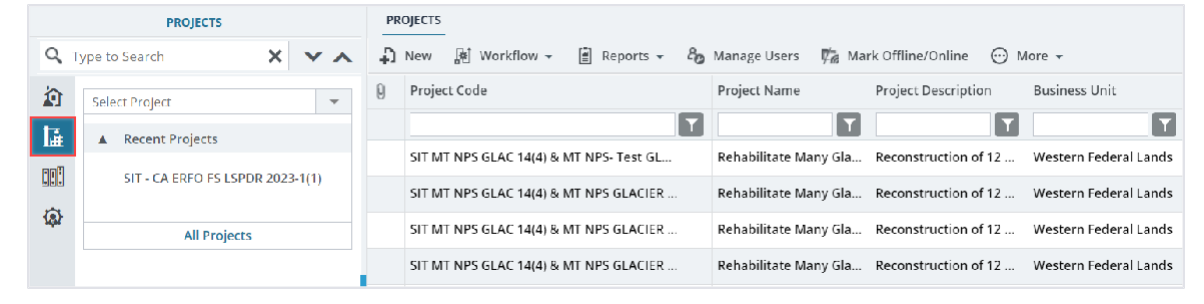

Figure 9: Navigation to Projects Module

2. In the list page, double-click the appropriate project, and then click the project folder to expand it.

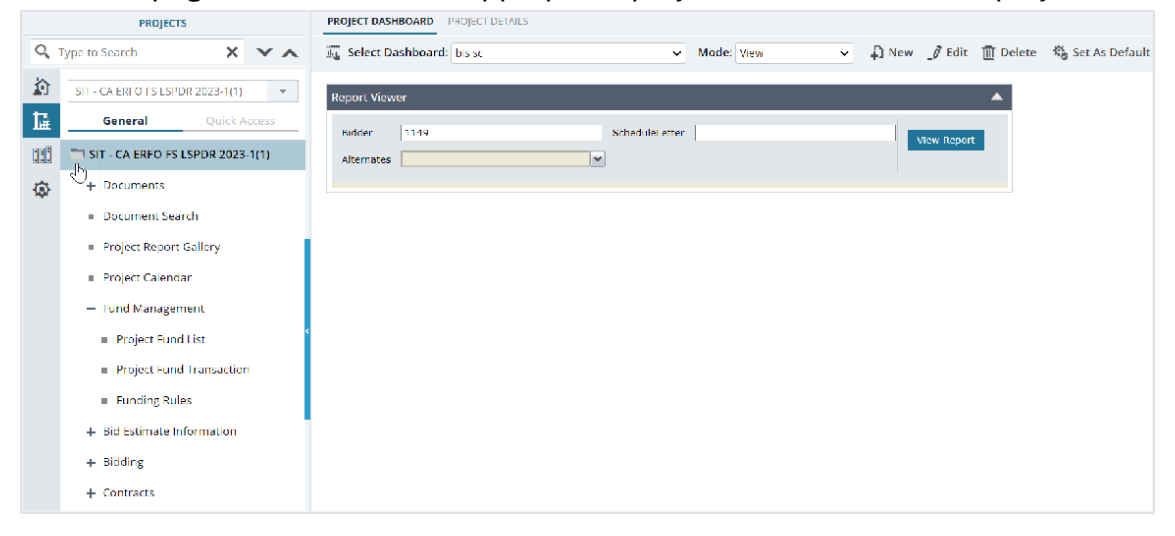

Figure 10: Expanding Projects Folder

3. In the project navigation pane, expand the **Fund Management** folder, and then click **Project Fund List**.

|          | PROJECTS                             | PROJECT P | UND LIST        |                     |                  |                  |
|----------|--------------------------------------|-----------|-----------------|---------------------|------------------|------------------|
| Q,       | Type to Search X 🗙                   | -D New    | )환 Workflow - 📋 | Reports 👻 💱 Excel E | xport 🗸 💬 More 🗸 |                  |
|          | SIT - CA ERFO FS LSPDR 2023-1(1)     | 0         | Project Fund ID | Fund Source Name    | Fund Source Code | Fund Source Type |
| 朣        | General Quick Access                 |           | T               | T                   | T                |                  |
| em 🕄     |                                      |           | PFL-3           | CON03               | CON03            | CON              |
|          | 511 - CA ERIO 15 ESI DR 2025-1(1)    |           | PFL-2           | CON02               | CON02            | CON              |
| <b>@</b> | + Documents                          |           | PEL-1           | CON01               | CON01            | CON              |
|          | Document Search                      | -         |                 | contra              | contri           |                  |
|          | Project Report Gallery               |           |                 |                     |                  |                  |
|          | <ul> <li>Project Calendar</li> </ul> |           |                 |                     |                  |                  |
|          | — Fund Management                    |           |                 |                     |                  |                  |
|          | Project Fund List                    |           |                 |                     |                  |                  |
|          | Project Fund Transaction             |           |                 |                     |                  |                  |
|          | Funding Rules                        |           |                 |                     |                  |                  |
|          | + Bid Estimate Information           |           |                 |                     |                  |                  |
|          | + Bidding                            |           |                 |                     |                  |                  |
|          | + Contracts                          |           |                 |                     |                  |                  |

Figure 11: Navigation to Project Fund List

#### The **PROJECT FUND LIST** page is displayed.

| PRC                                                      | PROJECT FUND LIST     |                 |                  |                  |                  |                     |            |  |  |
|----------------------------------------------------------|-----------------------|-----------------|------------------|------------------|------------------|---------------------|------------|--|--|
| 🖡 New 🎼 Workflow - 🗎 Reports - 🖏 Excel Export - 💬 More - |                       |                 |                  |                  |                  |                     |            |  |  |
|                                                          | 0                     | Project Fund ID | Fund Source Name | Fund Source Code | Fund Source Type | Fund Description    |            |  |  |
|                                                          |                       |                 |                  |                  |                  |                     |            |  |  |
|                                                          |                       | PFL-3           | CON03            | CON03            | CON              | Option X            |            |  |  |
|                                                          |                       | PFL-2           | CON02            | CON02            | CON              | CLIN00101: ERFO     |            |  |  |
|                                                          |                       | PFL-1           | CON01            | CON01            | CON              | CLIN00101: Non-ERFO |            |  |  |
|                                                          |                       |                 |                  |                  |                  |                     |            |  |  |
|                                                          |                       |                 |                  |                  |                  |                     |            |  |  |
|                                                          |                       |                 |                  |                  |                  |                     |            |  |  |
|                                                          |                       |                 |                  |                  |                  |                     |            |  |  |
|                                                          |                       |                 |                  |                  |                  |                     |            |  |  |
|                                                          |                       |                 |                  |                  |                  |                     | Þ          |  |  |
|                                                          | < <tr>         •</tr> |                 |                  |                  |                  | Pa                  | age 1 of 1 |  |  |
|                                                          |                       |                 |                  |                  |                  |                     |            |  |  |

Figure 12: List Page of the Project Fund List Form

4. Click New.

PROJECT FUND LIST Save & Exit Save & Continue (X) Cancel 🖟 Workflow 🚽 🐮 Select Actions 👻 Project Fund ID : < Auto Generated> Fund Source Name \*: CON02 v Fund Source Code : CON02 Fund Source Type : CON Fund Source Category : ERFO Default Fund Rule Name \*: 100% CON02 - ERFO Fund Description : CLIN00101: ERFO Account Number : 15B6062301103.A40.CN.15F1.06.1 Account Priority : Select v Authorized Amount (\$) : 2,203,414.61 Original Authorized Amount (\$) 0.00 Expended Amount (\$) : 91,541.25 Probable Expenditure (\$) 0.00 Remaining Amount (\$) : 2,111,873.36 (Same acct now: however, Notes : . ERFO will reimburse this • Amount post-Construction) **ATTACHMENTS** 

The **PROJECT FUND LIST** page is displayed.

Figure 13: Project Fund List Page

On saving the record, the Project Fund ID displays an automatically generated unique identification code for the project fund source.

5. From the **Fund Source Name** drop-down list, select the global fund source to associate with the project.

Available options are approved and active global fund sources. For example, CON01, CON02, PE01, CEA01, and so on.

Based on the selection of the **Fund Source Name**, the values of **Fund Source Code** and **Fund Source Type** fields are displayed. Additionally, based on the global fund source selected, the following information is displayed:

| Field Name                    | Description                                                                                                    |  |  |  |
|-------------------------------|----------------------------------------------------------------------------------------------------|--|--|--|
| Original Authorized<br>Amount | The first transaction amount for the respective fund source.                                                                                                    |  |  |  |
| Authorized Amount (\$)        | Sum of all project fund transactions for the fund source or account code.                                                                                                    |  |  |  |
| Expended Amount (\$)          | <ul> <li>If the Fund Source Type is CON, this field displays the sum of all the amount used for contract items in the approved pay estimates. This value is retrieved from the Amount this PE column of the Funding Summary tab in the approved pay estimates record.</li> <li>If the Fund Source Type is any value other than CON, this field transforms into an editable field. You can directly enter the consumed amount.</li> </ul> |  |  |  |
| Probable Expenditure (\$)     | <ul> <li>If the Fund Source Type is CON, this field displays the probable amount, which is retrieved from the Contract Items form.</li> <li>If the Fund Source Type is any value other than CON, this field transforms into an editable field.</li> </ul>                                                                                                    |  |  |  |
| Remaining Amount (\$)         | Remaining funds available in the fund source. Calculated as:<br>Authorized Amount - Expended Amount                                                                                                    |  |  |  |

6. From the **Fund Source Category** drop-down list, select the appropriate fund category. Available options are **ERFO**, **FLAP**, **NPS**, **HPP**, etc.

The drop-down list displays the active fund categories defined in the **Fund Categories** catalog of the library.

The **Fund Source Category** determines the actual fund source from which the money is authorized for the projects.

7. The **Default Fund Rule Name** field is automatically updated based on the fund source name and fund source category.

Optionally, enter the appropriate name of the default fund rule.

The **Default Fund Rule Name** must be updated in the **100% <Fund Source Name> - <Fund Source Category>** format.

Note:

- This field cannot be edited if the Funding Rule is approved.
- This is available for both CE and CON type, but the fund rule is updated in the Funding Rule form only for CON type.
- 8. In the **Fund Description** field, enter the description of the project fund source.

- 9. In the **Account Number** field, enter the correct account number generated from the financial system. The account number acts as a unique identifier for the account in all fund transactions (Obligations and De-Obligations).
- 10. From the **Account Priority** drop-down list, select the appropriate option for a fund transaction. **Note:** 
  - This field is enabled only for CON fund source types.
  - At least one approved project fund source must be available for the Account Priority list to display the relevant options.

Account **Priority** defines the priority of fund sources for a fund transaction. Available options are published and approved fund codes.

To select the account priority as per the requirement, you need to assign the account priority in a sequential manner. Once you have assigned the account priority for any of the project fund sources, the account priority options for the next project fund source are displayed in a sequential list. The list comprises the current project fund source added as a prefix to all the available options of the account priority defined for the prior project fund sources. You may repeat this process until you have achieved a desired outcome.

**Scenario 1**: For example, to define the account priority for the project fund source CON05 as CON05-CON04-CON03-CON02-CON01, perform the following steps:

a. Create project fund source CON01 and move it to the Published workflow status.

| PRO | PROJECT FUND LIST                                        |                 |                  |                  |                  |                 |  |  |  |
|-----|----------------------------------------------------------|-----------------|------------------|------------------|------------------|-----------------|--|--|--|
| Ð   | 🞝 New 🖟 Workflow 🗸 📋 Reports 🖌 📴 Excel Export 🖌 💬 More 🗸 |                 |                  |                  |                  |                 |  |  |  |
|     | 0                                                        | Project Fund ID | Fund Source Name | Fund Source Code | Fund Source Type | Workflow Status |  |  |  |
|     |                                                          | Ţ               | T                | T                | T                | T               |  |  |  |
|     |                                                          | PFL-1           | CON01            | CON01            | CON              | Published       |  |  |  |

Figure 14: CON01 in Published Status

b. Create project fund source CON02, and from the **Account Priority** drop-down list, select CON02-CON01. Once the account priority is selected, move the record to the **Published** workflow status.

| PROJECT FUND LIST               |   |                            |             |                    |
|---------------------------------|---|----------------------------|-------------|--------------------|
| Save & Exit Save & Continue     |   | 🛞 Cancel 📑                 | Workflow -  | 📽 Select Actions 👻 |
| Project Fund ID                 | : | <auto generated=""></auto> |             |                    |
| Fund Source Name *              | : | CON02                      | ~           |                    |
| Fund Source Code                | : | CON02                      |             |                    |
| Fund Source Type                | : | CON                        |             |                    |
| Fund Source Category            | : | DAR                        | ~           |                    |
| Default Fund Rule Name *        | : | 100% CON02 - DAR           | 2           |                    |
| Fund Description                | : |                            |             |                    |
|                                 |   |                            | <b>•</b> // |                    |
| Account Number                  | : |                            |             |                    |
| Account Priority                | : | Select                     | ~           |                    |
| Authorized Amount (\$)          | : | Select<br>CON02-CON01      |             |                    |
| Original Authorized Amount (\$) | : |                            | 0.00        |                    |

Figure 15: Selecting Account Priority for CON02

c. Create project fund source CON03, and from the Account Priority drop-down list, select CON03-CON02-CON01. Once the account priority is selected, move the record to the Published workflow status.

| PROJECT FUND LIST           |                                          |
|-----------------------------|------------------------------------------|
| Save & Exit Save & Continue | 🛞 Cancel 🙀 Workflow 👻 🐮 Select Actions 👻 |
| Project Fund ID :           | <auto generated=""></auto>               |
| Fund Source Name *:         | CON03 🗸                                  |
| Fund Source Code :          | CON03                                    |
| Fund Source Type :          | CON                                      |
| Fund Source Category :      | FLAP 🗸                                   |
| Default Fund Rule Name *:   | 100% CON03 - FLAP                        |
| Fund Description :          |                                          |
| A Number                    |                                          |
| Account Number :            |                                          |
| Account Priority :          | Select 🗸                                 |
| Authorized Amount (\$) :    | Select<br>CON03-CON02-CON01              |

Figure 16: Selecting Account Priority for CON03

d. Create project fund source CON04, and from the **Account Priority** drop-down list, select CON04-CON03-CON02-CON01. Once the account priority is selected, move the record to the **Published** workflow status.

| PROJECT FUND LIST                |   |                            |            |              |                  |
|----------------------------------|---|----------------------------|------------|--------------|------------------|
| 🗈 Save & Exit 🛛 🐻 Save & Continu | e | 🛞 Cancel 🙀                 | Workflow 👻 | • 2 <b>•</b> | Select Actions 👻 |
| Project Fund ID                  | : | <auto generated=""></auto> |            |              |                  |
| Fund Source Name                 | * | CON04                      | ~          | ]            |                  |
| Fund Source Code                 | : | CON04                      |            |              |                  |
| Fund Source Type                 | : | CON                        |            |              |                  |
| Fund Source Category             | : | HPP                        | ~          | ]            |                  |
| Default Fund Rule Name           | * | 100% CON04 - HP            | Р          |              |                  |
| Fund Description                 | : |                            |            | ]            |                  |
|                                  |   |                            |            |              |                  |
| Account Number                   | : |                            |            |              |                  |
| Account Priority                 | : | Select                     | ~          |              |                  |
| Authorized Amount (\$)           | : | Select<br>CON04-CON03-CO   | N02-CON01  |              |                  |

Figure 17: Selecting Account Priority for CON04

e. Create project fund source CON05, and from the **Account Priority** drop-down list, select CON05-CON04-CON03-CON02-CON01. Once the account priority is selected, move the record to the Published workflow status.

| PROJECT FUND LIST           |   |                               |             |                    |
|-----------------------------|---|-------------------------------|-------------|--------------------|
| Save & Exit Save & Continue | 2 | 😮 Cancel 📑 Worl               | cflow 👻     | 🐮 Select Actions 👻 |
| Project Fund ID             | : | <auto generated=""></auto>    |             |                    |
| Fund Source Name *          | : | CON05                         | ~           |                    |
| Fund Source Code            | : | CON05                         |             |                    |
| Fund Source Type            | : | CON                           |             |                    |
| Fund Source Category        | : | IPP                           | ~           |                    |
| Default Fund Rule Name *    | : | 100% CON05 - IPP              |             |                    |
| Fund Description            | : |                               |             |                    |
|                             |   |                               | <b>•</b> // |                    |
| Account Number              | : |                               |             |                    |
| Account Priority            | : | Select                        | ~           |                    |
| Authorized Amount (\$)      | : | Select<br>CON05-CON04-CON03-C | ON02-CON    | 01                 |

Figure 18: Selecting Account Priority for CON05

While making payments using the **Pay Estimate** form, first uses funds from the fund source CON01, next from the fund source CON02, and then from CON03, and so on. Hence, the funds will be last utilized from CON05.

**Scenario 2:** Let us assume that we want to change the account priority from CON05- CON04-CON03-CON02-CON01 to CON05-CON01-CON04-CON02-CON03. To do so, perform the following steps:

Note: Ensure the project fund source is in the **Published** workflow status.

| PRO | PROJECT FUND LIST |                 |                  |                        |                        |                 |  |  |  |
|-----|-------------------|-----------------|------------------|------------------------|------------------------|-----------------|--|--|--|
| _0  | Edit              | 💿 View 👖 Delete | 🕅 Workflow 👻 🚏   | Select Actions 👻 📳 Rep | oorts 👻 👩 Mail Merge 👻 | 💮 More 👻        |  |  |  |
|     | 0                 | Project Fund ID | Fund Source Name | Fund Source Code       | Fund Source Type       | Workflow Status |  |  |  |
|     |                   | T               | T                | T                      | T                      | T               |  |  |  |
|     |                   | PFL-5           | CON05            | CON05                  | CON                    | Published       |  |  |  |
|     |                   | PFL-4           | CON04            | CON04                  | CON                    | Published       |  |  |  |
|     |                   | PFL-3           | CON03            | CON03                  | CON                    | Published       |  |  |  |
|     |                   | PFL-2           | CON02            | CON02                  | CON                    | Published       |  |  |  |
|     |                   | PFL-1           | CON01            | CON01                  | CON                    | Published       |  |  |  |

a. Select the penultimate project fund source CON02 and click Edit.

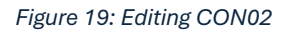

b. In the CON02 project fund list details page, change the **Account Priority** from CON02-CON01 to **Select**. After the account priority is changed, click **Save & Exit**.

| PROJECT FUND LIST           |                      |              |                    |
|-----------------------------|----------------------|--------------|--------------------|
| Save & Exit Save & Continue | ie 🛞 Cancel          | 🗗 Workflow 👻 | 🚏 Select Actions 👻 |
|                             |                      |              |                    |
| Project Fund ID             | : PFL-2              |              |                    |
| Fund Source Name            | *: CON02             |              |                    |
| Fund Source Code            | : CON02              |              |                    |
| Fund Source Type            | : CON                |              |                    |
| Fund Source Category        | : DAR                | ~            |                    |
| Default Fund Rule Name      | *: 100% CON02        | - DAR        |                    |
| Fund Description            | :                    |              |                    |
|                             |                      | 7            | 6                  |
| Account Number              | :                    |              | ]                  |
| Account Priority            | : Select             | Ŷ            |                    |
| Authorized Amount (\$)      | Select<br>CON02-CON0 | 1            |                    |

Figure 20: Changing CON02-CON01 to Select

c. Select CON02 project fund source again, and click **Edit**. Now, from the **Account Priority** dropdown list, select CON02-CON03. After the account priority is selected, click **Save & Exit**.

| PROJECT FUND LIST    |                          |                            |            |                |                  |
|----------------------|--------------------------|----------------------------|------------|----------------|------------------|
| 🚡 Save & Exit 🛛 🚺 Sa | ve & Continue            | ( Cancel                   | 唐 Workflow | - • <u>•</u> • | Select Actions 👻 |
|                      |                          |                            |            |                |                  |
| Proj                 | ect Fund ID :            | PFL-2                      |            |                |                  |
| Fund So              | urce Name *:             | CON02                      |            |                |                  |
| Fund S               | ource Code :             | CON02                      |            |                |                  |
| Fund S               | ource Type :             | CON                        |            |                |                  |
| Fund Source          | e Category :             | DAR                        |            | ~              |                  |
| Default Fund         | Rule Name <sup>*</sup> : | 100% CON02 -               | DAR        |                |                  |
| Fund I               | Description :            |                            |            |                |                  |
|                      |                          |                            |            |                |                  |
| Accou                | nt Number :              |                            |            |                |                  |
| Accou                | unt Priority :           | Select                     |            | ~              |                  |
| Authorized           | Amount (\$) :            | Select<br>CON02-CON01      |            |                |                  |
| Original Authorized  | Amount (\$)              | CON02-CON03                |            |                |                  |
| Singinal Autorized   | Anisane (9)              | CON02-CON04<br>CON02-CON05 |            |                |                  |
| Expended             | Amount (\$) :            |                            | (          | 0.00           |                  |

Figure 21: Selecting CON02-CON03

#### d. Select the project fund source CON04, and click **Edit**.

| PR | DJECT | FUND LIST         |                  |                        |                        |                 |                                  |
|----|-------|-------------------|------------------|------------------------|------------------------|-----------------|----------------------------------|
| _0 | Edit  | 🐵 View 🛛 🕅 Delete | 🕅 Workflow 👻 😭   | Select Actions 👻 📔 Rep | oorts 👻 👩 Mail Merge 👻 | 💮 More 🗸        | 1 Selected X                     |
|    | 0     | Project Fund ID   | Fund Source Name | Fund Source Code       | Fund Source Type       | Workflow Status | Account Priority (Right to Left) |
|    |       |                   |                  | T                      |                        |                 | Ţ                                |
|    |       | PFL-5             | CON05            | CON05                  | CON                    | Published       |                                  |
|    |       | PFL-4             | CON04            | CON04                  | CON                    | Published       |                                  |
|    |       | PFL-3             | CON03            | CON03                  | CON                    | Published       |                                  |
|    |       | PFL-2             | CON02            | CON02                  | CON                    | Published       | CON02-CON03                      |
|    |       | PFL-1             | CON01            | CON01                  | CON                    | Published       |                                  |

Figure 22: Editing CON04

e. In the CON04 project fund list details page, from the **Account Priority** drop-down list, select CON04-CON02-CON03. After the account priority is selected, click **Save & Exit**.

| PROJECT FUND LIST                 |                                            |
|-----------------------------------|--------------------------------------------|
| 🗈 Save & Exit 🛛 🔂 Save & Continue | 🛞 Cancel 🛛 🙀 Workflow 👻 🍄 Select Actions 👻 |
|                                   |                                            |
| Project Fund ID :                 | PFL-4                                      |
| Fund Source Name *:               | CON04                                      |
| Fund Source Code :                | CON04                                      |
| Fund Source Type :                | CON                                        |
| Fund Source Category :            | HPP 🗸                                      |
| Default Fund Rule Name *:         | 100% CON04 - HPP                           |
| Fund Description :                |                                            |
|                                   | <b>*</b>                                   |
| Account Number :                  |                                            |
| Account Priority :                | Select 🗸                                   |
| Authorized Amount (\$) :          | Select<br>CON04-CON01                      |
| Original Authorized Amount (\$) : | CON04-CON02-CON03<br>CON04-CON05           |

Figure 23: Selecting CON04-CON02-CON03

f. Select the CON01 project fund source and click Edit.

| PR | DJECT F | UND LIST        |                  |                        |                        |                 |                                  |
|----|---------|-----------------|------------------|------------------------|------------------------|-----------------|----------------------------------|
| Ĵ  | Edit    | 💿 View 🔟 Delete | 🖟 Workflow 👻 🐒   | Select Actions 👻 📋 Rep | oorts 👻 🔯 Mail Merge 👻 | 💮 More 🗸        | 1 Selected X                     |
|    | 0       | Project Fund ID | Fund Source Name | Fund Source Code       | Fund Source Type       | Workflow Status | Account Priority (Right to Left) |
|    |         |                 | Ţ                | Ţ                      | T                      | Ţ               | T                                |
|    |         | PFL-5           | CON05            | CON05                  | CON                    | Published       |                                  |
|    |         | PFL-4           | CON04            | CON04                  | CON                    | Published       | CON04-CON02-CON03                |
|    |         | PFL-3           | CON03            | CON03                  | CON                    | Published       |                                  |
|    |         | PFL-2           | CON02            | CON02                  | CON                    | Published       | CON02-CON03                      |
|    |         | PFL-1           | CON01            | CON01                  | CON                    | Published       |                                  |

Figure 24: Editing CON01

g. In the CON01 project fund list details page, from the **Account Priority** drop-down list, select CON01-CON04-CON02-CON03. After the account priority is selected, click **Save & Exit**.

| PROJECT FUND LIST           |                       |                 |                |   |
|-----------------------------|-----------------------|-----------------|----------------|---|
| Save & Exit Save & Continue | e 🙁 Cancel            | 🛃 Workflow 🚽    | Select Actions | • |
|                             |                       |                 |                |   |
| Project Fund ID             | : PFL-1               |                 |                |   |
| Fund Source Name            | *: CON01              |                 |                |   |
| Fund Source Code            | : CON01               |                 |                |   |
| Fund Source Type            | : CON                 |                 |                |   |
| Fund Source Category        | : FLAP                | ~               | ]              |   |
| Default Fund Rule Name      | *: 100% CON01         | - FLAP          |                |   |
| Fund Description            | :                     |                 |                |   |
|                             |                       | 7               |                |   |
| Account Number              | <b>:</b> 4562318970   |                 |                |   |
| Account Priority            | : CON01-CON0          | 4-CON02-CON03 🗸 |                |   |
| Authorized Amount (\$)      | Select<br>CON01-CON04 | 4-CON02-CON03   |                |   |

Figure 25: Selecting CON01-CON04-CON02-CON03

h. Select the project fund source CON05, and click Edit.

| PR | PROJECT FUND LIST |                   |                  |                        |                        |                 |                                  |  |  |
|----|-------------------|-------------------|------------------|------------------------|------------------------|-----------------|----------------------------------|--|--|
| _0 | Edit              | 💿 View 🛛 🔟 Delete | 🛃 Workflow 👻 🐮   | Select Actions 👻 📳 Rep | oorts 👻 👩 Mail Merge 👻 | 💬 More 👻        | 1 Selected X                     |  |  |
|    | 0                 | Project Fund ID   | Fund Source Name | Fund Source Code       | Fund Source Type       | Workflow Status | Account Priority (Right to Left) |  |  |
|    |                   | Ţ                 | Ţ                | T                      | Ţ                      | Ţ               |                                  |  |  |
|    |                   | PFL-5             | CON05            | CON05                  | CON                    | Published       |                                  |  |  |
|    |                   | PFL-4             | CON04            | CON04                  | CON                    | Published       | CON04-CON02-CON03                |  |  |
|    |                   | PFL-3             | CON03            | CON03                  | CON                    | Published       |                                  |  |  |
|    |                   | PFL-2             | CON02            | CON02                  | CON                    | Published       | CON02-CON03                      |  |  |
|    |                   | PFL-1             | CON01            | CON01                  | CON                    | Published       |                                  |  |  |

Figure 26: Editing CON05

i. In the CON05 project fund list details page, from the **Account Priority** drop-down list, select CON05-CON01-CON04-CON02-CON03. After the account priority is selected, click **Save & Exit**.

| PROJECT FUND LIST             |       |            |       |           |      |    |              |     |
|-------------------------------|-------|------------|-------|-----------|------|----|--------------|-----|
| 📄 Save & Exit 🛛 🚺 Save & Cont | inue  | ( Cancel   | Þ     | Workflow  | •    | S€ | elect Action | S 🔻 |
| Project Fund                  | ID :  | PEL-5      |       |           |      |    |              |     |
| Fund Source Nat               | no *. | CON05      |       |           |      |    |              |     |
| Fund Source Co                | do ·  |            |       |           |      |    |              |     |
| Fund Source To                |       | CON        |       |           |      |    |              |     |
|                               | pe .  |            |       |           |      |    |              |     |
| Fund Source Catego            | sry : | IPP        |       |           | ~    |    |              |     |
| Default Fund Rule Nar         | ne :  | 100% CON05 | - IPP |           |      |    |              |     |
| Fund Descripti                | on :  |            |       |           |      |    |              |     |
| Account Numb                  | oer : |            |       |           | 16   |    |              |     |
| Account Prior                 | ity : | CON05-CON0 | 1-CON | 104-CON02 | -( 🗸 |    | 1            |     |
| Authorized Amount             | (5) . | Select     |       |           |      |    |              |     |
| Authonzed Amount              | (4):  | CON05-CON0 | 1-CON | 04-CON02- | CON  | 03 |              |     |

Figure 27: Selecting CON05-CON01-CON04-CON02-CON03

While making payments using the **Pay Estimate** form, first uses funds from the fund source CON03, next from the fund source CON02, and then from fund source CON04, and so on.

**Scenario 3:** This example illustrates how you can have multiple records in the **Published** workflow status and then define account priority. For example, to define the account priority for the project fund source CON01 as CON01-CON02-CON03-CON04, perform the following steps:

a. Create four project fund sources and move them to **Published** workflow status.

| PROJECT FUND LIST |                |                      |                  |                  |  |  |
|-------------------|----------------|----------------------|------------------|------------------|--|--|
| D New             | 🖗 Workflow 👻 📳 | Reports 👻 🔄 Excel Ex | kport 👻 💮 More 👻 |                  |  |  |
| Project Fund ID   |                | Fund Source Name     | Fund Source Code | Fund Source Type |  |  |
|                   |                |                      | T                | T                |  |  |
|                   | PFL-4          | CON04                | CON04            | CON              |  |  |
|                   | PFL-3          | CON03                | CON03            | CON              |  |  |
|                   | PFL-2          | CON02                | CON02            | CON              |  |  |
|                   | PFL-1          | CON01                | CON01            | CON              |  |  |

Figure 28: Published Project Fund Sources

b. Select the penultimate project fund source, and then click Edit.

| PR | PROJECT FUND LIST |                 |                  |                      |                      |                  |  |  |  |  |
|----|-------------------|-----------------|------------------|----------------------|----------------------|------------------|--|--|--|--|
| _0 | Edit              | 📀 View 🔟 Delete | 🕅 Workflow 👻 📽   | Select Actions 👻 📳 R | Reports 👻 🙋 Mail Mer | ge 🔹 💮 More ୟ    |  |  |  |  |
|    | 0                 | Project Fund ID | Fund Source Name | Fund Source Code     | Fund Source Type     | Fund Description |  |  |  |  |
|    |                   | T               | T                | T                    | T                    | T                |  |  |  |  |
|    |                   | PFL-4           | CON04            | CON04                | CON                  |                  |  |  |  |  |
|    |                   | PFL-3           | CON03            | CON03                | CON                  |                  |  |  |  |  |
|    |                   | PFL-2           | CON02            | CON02                | CON                  |                  |  |  |  |  |
|    |                   | PFL-1           | CON01            | CON01                | CON                  | This project fun |  |  |  |  |

Figure 29: Using Edit Option

c. In the **PROJECT FUND LIST** details page, the Account Priority drop-down lists the other CON funds and existing chains appended with the current fund source in the beginning. Select the option appended with lower priority fund source, that is, CON03-CON04, and then click **Save & Exit**.

| PROJECT FUND LIST          |                                            |            |
|----------------------------|--------------------------------------------|------------|
| Save & Exit Save & Continu | e 🛞 Cancel 📑 Workflow 👻 🍄 Select Actions 👻 | <b>* *</b> |
| Project Fund ID            | : PFL-3                                    |            |
| Fund Source Name           | *: CON03                                   |            |
| Fund Source Code           | : CON03                                    | - 1        |
| Fund Source Type           | : CON                                      | - 1        |
| Fund Source Category       | : FLAP 🗸                                   |            |
| Fund Description           | :                                          | - 1        |
|                            | <b>%</b>                                   |            |
| Account Number             | : 1516043027201.540.CN.V700.04.1           |            |
| Account Priority           | CON03-CON04                                | - 1        |
| Authorized Amount (\$)     | Select<br>CON03-CON01                      |            |
| Expended Amount (\$)       | CON03-CON02<br>: CON03-CON04               |            |
| Probable Expenditure (\$)  | : 0.00                                     |            |
| Remaining Amount (\$)      | : 0.00                                     |            |
| Notes                      | :                                          | •          |
| 4                          |                                            |            |

Figure 30: Selecting Account Priority for Penultimate PFL Record

d. Select the immediate next higher priority fund source CON02 from the list page, and then click **Edit**.

| PROJECT FUND LIST      |  |                 |                                                       |                  |                  |                  |  |  |
|------------------------|--|-----------------|-------------------------------------------------------|------------------|------------------|------------------|--|--|
| 🔊 Edit 💿 View 🔟 Delete |  | 💿 View 👖 Delete | 🕅 Workflow 👻 🍄 Select Actions 👻 📔 Reports 👻 🗔 Mail Ma |                  |                  | ge 🔹 💮 More      |  |  |
| Project Fund ID        |  | Project Fund ID | Fund Source Name                                      | Fund Source Code | Fund Source Type | Fund Description |  |  |
|                        |  |                 | T                                                     | T                |                  |                  |  |  |
|                        |  | PFL-4           | CON04                                                 | CON04            | CON              |                  |  |  |
|                        |  | PFL-3           | CON03                                                 | CON03            | CON              |                  |  |  |
|                        |  | PFL-2           | CON02                                                 | CON02            | CON              |                  |  |  |
|                        |  | PFL-1           | CON01                                                 | CON01            | CON              | This project fun |  |  |

Figure 31: Using Edit Option

e. In the **PROJECT FUND LIST** details page, the **Account Priority** drop-down lists the chain created and other funds not included in any chain. Select the option appended with the required chain, that is CON02-CON03-CON04, and then click **Save & Exit**.

| PROJECT FUND LIST           |                                                                                                    |     |
|-----------------------------|----------------------------------------------------------------------------------------------------|-----|
| Save & Exit Save & Continue | e 🛞 Cancel 🗗 Workflow 👻 🍄 Select Actions 👻 🕇                                                                    | • 🕈 |
| Project Fund ID             | : PFL-2                                                                                                    | -   |
| Fund Source Name            | *: CON02                                                                                                    |     |
| Fund Source Code            | : CON02                                                                                                    |     |
| Fund Source Type            | : CON                                                                                                    |     |
| Fund Source Category        | : FLAP 🗸                                                                                                    |     |
| Fund Description            | :                                                                                                    |     |
|                             | The second second second second second second second second second second second second second second second se |     |
| Account Number              | : 1516043027201.540.CN.V700.04.1                                                                                |     |
| Account Priority            | : Select                                                                                                    |     |
| Authorized Amount (\$)      | Select<br>CON02-CON01                                                                                           |     |
| Expended Amount (\$)        | : 0.00                                                                                                    |     |
| Probable Expenditure (\$)   | : 0.00                                                                                                    |     |
| Remaining Amount (\$)       | : 0.00                                                                                                    |     |
| Notes                       | :                                                                                                    |     |

Figure 32: Selecting CON02-CON03-CON04 as Account priority

f. Select the immediate next higher priority fund source CON01 from the list page, and then click Edit.

| PROJECT FUND LIST      |  |                 |                  |                      |                     |                  |  |  |
|------------------------|--|-----------------|------------------|----------------------|---------------------|------------------|--|--|
| 📝 Edit 💿 View 🔟 Delete |  |                 | 🕅 Workflow 👻 📽   | Select Actions 👻 📓 R | eports 👻 🙋 Mail Mer | ge 🔹 💮 More ·    |  |  |
| Project Fund ID        |  | Project Fund ID | Fund Source Name | Fund Source Code     | Fund Source Type    | Fund Description |  |  |
|                        |  |                 |                  | T                    | T                   |                  |  |  |
|                        |  | PFL-4           | CON04            | CON04                | CON                 |                  |  |  |
|                        |  | PFL-3           | CON03            | CON03                | CON                 |                  |  |  |
|                        |  | PFL-2           | CON02            | CON02                | CON                 |                  |  |  |
|                        |  | PFL-1           | CON01            | CON01                | CON                 | This project fun |  |  |

Figure 33: Using Edit Option

g. In the PROJECT FUND LIST details page, from the **Account Priority** drop-down list, select CON01-CON02-CON03-CON04, and then click Save & Exit.

| PROJECT FUND LIST |                    |                             |                                  |        |                 |            |
|-------------------|--------------------|-----------------------------|----------------------------------|--------|-----------------|------------|
| Save & Exit       | Save & Continue    | (🛪) Cancel                  | Morkflow -                       | ŝ s    | elect Actions 👻 | <b>+</b> + |
|                   | Project Fund ID    | ; PFL-1                     |                                  |        |                 |            |
| Fu                | nd Source Name *   | : CON01                     |                                  |        |                 |            |
| F                 | und Source Code    | : CON01                     |                                  |        |                 | - 1        |
| F                 | und Source Type    | : CON                       |                                  |        |                 | - 1        |
| Fund              | Source Category    | : FLAP                      |                                  | ~      |                 | - 1        |
| 1                 | Fund Description   | : This project source categ | fund list for fund<br>gory FLAP. | ▲<br>₩ |                 |            |
| 2                 | Account Number     | : 1516043027                | 201.540.CN.V700.0                | 4.1    |                 | - 1        |
|                   | Account Priority   | : Select                    | (j)                              | ~      |                 | _          |
| Autho             | rized Amount (\$)  | Select<br>CON01-CON         | 02-CON03-CON04                   |        |                 |            |
| Ехре              | nded Amount (\$)   | :                           | 0.                               | 00     |                 |            |
| Probable          | e Expenditure (\$) | :                           | 0.                               | 00     |                 |            |
| Rema              | ining Amount (\$)  | :                           | 0.                               | 00     |                 |            |
|                   | Notes              | •                           |                                  |        |                 |            |

Figure 34: Selecting CON01-CON02-CON03-CON04 as Account priority

While making payments using the **Pay Estimate** form, Masterworks first uses funds from the fund source CON04 and then from the fund source CON03.

Now, let's assume that the fund source CON04 has \$500 remaining and the fund source CON03 has \$20,000 remaining. The fund source CON04 funds an item, and it must be paid \$1,000. In this case, Masterworks automatically calculates and suggests using \$500 from the fund source CON04 and \$500 from the fund source CON03. However, you can still override these suggested amounts.

- 11. In the **Notes** field, enter appropriate notes for the project fund source.
- 12. Optionally, in the **ATTACHMENTS** section, upload or link related files. For information on attachments, refer to <u>Section 4.1. Attachments</u>.
- 13. Click **Save & Exit** to save the record and return to the list page. Optionally, click **Save & Continue** to save the record and continue on the same page. Click **Cancel** to discard the added information and exit the page

#### 3.2.1.2. Approving a Project Fund Source Record

#### Prerequisites

- An account number is available.
- The role of the logged-in user must be one of the following:
  - o Administrator
  - o Designer
  - Design Component Lead
  - o Project Manager
  - A/E Lead Designer
  - A/E Designer
  - o A/E Manager
  - Acquisitions
  - o Construction Admin Staff
  - o Construction Component Lead

#### Overview

This section explains the positive and forward workflow actions to reach the **Approved** workflow status. To move the Project Fund Source record through the defined workflow, perform the following steps:

#### Steps

1. In the module menu, click **Projects**.

The **PROJECTS** list page is displayed.

| PROJECTS             |             |                                               | PR | OJECTS                                  |                                                 |                      |                       |
|----------------------|-------------|-----------------------------------------------|----|-----------------------------------------|-------------------------------------------------|----------------------|-----------------------|
| Q Type to Search X X |             |                                               | Ð  | New 🖟 Workflow 🗸 📋 Reports 🛪 🗞          | 🇞 Manage Users 🛛 🎼 Mark Offline/Online 💮 More ▾ |                      |                       |
|                      | â           | Select Project 💌                              | 0  | Project Code                            | Project Name                                    | Project Description  | Business Unit         |
|                      | ts.         | A Descrit Decisions                           |    |                                         | T                                               | T                    | T                     |
|                      | ШĒ          | Recent Projects                               |    | SIT MT NPS GLAC 14(4) & MT NPS- Test GL | Rehabilitate Many Gla                           | Reconstruction of 12 | Western Federal Lands |
|                      | 88          | SIT - CA ERFO FS LSPDR 2023-1(1) All Projects |    |                                         |                                                 |                      |                       |
|                      |             |                                               |    | SIT MT NPS GLAC 14(4) & MT NPS GLACIER  | Rehabilitate Many Gla                           | Reconstruction of 12 | Western Federal Lands |
|                      | <b>(</b> 2) |                                               |    | SIT MT NPS GLAC 14(4) & MT NPS GLACIER  | Rehabilitate Many Gla                           | Reconstruction of 12 | Western Federal Lands |
|                      |             |                                               |    | SIT MT NPS GLAC 14(4) & MT NPS GLACIER  | Rehabilitate Many Gla                           | Reconstruction of 12 | Western Federal Lands |
|                      |             |                                               | _  |                                         |                                                 |                      |                       |

Figure 35: Navigation to Projects Module
2. In the list page, double-click the appropriate project, and then click the project folder to expand it.

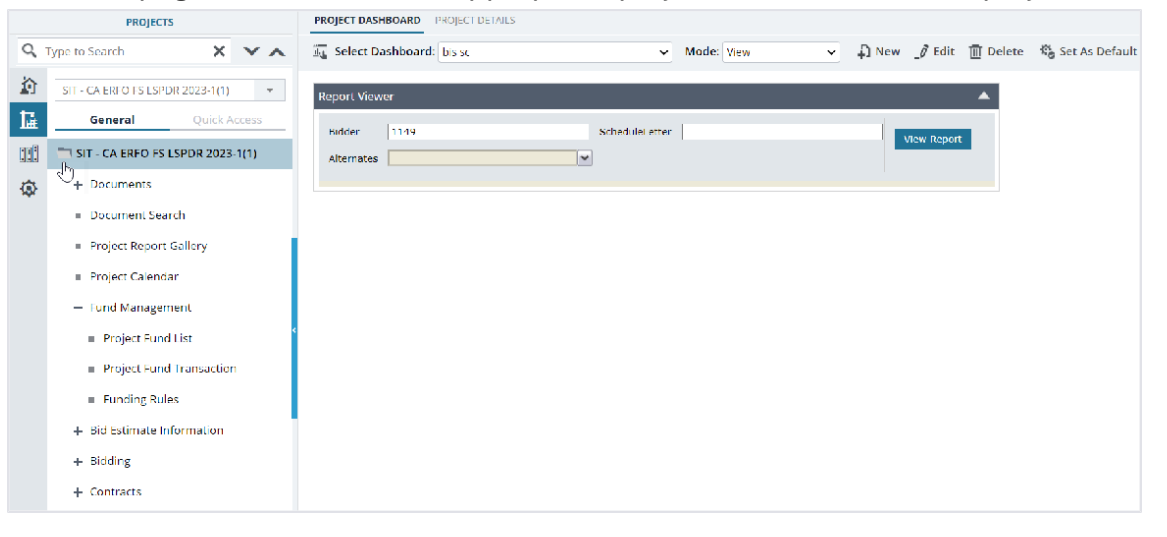

Figure 36: Expanding Projects Folder

3. In the project navigation pane, expand the **Fund Management** folder, and then click **Project Fund List**.

|      | PROJECTS                                                             | PROJECT | UND LIST        |                      |                  |                  |
|------|----------------------------------------------------------------------|---------|-----------------|----------------------|------------------|------------------|
| ٩,   | Type to Search X X                                                   | Dew     | 🕅 Workflow 🗸 📋  | Reports 👻 🔄 Excel Ex | kport 🔹 💮 More 🔹 |                  |
|      | SIT - CA ERFO FS LSPDR 2023-1(1)                                     | 0       | Project Fund ID | Fund Source Name     | Fund Source Code | Fund Source Type |
| 朣    | General Quick Access                                                 |         | Ţ               | Ţ                    | Ţ                | Ţ                |
| :::: | SIT - CA ERFO FS LSPDR 2023-1(1)                                     |         | PFL-4           | CON04                | CON04<br>CON03   | CON              |
| Ø    | + Documents                                                          | -       | 051.0           | 60N03                | COMPA            | 60N              |
|      | Document Search                                                      | U       | PFL-2           | CON02                | CONUZ            | CON              |
|      | <ul> <li>Project Report Gallery</li> <li>Project Calendar</li> </ul> |         | PFL-1           | CON01                | CON01            | CON              |
|      | <ul> <li>Fund Management</li> </ul>                                  |         |                 |                      |                  |                  |
|      | Project Fund List                                                    |         |                 |                      |                  |                  |
|      | <ul> <li>Project Fund Transaction</li> </ul>                         |         |                 |                      |                  |                  |
|      | Funding Rules                                                        |         |                 |                      |                  |                  |
|      | + Bid Estimate Information                                           |         |                 |                      |                  |                  |
|      | + Bidding                                                            |         |                 |                      |                  |                  |
|      | + Contracts                                                          |         |                 |                      |                  |                  |

Figure 37: Navigation to Project Fund List

### The **PROJECT FUND LIST** page is displayed.

| PRO                                                      | PROJECT FUND LIST |                 |                  |                  |                  |                     |  |  |
|----------------------------------------------------------|-------------------|-----------------|------------------|------------------|------------------|---------------------|--|--|
| 🞝 New 🖟 Workflow - 🗎 Reports - 🛱 Excel Export - 💬 More - |                   |                 |                  |                  |                  | T                   |  |  |
|                                                          | 0                 | Project Fund ID | Fund Source Name | Fund Source Code | Fund Source Type | Fund Description    |  |  |
|                                                          |                   |                 |                  | <b>T</b>         | T                |                     |  |  |
|                                                          | 0                 | PFL-4           | CON04            | CON04            | CON              | CLIN00101: ERFO     |  |  |
|                                                          |                   | PFL-3           | CON03            | CON03            | CON              | Option X            |  |  |
|                                                          |                   | PFL-2           | CON02            | CON02            | CON              | CLIN00101: ERFO     |  |  |
|                                                          |                   | PFL-1           | CON01            | CON01            | CON              | CLIN00101: Non-ERFO |  |  |
|                                                          |                   |                 |                  |                  |                  |                     |  |  |
|                                                          |                   |                 |                  |                  |                  |                     |  |  |
|                                                          |                   |                 |                  |                  |                  |                     |  |  |
|                                                          |                   |                 |                  |                  |                  |                     |  |  |
|                                                          |                   |                 |                  |                  |                  |                     |  |  |
|                                                          |                   |                 |                  |                  |                  | Þ                   |  |  |
| Μ                                                        | •                 | 1 🕨 📕           |                  |                  |                  | Page 1 of 1         |  |  |

Figure 38: List Page of the Project Fund List Form

4. In the list page, select the appropriate record in the **Draft** workflow status, and then click **Select Actions**.

| PRC     | PROJECT FUND LIST |                 |                                     |           |                        |  |  |  |
|---------|-------------------|-----------------|-------------------------------------|-----------|------------------------|--|--|--|
| _Ø Edit |                   |                 | R Workflow → 📽 Select Actions → 🗎 R |           | ports 👻 👩 Mail Merge 👻 |  |  |  |
|         | 0                 | Project Fund ID | Fund Source Name                    | urce Code | Fund Source Type       |  |  |  |
|         |                   | T               |                                     |           |                        |  |  |  |
|         |                   | PFL-4           | CON04                               | CON04     | CON                    |  |  |  |
|         |                   | PFL-3           | CON03                               | CON03     | CON                    |  |  |  |
|         |                   | PFL-2           | CON02                               | CON02     | CON                    |  |  |  |
|         |                   | PFL-1           | CON01                               | CON01     | CON                    |  |  |  |

Figure 39: Workflow Action – Publish

5. Click Publish, and in the Masterworks dialog box, click **OK**. The record is moved to the **Published** workflow status. 6. Select the appropriate record in the **Published** workflow status, and then click **Select Actions**.

| PRO | PROJECT FUND LIST |                 |                    |       |                  |       |                        |  |
|-----|-------------------|-----------------|--------------------|-------|------------------|-------|------------------------|--|
| _0  | Edit              | 💿 View 👖 Dele   | ete 🛛 🗗 Workflow 👻 | •2•   | Select Actions 👻 | 📳 Rep | oorts 👻 🙋 Mail Merge 👻 |  |
|     | 0                 | Project Fund ID | Fund Source Nam    | ne Ap | prove read       | e     | Fund Source Type       |  |
|     |                   |                 | Υ                  |       |                  |       |                        |  |
|     |                   | PFL-4           | CON04              |       | CON04            |       | CON                    |  |
|     |                   | PFL-3           | CON03              |       | CON03            |       | CON                    |  |
|     |                   | PFL-2           | CON02              |       | CON02            |       | CON                    |  |
|     |                   | PFL-1           | CON01              |       | CON01            |       | CON                    |  |

Figure 40: Workflow Action – Approve

7. Click **Approve**, and in the Masterworks dialog box, click **OK**.

The record is moved to the **Approved** workflow status.

# **3.2.1.3. Project Fund Source Workflow Status**

The following table provides the workflow status (current and subsequent status) of the **Project Fund Source** record.

For information on setting a workflow status to the next status, refer to <u>Section 4.2. Workflow Status</u> <u>Transitions</u>.

| Phase | Current<br>Workflow<br>Status | Action Stakeholders                                                                                                    | Action  | Subsequent<br>Workflow<br>Status | Comments                                                                                                    |
|-------|-------------------------------|----------------------------------------------------------------------------------------------------|---------|----------------------------------|----------------------------------------------------------------------------------------------------|
| 1     | Draft                         | <ul> <li>Designer</li> <li>Acquisitions</li> <li>Construction<br/>Admin Staff</li> <li>Construction<br/>Component<br/>Lead</li> <li>Administrator</li> <li>Project<br/>Manager</li> <li>A/E Manager</li> <li>A/E Lead<br/>Designer</li> <li>A/E Designer</li> <li>Design<br/>Component<br/>Lead</li> </ul> | Publish | Published                        | Once the record is<br>moved to the<br>Published workflow<br>status, Masterworks<br>automatically<br>creates<br>a 100% approved<br>funding rule named<br>100%<br><fund source<br="">Name&gt;<fund<br>Source Category&gt;<br/>for CON fund source<br/>types.<br/>In the Published<br/>workflow status, the<br/>Fund Description,<br/>Account Number,<br/>and Account</fund<br></fund> |

| Phase | Current<br>Workflow<br>Status | Action Stakeholders                                                                                                    | Action                 | Subsequent<br>Workflow<br>Status | Comments                                                                                                    |
|-------|-------------------------------|----------------------------------------------------------------------------------------------------|------------------------|----------------------------------|----------------------------------------------------------------------------------------------------|
|       |                               |                                                                                                    |                        |                                  | Priority fields are<br>editable.<br>Additionally, the<br>Expended Amount<br>and Probable<br>Expenditure fields<br>are<br>editable for all non-<br>CON fund source<br>types.                               |
| 2     | Published                     | <ul> <li>Designer</li> <li>Acquisitions</li> <li>Construction<br/>Admin Staff</li> <li>Construction<br/>Component<br/>Lead</li> <li>Administrator</li> <li>Project<br/>Manager</li> <li>A/E Manager</li> <li>A/E Lead<br/>Designer</li> <li>A/E Designer</li> <li>Design<br/>Component<br/>Lead</li> </ul> | Approve                | Approved                         | To move the Project<br>Fund Source record<br>to the Approved<br>workflow status,<br>ensure account<br>number is added.                                                                                    |
| 3     | Approved                      | <ul><li>Designer</li><li>Acquisitions</li></ul>                                                                                                    | Return to<br>Published | Published                        | -                                                                                                    |
|       |                               | <ul> <li>Construction<br/>Admin Staff</li> <li>Construction<br/>Component<br/>Lead</li> <li>Administrator</li> <li>Project<br/>Manager</li> <li>A/E Manager</li> <li>A/E Lead<br/>Designer</li> <li>A/E Designer</li> </ul>                                                                                | Mark as<br>Inactive    | Inactive                         | <ul> <li>To move the<br/>Project Fund<br/>Source<br/>record to the<br/>Inactive<br/>workflow<br/>status,<br/>ensure no<br/>funding rules<br/>using this<br/>fund source<br/>are<br/>associated</li> </ul> |

| Phase | Current<br>Workflow<br>Status | Action Stakeholders                                                                                                    | Action                 | Subsequent<br>Workflow<br>Status | Comments                                                                                                    |
|-------|-------------------------------|----------------------------------------------------------------------------------------------------|------------------------|----------------------------------|----------------------------------------------------------------------------------------------------|
|       |                               | <ul> <li>Design</li> <li>Component</li> <li>Lead</li> </ul>                                                                                                    |                        |                                  | with any<br>Engineer's<br>Estimate<br>items or sub<br>items.<br><b>Note:</b> It does not                                                                                                    |
|       |                               |                                                                                                    |                        |                                  | consider the<br>Engineer's<br>Estimate in the<br><b>Completed</b> and<br><b>Archived</b><br>workflow status.                                                                                                    |
|       |                               |                                                                                                    |                        |                                  | Once the<br>record is<br>moved to the<br>Inactive<br>workflow<br>status, all the<br>funding rules<br>using this<br>fund source<br>are<br>automatically<br>moved to the<br>Inactive<br>workflow<br>status.                                                                                                    |
| 4     | Inactive                      | <ul> <li>Designer</li> <li>Acquisitions</li> <li>Construction<br/>Admin Staff</li> <li>Construction<br/>Component<br/>Lead</li> <li>Administrator</li> <li>Project<br/>Manager</li> <li>A/E Manager</li> <li>A/E Lead<br/>Designer</li> <li>A/E Designer</li> </ul> | Return to<br>Published | Published                        | Once the record<br>is moved to the<br><b>Published</b><br>workflow status,<br>Masterworks<br>automatically<br>creates a 100%<br>approved funding<br>rule named 100%<br><fund source<br="">Code&gt; -<br/><incremental<br>Number&gt; for CON<br/>fund source<br/>types. For<br/>example, when a</incremental<br></fund> |

| Phase | Current<br>Workflow<br>Status | Action Stakeholders                               | Action | Subsequent<br>Workflow<br>Status | Comments                                                                                                    |
|-------|-------------------------------|---------------------------------------------------|--------|----------------------------------|----------------------------------------------------------------------------------------------------|
|       |                               | <ul> <li>Design<br/>Component<br/>Lead</li> </ul> |        |                                  | Project Fund List<br>record with Fund<br>Source Name<br>CON4 is<br>published, a<br>Funding Rule with<br>Rule Name 100%<br>CON04 is auto-<br>generated. If the<br>fund source<br>CON04 is marked<br>as Inactive, then<br>the fund rule<br>associated with it<br>is also set to<br>Inactive workflow<br>status. Now, if<br>you perform<br><b>Return to</b><br><b>Published</b><br>workflow action<br>on the same fund<br>source CON04,<br>then a new fund<br>rule with the<br>name 100%<br>CON04-1 is<br>automatically<br>generated in the<br>Approved<br>workflow status.<br>Note: Every time<br>the <b>Return to</b><br><b>Published</b><br>workflow action<br>is performed, the<br>incremental<br>number for the<br>Fund Rule Name<br>increases by 1. |

# 3.2.2. Project Fund Transaction

The Project Fund Transaction form enables you to perform the following tasks:

- Authorize funds to the approved project fund sources.
- Remove funds from the project fund sources.

# 3.2.2.1. Managing Funds in a Project Fund Source

### Prerequisites

- The project fund source must be in the **Approved** workflow status.
- The role of the logged-in user must be one of the following:
  - Administrator
  - Design Component Lead
  - o Designer
  - Lead Designer
  - o Highway Design Manager
  - o Project Manager
  - o A/E Designer
  - A/E Lead Designer
  - o A/E Manager
  - Acquisitions
  - o Construction Component Lead
  - Construction Admin Staff

For more information on role-specific permissions, refer to <u>Table 3 – Fund Management</u> <u>Permission Matrix</u>.

#### Steps

1. In the module menu, click **Projects**.

The **PROJECTS** list page is displayed.

|             | PROJECTS                         | PR | OJECTS                                  |                       |                       |                       |
|-------------|----------------------------------|----|-----------------------------------------|-----------------------|-----------------------|-----------------------|
| Q,          | ype to Search 🗙 🗙 🔨              | Ð  | New 🖟 Workflow 👻 📋 Reports 👻 🗞          | Manage Users 🛛 🎼 Ma   | rk Offline/Online 💮 N | lore 👻                |
|             | Select Project                   | 0  | Project Code                            | Project Name          | Project Description   | Business Unit         |
| ta.         | A Perent Projects                |    |                                         | T                     | T                     | T                     |
|             | A Recent Projects                |    | SIT MT NPS GLAC 14(4) & MT NPS- Test GL | Rehabilitate Many Gla | Reconstruction of 12  | Western Federal Lands |
|             | SIT - CA ERFO FS LSPDR 2023-1(1) |    | SIT MT NPS GLAC 14(4) & MT NPS GLACIER  | Rehabilitate Many Gla | Reconstruction of 12  | Western Federal Lands |
| <u>ل</u> ي: | All Projects                     |    | SIT MT NPS GLAC 14(4) & MT NPS GLACIER  | Rehabilitate Many Gla | Reconstruction of 12  | Western Federal Lands |
|             |                                  |    | SIT MT NPS GLAC 14(4) & MT NPS GLACIER  | Rehabilitate Many Gla | Reconstruction of 12  | Western Federal Lands |

Figure 41: Navigation to Projects Module

#### Federal Highway Administration

2. In the list page, double-click the appropriate project, and then click the project folder to expand it.

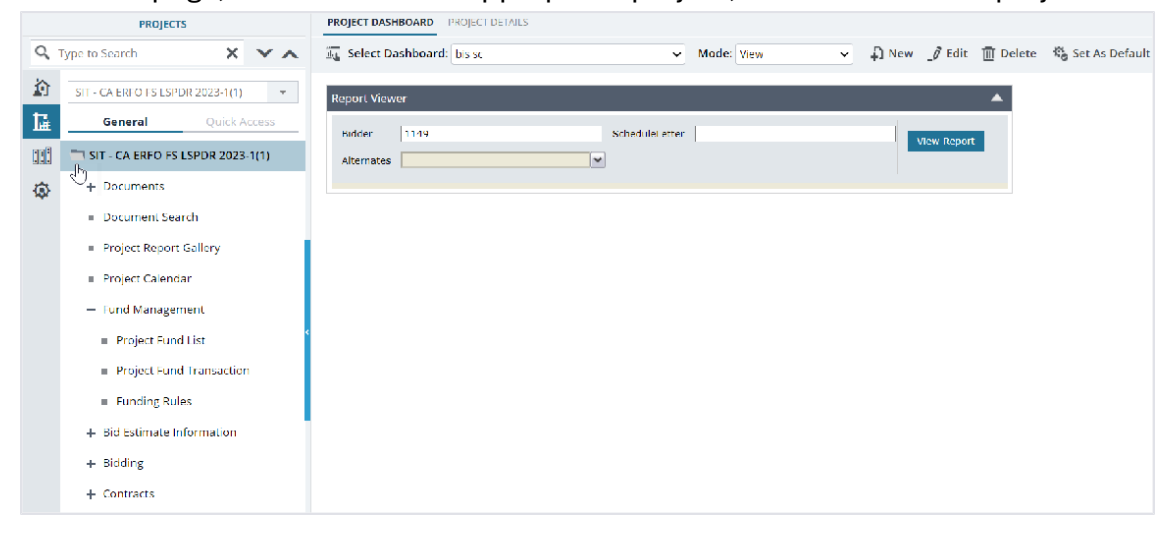

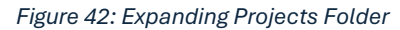

3. In the project navigation pane, expand the **Fund Management** folder, and then click **Project Fund** 

# Transaction.

|            | PROJECTS                                   | PROJECT P | UND TRANSACTION        |                          |                  |           |                      |
|------------|--------------------------------------------|-----------|------------------------|--------------------------|------------------|-----------|----------------------|
| Q, 1       | ype to Search 🗙 🗙 🔨                        | 🖞 New     | 🕅 Workflow 👻 📓 Reports | - Eft Excel Export - 💬 M | ore 👻            |           | Т                    |
| 諭          | SIT - CA ERFO FS LSPDR 2023-1(1)           | 0         | Account Transaction ID | Transaction Type         | Transaction Date | Fund Name | Fund Source Category |
| 臣          | General Quick Access                       |           | T                      |                          | MM/dd/yyyy 🗰 🍸   |           |                      |
| m          | SIT. CA EREO ES I SPDR 2023-1(1)           |           | PFT-3                  | Obligate                 | 04/29/2024       | CON03     | ERFO                 |
|            | L Desuments                                |           | PFT-2                  | Obligate                 | 03/07/2024       | CON01     | FLTP                 |
| <b>(8)</b> | Documents                                  |           | PFT-1                  | Obligate                 | 03/07/2024       | CON02     | ERFO                 |
|            | Decement Search                            |           |                        |                          |                  |           |                      |
|            | <ul> <li>Project Report Gallery</li> </ul> |           |                        |                          |                  |           |                      |
|            | Project Calendar                           |           |                        |                          |                  |           |                      |
|            | — Fund Management                          |           |                        |                          |                  |           |                      |
|            | <ul> <li>Project Fund List</li> </ul>      |           |                        |                          |                  |           |                      |
|            | Project Fund Transaction                   |           |                        |                          |                  |           |                      |
|            | Funding Rules                              |           |                        |                          |                  |           |                      |
|            | + Bid Estimate Information                 |           |                        |                          |                  |           |                      |
|            | + Bidding                                  |           |                        |                          |                  |           |                      |
|            | + Contracts                                |           |                        |                          |                  |           |                      |
|            |                                            |           |                        |                          |                  |           |                      |
|            |                                            |           |                        |                          |                  |           |                      |

Figure 43: Navigation to Project Fund Transaction

# The **PROJECT FUND TRANSACTION** list page is displayed.

| PROJECT FUND TRANSACTION |                        |                      |                  |           |                      |                  |
|--------------------------|------------------------|----------------------|------------------|-----------|----------------------|------------------|
| 🗗 New                    | 函 Workflow 👻 📳         | Reports 👻 🖓 Excel Ex | port 🔹 💮 More 🔹  |           |                      | T                |
| 0                        | Account Transaction ID | Transaction Type     | Transaction Date | Fund Name | Fund Source Category | Fund Description |
|                          | T                      |                      | MM/dd/yyy 🗰 🍸    |           |                      |                  |
|                          | PFT-3                  | Obligate             | 04/29/2024       | CON03     | ERFO                 | Option X         |
|                          | PFT-2                  | Obligate             | 03/07/2024       | CON01     | FLTP                 | CLIN00101: Non-E |
|                          | PFT-1                  | Obligate             | 03/07/2024       | CON02     | ERFO                 | CLIN00101: ERFO  |
|                          |                        |                      |                  |           |                      |                  |
|                          |                        |                      |                  |           |                      |                  |
|                          |                        |                      |                  |           |                      |                  |
|                          |                        |                      |                  |           |                      |                  |
|                          |                        |                      |                  |           |                      |                  |
|                          |                        |                      |                  |           |                      |                  |
|                          |                        |                      | _                |           |                      | Page 1 of 1      |
|                          |                        |                      |                  |           |                      | rage for i       |

Figure 44: List Page of the Project Fund Transaction Form

4. Click New.

The **PROJECT FUND TRANSACTION** page is displayed.

| PROJECT FUND TRANSACTION                                     |                  |             |               |           |
|--------------------------------------------------------------|------------------|-------------|---------------|-----------|
| 🚡 Save & Exit 📑 Save & Continue 🛞 Cancel 🎼 Workflow 🗸        | Select Actions 👻 |             |               |           |
| Transaction ID : <auto generated=""></auto>                  |                  |             |               | i         |
| Transaction Type 💠 💿 Obligate 🔵 De-Obligate                  |                  |             |               |           |
| Fund Source Name *: CON02 ~                                  |                  |             |               |           |
| Fund Source Category : ERFO                                  |                  |             |               |           |
| Fund Description : CLIN00101: ERFO                           |                  |             |               |           |
| Fund Source Code : CON02                                     |                  |             |               |           |
| Account Number : 1586062301103.A40.CN.15F1.06.<br>1606000000 |                  |             |               |           |
| Amount in \$ *: 2,203,414.61                                 |                  |             |               |           |
| Transaction Category *: Transaction Category 1               |                  |             |               |           |
| Transaction Date : 05/31/2024 v                              |                  |             |               |           |
| ATTACHMENTS                                                  |                  |             |               |           |
| □ ≤ ±                                                        |                  |             |               |           |
| File View Status     Document Name     Url/Link              | Title            | Uploaded By | Uploaded Date | File Size |
| No Attachments available                                     |                  |             |               |           |
| Link Document Upload Document                                |                  |             |               |           |
| 4                                                            |                  |             |               | •         |

Figure 45: Project Fund Transaction Page

On saving the record, the **Transaction ID** displays an automatically generated unique identification code for the project fund transaction.

5. Provide the appropriate information in the fields, as described in the following table:

| Field Name       | Description                                                             |
|------------------|-------------------------------------------------------------------------|
| Transaction Type | Click the appropriate option as applicable.                             |
|                  | <ul> <li>Obligate: To add funds to the selected fund source.</li> </ul> |
|                  | • <b>De-Obligate</b> : To remove funds from the selected fund source.   |
| Fund Source Name | From the drop-down list, select a fund source name.                     |
|                  | Available options are approved project fund sources.                    |
|                  | For example, CON01, CON02, PE01, CEA01, etc.                            |
|                  | Note: Based on the selection of the Fund Source Name, the values of     |
|                  | the Fund Source Category, Fund Description, Fund Source Code, and       |
|                  | Account Number fields are displayed.                                    |
| Amount in \$     | Enter the appropriate positive amount.                                  |
|                  | Note: The Transaction Type determines whether the amount is to be       |
|                  | added to or removed from the selected project fund source.              |
|                  |                                                                         |

| Field Name           | Description                                                                                                    |
|----------------------|----------------------------------------------------------------------------------------------------|
| Transaction Category | Enter the appropriate transaction category.<br>The transaction category is automatically updated if there are any<br>transactions via <b>Contract Modifications</b> form. |
| Transaction Date     | By default, the current date is displayed.<br>Optionally, from the drop-down list, select the date of the transaction.                                                    |

- 6. Optionally, in the **ATTACHMENTS** section, upload or link related files. For information on attachments, refer to <u>Section 4.1. Attachments</u>.
- 7. Click **Save & Exit** to save the record and return to the list page. Optionally, click **Save & Continue** to save the record and continue on the same page. Click **Cancel** to discard the added information and exit the page.

# 3.2.2.2. Approving a Project Fund Transaction Record

### Prerequisites

- The role of the logged-in user must be one of the following:
  - o Administrator
  - Acquisitions
  - Construction Admin Staff
  - o Construction Component Lead
- For **CON** fund source types, the contract items are not locked.
- For non-CON fund source types, irrespective of the locking of contract items.

# Overview

This section explains the positive and forward workflow actions to reach the **Approved** workflow status. To move the Project Fund Transaction record through the defined workflow, perform the following steps:

### Steps

1. In the module menu, click **Projects**.

The **PROJECTS** list page is displayed.

|             | PROJECTS                         | PR | OJECTS                                  |                       |                       |                       |
|-------------|----------------------------------|----|-----------------------------------------|-----------------------|-----------------------|-----------------------|
| Q,          | ype to Search 🗙 🗙 🔨              | Ð  | New 📑 Workflow 👻 📳 Reports 👻 🖧          | Manage Users 🛛 🧖 Ma   | rk Offline/Online 💮 N | lore 👻                |
|             | Select Project                   | 0  | Project Code                            | Project Name          | Project Description   | Business Unit         |
| 15          | A Decent Projects                |    | Ţ                                       | T                     | T                     | T                     |
| 1           | Recent Projects                  |    | SIT MT NPS GLAC 14(4) & MT NPS- Test GL | Rehabilitate Many Gla | Reconstruction of 12  | Western Federal Lands |
|             | SIT - CA ERFO FS LSPDR 2023-1(1) |    | SIT MT NPS GLAC 14(4) & MT NPS GLACIER  | Rehabilitate Many Gla | Reconstruction of 12  | Western Federal Lands |
| <b>(a</b> ) | All Projects                     |    | SIT MT NPS GLAC 14(4) & MT NPS GLACIER  | Rehabilitate Many Gla | Reconstruction of 12  | Western Federal Lands |
|             |                                  |    | SIT MT NPS GLAC 14(4) & MT NPS GLACIER  | Rehabilitate Many Gla | Reconstruction of 12  | Western Federal Lands |

Figure 46: Navigation to Projects Module

2. In the list page, double-click the appropriate project, and then click the project folder to expand it.

|     | PROJECTS                                   | PROJECT DASHBOARD PROJECT DETAILS                                              |
|-----|--------------------------------------------|--------------------------------------------------------------------------------|
| 9   | Type to Search 🗙 🗙 🔨                       | 🔏 Select Dashboard: bis st. 🗸 Mode: View 🗸 🖟 New 🧳 Edit 🝈 Delete 🎕 Set As Defa |
|     | SIT - CA ERFO FS LSPDR 2023-1(1) 👻         | Report Viewer                                                                  |
| Ŀ   | General Quick Access                       | Bidder 1149 Scheduleietter Mawi Roost                                          |
| 336 | SIT - CA ERFO FS LSPDR 2023-1(1)           | Alternates                                                                     |
| ۲   | + Documents                                |                                                                                |
|     | <ul> <li>Document Search</li> </ul>        |                                                                                |
|     | <ul> <li>Project Report Gallery</li> </ul> |                                                                                |
|     | Project Calendar                           |                                                                                |
|     | <ul> <li>Fund Management</li> </ul>        |                                                                                |
|     | <ul> <li>Project Fund List</li> </ul>      |                                                                                |
|     | Project Fund Transaction                   |                                                                                |
|     | Funding Rules                              |                                                                                |
|     | + Bid Estimate Information                 |                                                                                |
|     | + Bidding                                  |                                                                                |
|     | + Contracts                                |                                                                                |

Figure 47: Expanding Projects Folder

#### Federal Highway Administration

3. In the project navigation pane, expand the Fund Management folder, and then click Project Fund

| Tra        | insaction.                                                                                                    |         |                        |                          |                  |           |                      |
|------------|----------------------------------------------------------------------------------------------------|---------|------------------------|--------------------------|------------------|-----------|----------------------|
|            | PROJECTS                                                                                                    | PROJECT | UND TRANSACTION        |                          |                  |           |                      |
| ٩          | Type to Search 🛛 🗙 🗙 🔨                                                                                                    | ₽] New  | 👫 Warkflow 👻 📓 Reports | - Eit Excel Export - 💮 M | fore 👻           |           | T                    |
| 諭          | SIT - CA ERFO FS LSPDR 2023-1(1)                                                                                                    | 0       | Account Transaction ID | Transaction Type         | Transaction Date | Fund Name | Fund Source Category |
| 讘          | General Quick Access                                                                                                    |         | Ť                      | Ť                        | MM/dd/yyyy 💼     | T         |                      |
| TT P       | SIT - CA EREO ES LSPDR 2023-1(1)                                                                                                    |         | PFT-3                  | Obligate                 | 04/29/2024       | CON03     | ERFO                 |
|            | L Decuments                                                                                                    |         | PFT-2                  | Obligate                 | 03/07/2024       | CON01     | FLTP                 |
| <b>(8)</b> | + Documents                                                                                                    |         | PFT-1                  | Obligate                 | 03/07/2024       | CON02     | ERFO                 |
|            | December Search     Project Report Gallery     Project Calendar     Project Calendar     Project Fund List     Project Fund Transaction     Planding Rules     Did Estimate Information     Bidding     Contracts |         |                        |                          |                  |           |                      |

Figure 48: Navigation to Project Fund Transaction

# The **PROJECT FUND TRANSACTION** list page is displayed.

| PROJECT | FUND TRANSACTION       |                      |                  |           |                      |                  |
|---------|------------------------|----------------------|------------------|-----------|----------------------|------------------|
| 🗗 New   | 🖻 Workflow 👻 📳         | Reports 👻 💱 Excel Ex | port 🔹 💮 More 🔹  |           |                      | T                |
| 0       | Account Transaction ID | Transaction Type     | Transaction Date | Fund Name | Fund Source Category | Fund Description |
|         | T                      |                      | MM/dd/yyy 🗰 🍸    |           | T                    |                  |
|         | PFT-3                  | Obligate             | 04/29/2024       | CON03     | ERFO                 | Option X         |
|         | PFT-2                  | Obligate             | 03/07/2024       | CON01     | FLTP                 | CLIN00101: Non-E |
|         | PFT-1                  | Obligate             | 03/07/2024       | CON02     | ERFO                 | CLIN00101: ERFO  |
|         |                        |                      |                  |           |                      |                  |
|         |                        |                      |                  |           |                      |                  |
|         |                        |                      |                  |           |                      |                  |
|         |                        |                      |                  |           |                      |                  |
|         |                        |                      |                  |           |                      |                  |
| 1       |                        |                      |                  |           |                      | •                |
|         | 1                      |                      |                  |           |                      | Page 1 of 1      |

Figure 49: List Page of Project Fund Transaction

4. In the list page, select the appropriate record in the **Draft** workflow status, and then click **Select** 

| Acti                                                                                      | Actions.                 |                        |   |            |                  |           |  |  |  |  |  |
|-------------------------------------------------------------------------------------------|--------------------------|------------------------|---|------------|------------------|-----------|--|--|--|--|--|
| PRC                                                                                       | PROJECT FUND TRANSACTION |                        |   |            |                  |           |  |  |  |  |  |
| 🌶 Edit 💿 View 🔟 Delete 🕅 Workflow 🗸 😮 Select Action 🙀 📳 Reports 🗸 💽 Mail Merge 🗸 💬 More 🗸 |                          |                        |   |            |                  |           |  |  |  |  |  |
|                                                                                           | 0                        | Account Transaction ID |   | Transactio | Transaction Date | Fund Name |  |  |  |  |  |
|                                                                                           |                          |                        |   |            | MM/dd/yyyy 🗰 🔽   | Ţ         |  |  |  |  |  |
|                                                                                           |                          | PFT-3                  | : | Obligate   | 05/31/2024       | CON03     |  |  |  |  |  |
|                                                                                           |                          | PFT-2                  |   | Obligate   | 05/31/2024       | CON01     |  |  |  |  |  |
|                                                                                           |                          | PFT-1                  |   | Obligate   | 05/31/2024       | CON02     |  |  |  |  |  |

Figure 50: Workflow Action – Approve

5. Click **Approve**, and in the **Masterworks** dialog box, click **OK**. The record is moved to the **Approved** workflow status.

# **3.2.2.3. Project Fund Transaction Workflow Status**

The following table provides the workflow status (current and subsequent status) of the **Project Fund Transaction** record.

For information on setting a workflow status to the next status, refer to <u>Section 4.2. Workflow Status</u> <u>Transitions</u>.

| Phase | Current<br>Workflow<br>Status | Action<br>Stakeholders                                                                                                    | Action  | Subsequent<br>Workflow<br>Status | Comments                                                                                                    |
|-------|-------------------------------|----------------------------------------------------------------------------------------------------|---------|----------------------------------|----------------------------------------------------------------------------------------------------|
| 1     | Draft                         | <ul> <li>Administrator</li> <li>Acquisitions</li> <li>Construction<br/>Admin Staff</li> <li>Construction<br/>Component<br/>Lead</li> </ul> | Approve | Approved                         | If the <b>Fund</b><br><b>Source Type</b><br>is <b>CON</b> and<br>the contract<br>items are<br>locked, then<br>the fund<br>transaction<br>cannot be<br>approved<br>manually<br>and an error<br>message is<br>displayed. |

# 3.2.3. Funding Rules

The **Funding Rule** form enables you to create funding rules for items. The funding rule enables Masterworks to allocate funds from each fund source to meet the expenses incurred on the items during the project execution.

Once a project fund source is approved, it automatically creates a 100% approved funding rule named after the **Default Fund Rule Name** defined in the **Project Fund List** form. For example, **100% <Fund Source Code>-<Fund Source Category>**.

Additionally, you can create funding rules to define percentages of the fund sources to allocate to an item. Each item can be associated with an approved funding rule that defines the disbursement percentage of the item amount that is consumed from the project fund source.

Note: The Funding Rules feature is available only for the CON fund source types.

# 3.2.3.1. Creating a Funding Rule Manually

# Prerequisites

The role of the logged-in user must be one of the following:

- Administrator
- Design Component Lead
- Designer
- Lead Designer
- Highway Design Manager
- Project Manager
- A/E Designer
- A/E Lead Designer
- A/E Manager
- Acquisitions
- Construction Component Lead
- Construction Admin Staff
- Construction Operations Engineer
- Project Engineer
- Regional Engineer

For more information on role-specific permissions, refer to <u>Table 4 – Fund Management</u> <u>Permission Matrix</u>.

#### Steps:

1. In the module menu, click **Projects**.

The **PROJECTS** list page is displayed.

|            | PROJECTS                         | PR | OJECTS                                  |                       |                       |                       |
|------------|----------------------------------|----|-----------------------------------------|-----------------------|-----------------------|-----------------------|
| Q,         | ype to Search 🗙 🗙 🔨              | Ð  | New 🖟 Workflow 👻 📋 Reports 👻 🗞          | Manage Users 🛛 🧖 Mar  | rk Offline/Online 💮 N | lore 🔻                |
|            | Select Project 👻                 | 0  | Project Code                            | Project Name          | Project Description   | Business Unit         |
| ta.        | Recent Projects                  |    | T                                       |                       | T                     | T                     |
| 007        |                                  |    | SIT MT NPS GLAC 14(4) & MT NPS- Test GL | Rehabilitate Many Gla | Reconstruction of 12  | Western Federal Lands |
|            | SIT - CA ERFO FS LSPDR 2023-1(1) |    | SIT MT NPS GLAC 14(4) & MT NPS GLACIER  | Rehabilitate Many Gla | Reconstruction of 12  | Western Federal Lands |
| <u>ل</u> ې | All Projects                     |    | SIT MT NPS GLAC 14(4) & MT NPS GLACIER  | Rehabilitate Many Gla | Reconstruction of 12  | Western Federal Lands |
|            | ,                                |    | SIT MT NPS GLAC 14(4) & MT NPS GLACIER  | Rehabilitate Many Gla | Reconstruction of 12  | Western Federal Lands |
|            |                                  |    |                                         |                       |                       |                       |

Figure 51: Navigation to Projects Module

2. In the list page, double-click the appropriate project, and then click the project folder to expand it.

|            | PROJECTS                                     | PROJECT DASHBOARD PROJECT DETAILS                                                      |
|------------|----------------------------------------------|----------------------------------------------------------------------------------------|
| С,         | Type to Search 🗙 🗙 🔨                         | 📠 Select Dashboard: 📴 Set As Defau 🗸 Mode: View 🗸 🖓 New 🖉 Edit 📋 Delete 🦓 Set As Defau |
|            | SIT - CA ERFO TS LSPDR 2023-1(1) 🔹           | Report Viewer                                                                          |
| <b>I</b> ⊒ | General Quick Access                         | Budder 1149 ScheduleLetter 116-w David                                                 |
| 11         | SIT - CA ERFO FS LSPDR 2023-1(1)             | Alternates                                                                             |
| ٩          | + Documents                                  |                                                                                        |
|            | <ul> <li>Document Search</li> </ul>          |                                                                                        |
|            | <ul> <li>Project Report Gallery</li> </ul>   |                                                                                        |
|            | <ul> <li>Project Calendar</li> </ul>         |                                                                                        |
|            | <ul> <li>Fund Management</li> </ul>          |                                                                                        |
|            | <ul> <li>Project Fund List</li> </ul>        |                                                                                        |
|            | <ul> <li>Project Fund Transaction</li> </ul> |                                                                                        |
|            | Funding Rules                                |                                                                                        |
|            | + Bid Estimate Information                   |                                                                                        |
|            | + Bidding                                    |                                                                                        |
|            | + Contracts                                  |                                                                                        |

Figure 52: Expanding Projects Folder

3. In the project navigation pane, expand the Fund Management folder, and then click Funding Rules.

|     | PROJECTS                            |     | FUNDING RULES |           |                   |                              |            |             |             |
|-----|-------------------------------------|-----|---------------|-----------|-------------------|------------------------------|------------|-------------|-------------|
| С,  | ype to Search 🗙 🔹                   | ~ ~ | 和 New 剧 W     | orkflow 🔻 | 🗎 Reports 👻 🕅 E   | ixcel Export 👻 💮 More 👻      |            |             | T           |
| 諭   | SIT - CA ERFO FS LSPDR 2023-1(1)    | -   | 🔲 Rule ID     |           | Rule Name         | Funding Rule Notes           | Is Default | Is Active C | reated By   |
| 讘   | General Quick Acce                  |     |               | T         | T                 | Y                            |            |             | T           |
|     | SIT - CA EREO ES I SPDR 2023-1(1)   |     | RUL-4         |           | 100% CON04 - ERFO | Auto-generated through Proje |            | <b>v</b>    |             |
| -   | + Documents                         |     | RUL-3         |           | 100% CON03        | Auto-generated through Proje |            |             |             |
| 182 | - Documents                         |     | RUL-2         |           | 100% CON01        | CLIN00101: Non-ERFO (Auto-ge |            | <b>V</b>    |             |
|     | Document Search                     |     | RUL-1         |           | 100% CON02        | CLIN00101: ERFO (Auto-genera |            |             |             |
|     | Project Report Gallery              |     |               |           |                   |                              |            |             |             |
|     | Project Calendar                    |     |               |           |                   |                              |            |             |             |
|     | <ul> <li>Fund Management</li> </ul> |     |               |           |                   |                              |            |             |             |
|     | Project Fund List                   |     |               |           |                   |                              |            |             |             |
|     | Project Fund Transaction            |     |               |           |                   |                              |            |             |             |
|     | Funding Rules                       |     |               |           |                   |                              |            |             |             |
|     | + Bid Estimate Information          |     |               |           |                   |                              |            |             |             |
|     | + Bidding                           |     |               |           |                   |                              |            |             |             |
|     | + Contracts                         |     |               |           |                   |                              |            |             |             |
|     |                                     |     |               |           |                   |                              |            |             |             |
| >   |                                     |     |               | N         |                   |                              |            |             | •           |
|     |                                     |     |               |           |                   |                              |            |             | Page 1 of 1 |

Figure 53: Navigation to Funding Rules

### Federal Highway Administration

# The **FUNDING RULES** list page is displayed.

| FUNDING RULES      |                   |                                              |            |               |             |
|--------------------|-------------------|----------------------------------------------|------------|---------------|-------------|
| ♪ New 剧 Workflow マ | 📳 Reports 👻 🚉† E  | xcel Export 👻 💮 More 👻                       |            |               | T           |
| Rule ID            | Rule Name         | Funding Rule Notes                           | Is Default | Created On    | ls Act      |
|                    |                   | T                                            |            | MM/dd/yyy 🗰 丁 | C           |
| RUL-4              | 100% CON04 - ERFO | Auto-generated through Project Fund Creation |            | 05/30/2024    | ~           |
| RUL-3              | 100% CON03        | Auto-generated through Project Fund Creation |            | 04/29/2024    |             |
| RUL-2              | 100% CON01        | CLIN00101: Non-ERFO (Auto-generated through  |            | 02/07/2024    | ~           |
| RUL-1              | 100% CON02        | CLIN00101: ERFO (Auto-generated through Proj | ~          | 02/07/2024    |             |
|                    |                   |                                              |            |               |             |
|                    |                   |                                              |            |               |             |
|                    |                   |                                              |            |               |             |
|                    |                   |                                              |            |               |             |
|                    |                   |                                              |            |               |             |
| •                  |                   |                                              |            |               | Þ           |
|                    |                   |                                              |            |               | Page 1 of 1 |

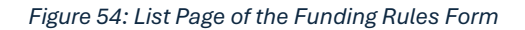

#### 4. Click New.

### The **FUNDING RULES** page is displayed.

| FUNDING RULES                                                  |                                   |                            |                               |
|----------------------------------------------------------------|-----------------------------------|----------------------------|-------------------------------|
| Save & Exit Save & Con                                         | ntinue 🏽 Cancel 📑 Work            | sflow 👻 🍄 Select Actions 👻 |                               |
| Rul                                                            | e ID : <auto generated=""></auto> |                            |                               |
| Rule Na                                                        | ame *: 100% CON01                 |                            |                               |
| No                                                             | otes : CLIN00101: Non-ERFO        | <b>A</b>                   |                               |
|                                                                |                                   | 7/                         |                               |
| DISTRIBUTION DETAILS                                           |                                   |                            |                               |
|                                                                |                                   |                            | - *                           |
|                                                                |                                   |                            |                               |
| Fund Source Name                                               | Fund Source Code                  | Fund Description           | Percentage(%)                 |
| Fund Source Name                                               | Fund Source Code                  | Fund Description           | کے<br>Percentage(%)<br>100.00 |
| Fund Source Name                                               | Fund Source Code                  | Fund Description           | Percentage(%) 100.00          |
| Fund Source Name                                               | Fund Source Code                  | Fund Description           | Percentage(%) 100.00          |
| Fund Source Name<br>CON01                                      | Fund Source Code                  | Fund Description           | Percentage(%) 100.00 100.00   |
| Fund Source Name       CON01       Add       Edit       Delete | Fund Source Code<br>CON01         | Fund Description           | Percentage(%) 100.00 100.00   |

#### Figure 55: Funding Rules Page

On saving the record, the **Rule ID** displays an automatically generated unique identification code for the funding rule.

5. Provide the appropriate information in the fields, as described in the following table:

| Field Name | Description                                   |
|------------|-----------------------------------------------|
| Rule Name  | Enter a rule name.                            |
|            | For example, 100% CON01.                      |
| Notes      | Enter appropriate notes for the funding rule. |

- 6. To add distribution details of fund sources to a project, in the **DISTRIBUTION DETAILS** section, perform the following steps:
  - a. Click Add.

The **Project Fund List** dialog box is displayed.

Available fund sources are published and approved project fund sources.

| Project Fund L    | ist              |                  | ×                                                  |
|-------------------|------------------|------------------|----------------------------------------------------|
| 0 selected of tot | al 3             |                  | Select All Records                                 |
|                   | Fund Source Name | Fund Source Code | Fund Description                                   |
|                   | CON01            | CON01            | This is project fund list for fund source category |
|                   | CON02            | CON02            |                                                    |
|                   | CON03            | CON03            | •                                                  |
| K < 1             | ► ► 40 ▼ items   |                  | 1 - 3 of 3 items 🚺                                 |
|                   |                  | Select Cancel    |                                                    |

Figure 56: Project Fund List Dialog Box

- b. Select the appropriate fund sources, and then click Select.
- c. To enter the percentage of the fund source to be used for an item, click the appropriate fund source, and then click **Edit**.

The Edit Distribution Details dialog box is displayed.

| Edit Distribution Details | S |                                                          | × |  |  |  |
|---------------------------|---|----------------------------------------------------------|---|--|--|--|
| Fund Source Name : CON01  |   |                                                          |   |  |  |  |
| Fund Source Code          | : | CON01                                                    |   |  |  |  |
| Fund Description          | : | This is project fund list for fund source category FLAP. |   |  |  |  |
| Percentage(%)             | : | 0.00                                                     |   |  |  |  |
|                           |   | Save Cancel                                              |   |  |  |  |

Figure 57: Edit Distribution Details Dialog Box

- d. In the **Percentage(%)** field, enter the percentage of the fund source amount to be used for an item.
- e. Click Save.

Note: Ensure the total of the percentages defined for the fund sources is 100.

### Federal Highway Administration

7. Click **Save & Exit** to save the record and return to the list page. Optionally, click **Save & Continue** to save the record and continue on the same page. Click **Cancel** to discard the added information and exit the page.

# 3.2.3.2. Copying a Funding Rule

### Prerequisites

- An approved project fund source is available for the project.
   For more information on approving a project fund source, refer to <u>Section 3.2.1.2. Approving a</u> <u>Project Fund Source Record</u>.
- A Funding Rules record is available on the list page.

#### Overview

You can copy the details of an existing **Funding Rules** record to create a new funding rule. The workflow status of the new record is set to **Draft**.

#### Steps

1. In the module menu, click **Projects**.

The **PROJECTS** list page is displayed.

|      | PROJECTS                         | PR | DJECTS                                  |                       |                       |                       |
|------|----------------------------------|----|-----------------------------------------|-----------------------|-----------------------|-----------------------|
| Q,   | Type to Search X 🗙               | Ð  | New 🖟 Workflow 🗸 📋 Reports 🛪 🗞          | Manage Users 🛛 🎼 Ma   | rk Offline/Online 💮 N | lore 🔻                |
|      | Select Project                   | 0  | Project Code                            | Project Name          | Project Description   | Business Unit         |
| ts.  |                                  |    |                                         | T                     | T                     | T                     |
| I.II | Recent Projects                  |    | SIT MT NPS GLAC 14(4) & MT NPS- Test GL | Rehabilitate Many Gla | Reconstruction of 12  | Western Federal Lands |
| 893  | SIT - CA ERFO FS LSPDR 2023-1(1) |    |                                         | ·····, -···           |                       |                       |
|      |                                  |    | SIT MT NPS GLAC 14(4) & MT NPS GLACIER  | Rehabilitate Many Gla | Reconstruction of 12  | Western Federal Lands |
| Q    |                                  |    | SIT MT NPS GLAC 14(4) & MT NPS GLACIER  | Rehabilitate Many Gla | Reconstruction of 12  | Western Federal Lands |
|      | All Projects                     |    |                                         | ,                     |                       |                       |
|      |                                  |    | SIT MT NPS GLAC 14(4) & MT NPS GLACIER  | Rehabilitate Many Gla | Reconstruction of 12  | Western Federal Lands |

Figure 58: Navigation to Projects Module

2. In the list page, double-click the appropriate project, and then click the project folder to expand it.

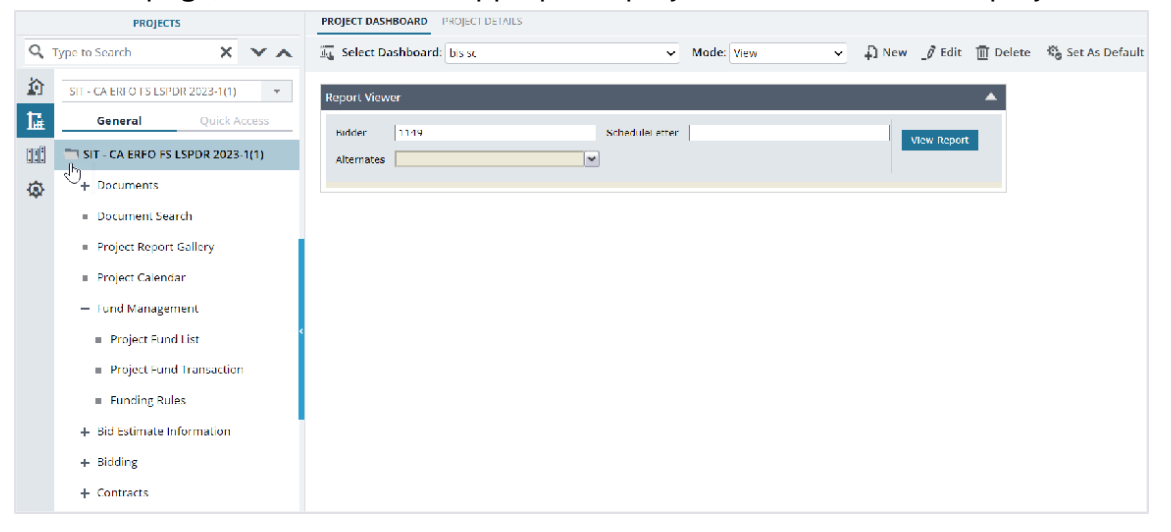

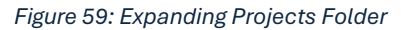

# 3. Expand the project folder, expand the **Fund Management** folder, and then click **Funding Rules**.

|     | PROJECTS                            | FUNDING RULES    |                   |                              |            |                      |            |
|-----|-------------------------------------|------------------|-------------------|------------------------------|------------|----------------------|------------|
| Q,  | Type to Search 🛛 🗙 💌 🖌              | New 🕅 Workflow - | 🗎 Reports 👻 🕅 I   | Excel Export 👻 💮 More 👻      |            |                      | T          |
|     | SIT - CA ERFO FS LSPDR 2023-1(1)    | Rule ID          | Rule Name         | Funding Rule Notes           | Is Default | Is Active Created By |            |
| 1.  | General Quick Access                | T                | T                 | Ţ                            |            |                      | Ţ          |
|     | SIT - CA ERFO FS LSPDR 2023-1(1)    | RUL-4            | 100% CON04 - ERFO | Auto-generated through Proje |            |                      |            |
| 100 | + Documents                         | RUL-3            | 100% CON03        | Auto-generated through Proje |            |                      |            |
| ν¢r | Document Search                     | RUL-2            | 100% CON01        | CLIN00101: Non-ERFO (Auto-ge |            | ¥.                   |            |
|     | Brojest Percent Callons             | RUL-1            | 100% CON02        | CLIN00101: ERFO (Auto-genera |            |                      |            |
|     | Project Report Gallery              |                  |                   |                              |            |                      |            |
|     | Project Calendar                    |                  |                   |                              |            |                      |            |
|     | <ul> <li>Fund Management</li> </ul> |                  |                   |                              |            |                      |            |
|     | Project Fund List                   |                  |                   |                              |            |                      |            |
|     | Project Fund Transaction            |                  |                   |                              |            |                      |            |
|     | Funding Rules                       |                  |                   |                              |            |                      |            |
|     | + Bid Estimate Information          |                  |                   |                              |            |                      |            |
|     | + Bidding                           |                  |                   |                              |            |                      |            |
|     | + Contracts                         |                  |                   |                              |            |                      |            |
|     |                                     |                  |                   |                              |            |                      |            |
| >   |                                     |                  |                   |                              |            |                      | Þ          |
| 1   |                                     |                  |                   |                              |            | l:                   | age 1 of 1 |

Figure 60: Navigation to Funding Rules

| The ronzing holes is page is displayed. |                   |                                              |            |               |             |  |
|-----------------------------------------|-------------------|----------------------------------------------|------------|---------------|-------------|--|
| FUNDING RULES                           |                   |                                              |            |               |             |  |
| ♪ New ┣ Workflow -                      | 🖹 Reports 👻 💱 E   | xcel Export 🝷 💮 More 👻                       |            |               | T           |  |
| Rule ID                                 | Rule Name         | Funding Rule Notes                           | ls Default | Created On    | Is Act      |  |
|                                         | T                 | Ţ                                            |            | MM/dd/yyy 📅 🕇 | C           |  |
| RUL-4                                   | 100% CON04 - ERFO | Auto-generated through Project Fund Creation |            | 05/30/2024    |             |  |
| RUL-3                                   | 100% CON03        | Auto-generated through Project Fund Creation |            | 04/29/2024    |             |  |
| RUL-2                                   | 100% CON01        | CLIN00101: Non-ERFO (Auto-generated through  |            | 02/07/2024    | ~           |  |
| RUL-1                                   | 100% CON02        | CLIN00101: ERFO (Auto-generated through Proj |            | 02/07/2024    | ~           |  |
|                                         |                   |                                              |            |               |             |  |
|                                         |                   |                                              |            |               |             |  |
|                                         |                   |                                              |            |               |             |  |
|                                         |                   |                                              |            |               |             |  |
|                                         |                   |                                              |            |               |             |  |
| •                                       |                   |                                              |            |               | Þ           |  |
|                                         |                   |                                              |            | I             | Page 1 of 1 |  |

#### The **FUNDING RULES** list page is displayed.

Figure 61: List Page of the Funding Rules Form

#### Federal Highway Administration

4. In the list page, select the appropriate record, and then click **Copy**.

| FUNDING RULES  |                       |                                    |                        |
|----------------|-----------------------|------------------------------------|------------------------|
| _🖉 Edit 💿 View | 🔟 Delete 🛛 🗗 Workflow | / 👻 😫 Select Actions 👻 📳 Reports 🛪 | ▼                      |
| Rule ID        | Rule Name             | Funding Rule Notes                 | ls reated By           |
|                |                       |                                    | Mark as Default        |
| RUL-4          | 100% CON04 - ERFO     | Auto-generated through Project F   | 🗋 Сору                 |
| RUL-3          | 100% CON03            | Auto-generated through Project F   | 🔏 Mark Active/InActive |
| RUL-2          | 100% CON01            | CLIN00101: Non-ERFO (Auto-gener    | n Indit Log            |
| RUL-1          | 100% CON02            | CLIN00101: ERFO (Auto-generated    |                        |

Figure 62: Copy Funding Rule

A new **Funding Rules** record is created. The distribution details of funding sources in the **DISTRIBUTION DETAILS** section are copied to the new record.

On saving the record, in the **Rule ID** field, an identification code for the fund rule is automatically generated.

5. Provide the appropriate information in the fields, as described in the following table.

| Field Name | Description                                                                                                    |
|------------|----------------------------------------------------------------------------------------------------|
| Rule Name  | Enter a rule name.<br>For example, 100% CON01.                                                                                                    |
| Notes      | Enter appropriate notes for the funding rule.                                                                                                    |
| Is Active  | Ensure the check box is selected to activate the funding rule.<br>Optionally, clear the check box to make the fund rule unavailable<br>for use in the project.<br>You can activate a funding rule at any point in time. To activate a<br>funding rule, select the check box. |

- 6. To add distribution details of fund sources to a project, in the **DISTRIBUTION DETAILS** section, perform the following steps:
  - To add distribution details, perform the following steps:
  - a. Click Add.

The **Project Fund List** dialog box is displayed.

### Available fund sources are published and approved project fund sources.

| Project Fund     | List             |                    | ×                                                  |
|------------------|------------------|--------------------|----------------------------------------------------|
| 0 selected of to | otal 3           |                    | Select All Records                                 |
|                  | Fund Source Name | Fund Source Code 🍸 | Fund Description                                   |
|                  | CON01            | CON01              | This is project fund list for fund source category |
|                  | CON02            | CON02              |                                                    |
|                  | CON03            | CON03              | -                                                  |
| 4 1              | 40 🔻 items       |                    | 1 - 3 of 3 items                                   |
|                  |                  | Select Cancel      |                                                    |

Figure 63: Project Fund List Dialog Box

- b. Select the appropriate fund sources, and then click **Select**.
- c. To enter the percentage of the fund source to be used for an item, click the appropriate fund source, and then click **Edit**.

The Edit Distribution Details dialog box is displayed.

| Edit Distribution Details | s |                                                          | × |
|---------------------------|---|----------------------------------------------------------|---|
| Fund Source Name          | : | CON01                                                    |   |
| Fund Source Code          | : | CON01                                                    |   |
| Fund Description          | : | This is project fund list for fund source category FLAP. |   |
| Percentage(%)             | : | 0.00                                                     |   |
|                           |   | Save Cancel                                              |   |

Figure 64: Edit Distribution Details Dialog Box

- d. In the **Percentage(%)** field, enter the percentage of the fund source amount to be used for an item.
- e. Click Save.

Note: Ensure the total of the percentages defined for the fund sources is 100.

- To edit the existing distribution details, perform the following steps:
- a. Click the appropriate record, and then click **Edit**. The **Edit Distribution Details** dialog box is displayed.
- b. In the **Percentage(%)** box, enter the percentage of the fund source amount to be utilized for an item amount.
- c. Click Save.
  - Note: Ensure the total of the percentages defined for the funding sources is 100.
- To delete the existing distribution details, click the appropriate record, click **Delete**, and then click **OK**.
- 7. Click **Save & Exit** to save the record and return to the list page. Optionally, click **Save & Continue** to save the record and continue on the same page. Click **Cancel** to discard the added information and exit the page.

# 3.2.3.3. Approving a Funding Rule Record

### Prerequisites

The role of the logged-in user must be one of the following:

- Administrator
- Design Component Lead
- Designer
- Project Manager
- A/E Designer
- A/E Lead Designer
- A/E Manager
- Acquisitions
- Construction Component Lead
- Construction Admin Staff

#### Overview

This section explains the positive and forward workflow actions to reach the **Approved** workflow status. To move the **Funding Rule** record through the defined workflow, perform the following steps:

#### Steps

1. In the module menu, click Projects.

The **PROJECTS** list page is displayed.

|             | PROJECTS                         |   | PR | OJECTS                                  |                                                                  |
|-------------|----------------------------------|---|----|-----------------------------------------|------------------------------------------------------------------|
| Q,          | ype to Search 🗙 🗸                | ~ | Ð  | New 🖟 Workflow 🗸 📋 Reports 🛪 👸          | Manage Users 🏾 🎼 Mark Offline/Online 💮 More 👻                    |
|             | Select Project                   | - | 0  | Project Code                            | Project Name Project Description Business Unit                   |
| 讘           | Recent Projects                  |   |    | T                                       |                                                                  |
| en 1        |                                  |   |    | SIT MT NPS GLAC 14(4) & MT NPS- Test GL | Rehabilitate Many Gla Reconstruction of 12 Western Federal Lands |
|             | STT - CA ERFO FS LSPDR 2023-1(1) |   |    | SIT MT NPS GLAC 14(4) & MT NPS GLACIER  | Rehabilitate Many Gla Reconstruction of 12 Western Federal Lands |
| <b>(a</b> ) | All Projects                     |   |    | SIT MT NPS GLAC 14(4) & MT NPS GLACIER  | Rehabilitate Many Gla Reconstruction of 12 Western Federal Lands |
|             |                                  |   |    | SIT MT NPS GLAC 14(4) & MT NPS GLACIER  | Rehabilitate Many Gla Reconstruction of 12 Western Federal Lands |

Figure 65: Navigation to Projects Module

2. In the list page, double-click the appropriate project, and then click the project folder to expand it.

| PROJECTS                                   | PROJECT DASHBOARD PROJECT DE DILLS                                                                                                    |                                                                                                    |
|--------------------------------------------|----------------------------------------------------------------------------------------------------|----------------------------------------------------------------------------------------------------|
| Type to Search X X                         | 📠 Select Dashboard: 🗤 s.x. 🗸 Mode: Yiew 🗸 💭 New 🧳 Edit 📋 Delete 🍕 Set As Defi                                                                                                    | ault                                                                                                    |
| SIT - CA ERFO ES ESPDR 2023-1(1) 🔫         | Report Viewer                                                                                                    |                                                                                                    |
| General Quick Access                       | Nidder 1149 Schedulei etter Mew Deport                                                                                                    |                                                                                                    |
| SIT - CA ERFO FS LSPDR 2023-1(1)           | Alternates                                                                                                    |                                                                                                    |
| + Documents                                |                                                                                                    |                                                                                                    |
| <ul> <li>Document Search</li> </ul>        |                                                                                                    |                                                                                                    |
| <ul> <li>Project Report Gallery</li> </ul> |                                                                                                    |                                                                                                    |
| <ul> <li>Project Calendar</li> </ul>       |                                                                                                    |                                                                                                    |
| <ul> <li>Fund Management</li> </ul>        |                                                                                                    |                                                                                                    |
| <ul> <li>Project Fund List</li> </ul>      |                                                                                                    |                                                                                                    |
| Project Fund Transaction                   |                                                                                                    |                                                                                                    |
| <ul> <li>Funding Rules</li> </ul>          |                                                                                                    |                                                                                                    |
| + Bid Estimate Information                 |                                                                                                    |                                                                                                    |
| + Bidding                                  |                                                                                                    |                                                                                                    |
| + Contracts                                |                                                                                                    |                                                                                                    |
|                                            | PROJECTS         Type to Search       X       X         SIT - CA ERFO FS LSPDR 2023-1(1)       Image: Calibration of the second of the second of | PROJECTS PROJECT DASHBOLAR     Type to Soarch X     X X     X     X X |

Figure 66: Expanding Projects Folder

3. In the project navigation pane, expand the Fund Management folder, and then click Funding Rules.

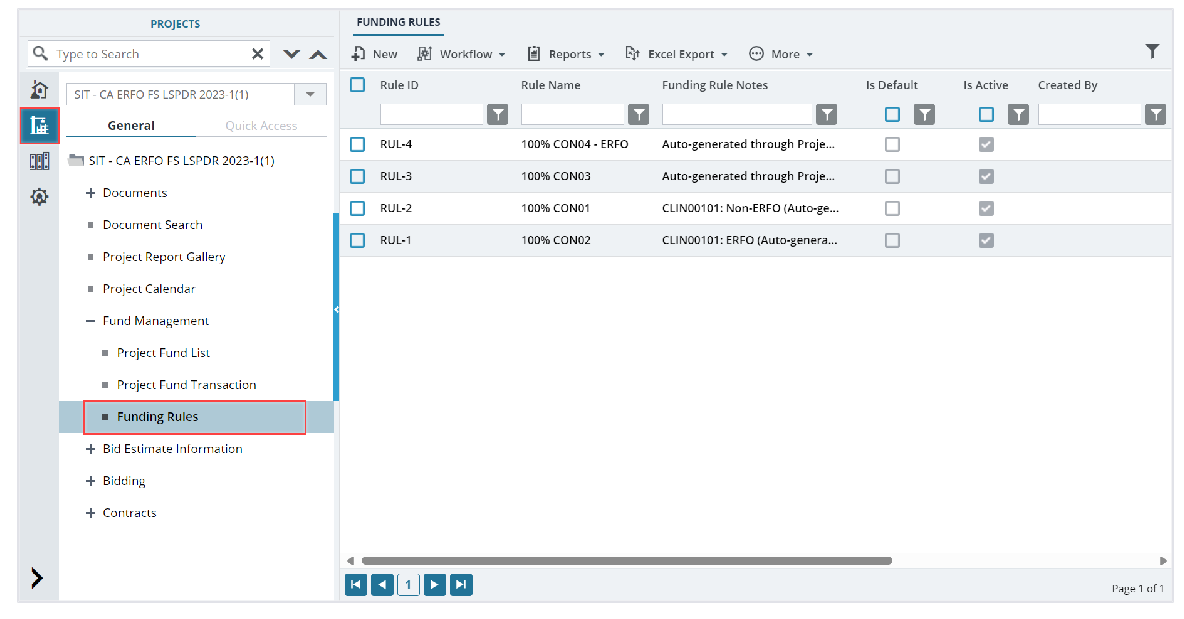

Figure 67: Navigation to Funding Rules

### The **FUNDING RULES** list page is displayed.

| FUNDING RULES      |                   |                                              |            |               |             |
|--------------------|-------------------|----------------------------------------------|------------|---------------|-------------|
| 🞝 New 📓 Workflow 🗸 | 🕌 Reports 👻 🚉† E  | xcel Export 👻 💮 More 👻                       |            |               | T           |
| Rule ID            | Rule Name         | Funding Rule Notes                           | ls Default | Created On    | ls Act      |
| T                  | <b>T</b>          | T                                            |            | MM/dd/yyy 📅 🍸 | C           |
| RUL-4              | 100% CON04 - ERFO | Auto-generated through Project Fund Creation |            | 05/30/2024    | ~           |
| RUL-3              | 100% CON03        | Auto-generated through Project Fund Creation |            | 04/29/2024    | ~           |
| RUL-2              | 100% CON01        | CLIN00101: Non-ERFO (Auto-generated through  |            | 02/07/2024    | ~           |
| RUL-1              | 100% CON02        | CLIN00101: ERFO (Auto-generated through Proj |            | 02/07/2024    |             |
|                    |                   |                                              |            |               |             |
|                    |                   |                                              |            |               |             |
|                    |                   |                                              |            |               |             |
|                    |                   |                                              |            |               |             |
|                    |                   |                                              |            |               |             |
| 4                  |                   |                                              |            |               | Þ           |
|                    |                   |                                              |            | 1             | Page 1 of 1 |

Figure 68: List Page of the Funding Rules Form

4. In the list page, select the appropriate record in the **Draft** workflow status, and then click **Select Actions**.

| FUI | NDING RULES | Ē D | elete 🛛 🕸 Workflow 👻 | 🙄 Select Actions 👻 🗎 Report      | s 🕶 💮 More | •         | 1 Selected X |
|-----|-------------|-----|----------------------|----------------------------------|------------|-----------|--------------|
|     | Rule ID     |     | Rule Name            | P Notes                          | ls Default | Is Active | Created By   |
|     |             | T   | Ţ                    |                                  |            |           |              |
|     | RUL-4       | ÷   | 100% CON04 - ERFO    | Auto-generated through Project F |            |           |              |
|     | RUL-3       |     | 100% CON03           | Auto-generated through Project F |            |           |              |
|     | RUL-2       |     | 100% CON01           | CLIN00101: Non-ERFO (Auto-gener  |            | ~         |              |
|     | RUL-1       |     | 100% CON02           | CLIN00101: ERFO (Auto-generated  |            |           |              |

Figure 69: Workflow Action – Approve

5. Click **Approve**, and in the **Masterworks** dialog box, click **OK**. The record is moved to the **Approved** workflow status.

# 3.2.3.4. Inactivating and Reactivating a Funding Rule

### Prerequisites

- The funding rule is in **Approved** or **Inactive** workflow status.
- The role of the logged-in user must be one of the following:
  - o Administrator
  - o Design Component Lead
  - Designer
  - o Lead Designer
  - Highway Design Manager
  - Project Manager
  - o A/E Designer
  - o A/E Lead Designer
  - A/E Manager
  - Acquisitions
  - o Construction Component Lead
  - Construction Admin Staff
     For more information on role-specific permissions, refer to <u>Table 2 Fund Management</u>
     <u>Permission Matrix</u>.

#### **Overview**

Once the funding rule is approved, you can inactivate a funding rule. An inactive funding rule can be reactivated.

**Note:** You cannot deactivate or reactivate CON fund rules that are associated with EE items in Final Estimate workflow status.

#### Steps

1. In the module menu, click **Projects**.

The **PROJECTS** list page is displayed.

| PROJECTS    |                                  | PR | OJECTS                                  |                                                                  |
|-------------|----------------------------------|----|-----------------------------------------|------------------------------------------------------------------|
| 9           | ype to Search 🗙 🗙 🔨              | Ð  | New 👫 Workflow 👻 🖹 Reports 👻 🗞          | Manage Users 🛛 🎼 Mark Offline/Online 💮 More 👻                    |
|             | Select Project                   | 0  | Project Code                            | Project Name Project Description Business Unit                   |
| 15          | Recent Projects                  |    |                                         |                                                                  |
|             | a necent rejects                 |    | SIT MT NPS GLAC 14(4) & MT NPS- Test GL | Rehabilitate Many Gla Reconstruction of 12 Western Federal Lands |
|             | SIT - CA ERFO FS LSPDR 2023-1(1) |    | SIT MT NPS GLAC 14(4) & MT NPS GLACIER  | Rehabilitate Many Gla Reconstruction of 12 Western Federal Lands |
| <b>(</b> 2) | All Projects                     |    | SIT MT NPS GLAC 14(4) & MT NPS GLACIER  | Rehabilitate Many Gla Reconstruction of 12 Western Federal Lands |
|             |                                  |    | SIT MT NPS GLAC 14(4) & MT NPS GLACIER  | Rehabilitate Many Gla Reconstruction of 12 Western Federal Lands |

Figure 70: Navigation to Projects Module

#### Federal Highway Administration

2. In the list page, double-click the appropriate project, and then click the project folder to expand it.

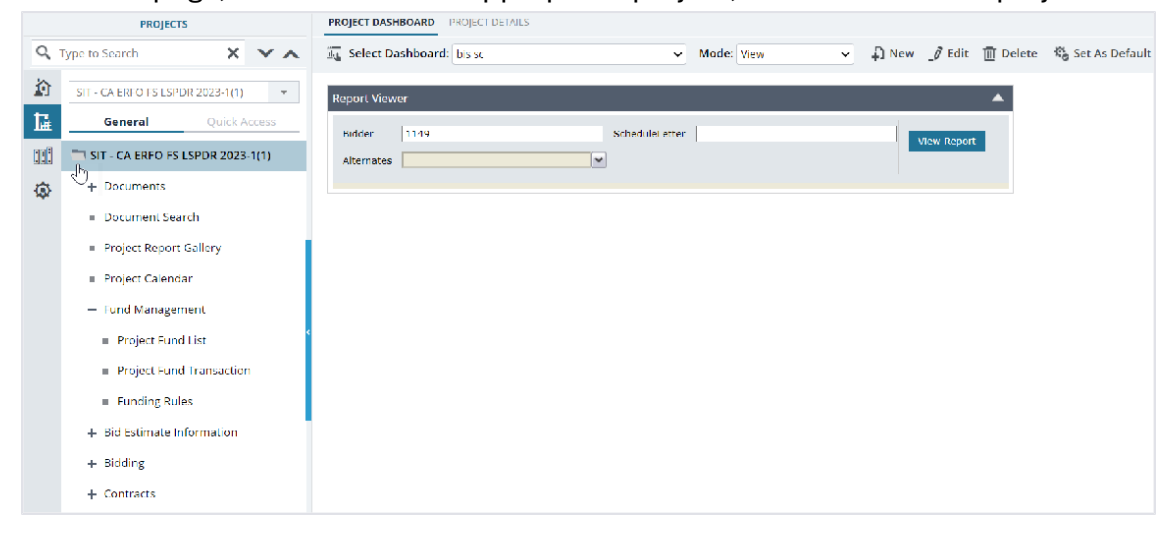

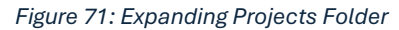

3. In the project navigation pane, expand the **Fund Management** folder, and then click **Funding Rules**.

|     | PROJECTS                            |   | FU | NDING RULES      |                   |                              |            |             |             |
|-----|-------------------------------------|---|----|------------------|-------------------|------------------------------|------------|-------------|-------------|
| Q,  | ype to Search 🗙 🗙                   | ~ | Ð  | New 🏚 Workflow 👻 | 🗎 Reports 👻 🕅 E   | ixcel Export 👻 💮 More 👻      |            |             | Т           |
|     | SIT - CA ERFO FS LSPDR 2023-1(1)    | - |    | Rule ID          | Rule Name         | Funding Rule Notes           | Is Default | Is Active C | reated By   |
| 1.  | General Quick Access                |   |    |                  | T                 | Ţ                            |            |             | <b>T</b>    |
| 003 | SIT - CA ERFO FS LSPDR 2023-1(1)    |   |    | RUL-4            | 100% CON04 - ERFO | Auto-generated through Proje |            | ~           |             |
|     | + Documents                         |   |    | RUL-3            | 100% CON03        | Auto-generated through Proje |            |             |             |
| 701 | Document Search                     |   |    | RUL-2            | 100% CON01        | CLIN00101: Non-ERFO (Auto-ge |            | ~           |             |
|     | Broigst Papert Callog:              |   |    | RUL-1            | 100% CON02        | CLIN00101: ERFO (Auto-genera |            |             |             |
|     | Project Report Gallery              |   |    |                  |                   |                              |            |             |             |
|     | Project Calendar                    |   |    |                  |                   |                              |            |             |             |
|     | <ul> <li>Fund Management</li> </ul> |   |    |                  |                   |                              |            |             |             |
|     | Project Fund List                   |   |    |                  |                   |                              |            |             |             |
|     | Project Fund Transaction            |   |    |                  |                   |                              |            |             |             |
|     | Funding Rules                       |   |    |                  |                   |                              |            |             |             |
|     | + Bid Estimate Information          |   |    |                  |                   |                              |            |             |             |
|     | + Bidding                           |   |    |                  |                   |                              |            |             |             |
|     | + Contracts                         |   |    |                  |                   |                              |            |             |             |
|     |                                     |   |    |                  |                   |                              |            |             |             |
| >   |                                     |   |    |                  |                   |                              |            |             | Þ           |
| 1   |                                     |   | H. |                  |                   |                              |            |             | Page 1 of 1 |

Figure 72: Navigation to Funding Rules

The **FUNDING RULES** list page is displayed.

| FUNDING RULES      |                   |                                              |            |               |             |
|--------------------|-------------------|----------------------------------------------|------------|---------------|-------------|
| ♪ New 🕅 Workflow - | 🖹 Reports 👻 🖹 E   | xcel Export 👻 💬 More 👻                       |            |               | T           |
| Rule ID            | Rule Name         | Funding Rule Notes                           | ls Default | Created On    | ls Act      |
|                    |                   | T                                            |            | MM/dd/yyy 📅 🕇 | C           |
| RUL-4              | 100% CON04 - ERFO | Auto-generated through Project Fund Creation |            | 05/30/2024    | ~           |
| RUL-3              | 100% CON03        | Auto-generated through Project Fund Creation |            | 04/29/2024    |             |
| RUL-2              | 100% CON01        | CLIN00101: Non-ERFO (Auto-generated through  |            | 02/07/2024    | ~           |
| RUL-1              | 100% CON02        | CLIN00101: ERFO (Auto-generated through Proj |            | 02/07/2024    | ~           |
|                    |                   |                                              |            |               |             |
|                    |                   |                                              |            |               |             |
|                    |                   |                                              |            |               |             |
|                    |                   |                                              |            |               |             |
|                    |                   |                                              |            |               |             |
| •                  |                   |                                              |            |               | Þ           |
|                    |                   |                                              |            | 1             | Page 1 of 1 |

Figure 73: List Page of the Funding Rules Form

- 4. To inactivate a funding rule, perform the following steps:
  - a. In the list page, select the funding rule in the **Approved** workflow status, and click **Select Actions**.

| FUI | NDING RULES |     |                      |                       | _       |             |               |
|-----|-------------|-----|----------------------|-----------------------|---------|-------------|---------------|
| _0  | Edit 💿 View | D D | elete 🛛 🗗 Workflow 🗸 | 🔮 Select Actions 👻    | 📳 Rep   | orts 👻 🧧 Ma | ail Merge 👻 🤆 |
|     | Rule ID     |     | Rule Name            | Close                 |         | ls Default  | Created By    |
|     |             | T   |                      | Mark As Inactive      |         |             |               |
|     | RUL-2       | :   | 100% CON03 - DAR     |                       | n Proje |             | Administrator |
|     | RUL-1       |     | 100% CON02 - HRD     | Auto-generated throug | h Proje |             | Administrator |
|     |             |     |                      |                       |         |             |               |

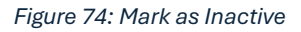

b. Click **Mark As Inactive**, and in the **Masterworks** dialog box, click **OK**. The record is moved to the **Inactive** workflow status.

### Note:

- You cannot associate an inactive fund rule with items in the **Engineer's Estimate (EE)** form.
- A fund rule that is already associated with an EE item cannot be deactivated. Ensure to change the fund rule and mark a fund rule as inactive.
- You cannot deactivate or reactivate CON fund rules that are associated with EE items in Final Estimate workflow status.
- 5. To reactivate a funding rule, perform the following steps:
  - a. In the list page, select the funding rule in the Inactive workflow status, and click Select Actions.

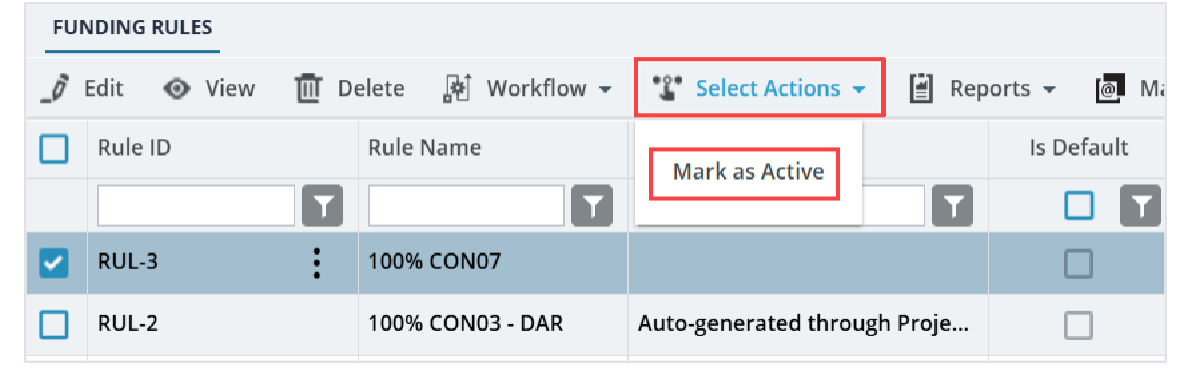

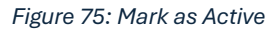

b. Click Mark As Active, and in the Masterworks dialog box, click OK.

The record is moved to the **Approved** workflow status.

**Note:** On reactivating, a new fund rule is created with the same details as the prior rule. However, the fund rule name is suffixed with an incremental number. For example: Deactivated fund rule is named 100%CON1, and reactivated fund rule is named **100%CON1-1**.

On reactivating, the prior rule is automatically moved to **Archived** workflow status.

# 3.2.3.5. Funding Rule Workflow Status

The following table provides the workflow status (current and subsequent status) of the **Funding Rules** record.

For information on setting a workflow status to the next status, refer to Section <u>4.2. Workflow Status</u> <u>Transitions.</u>

| Phase | CurrentActionActionSurveyWorkflowStakeholdersWorkflowWorkflowStatusStatusStatusStatus |                                                                                                    | Subsequent<br>Workflow<br>Status | Comments |                                                                                                    |
|-------|---------------------------------------------------------------------------------------|----------------------------------------------------------------------------------------------------|----------------------------------|----------|----------------------------------------------------------------------------------------------------|
| 1     | Draft                                                                                 | <ul> <li>Administrator</li> <li>Design<br/>Component<br/>Lead</li> <li>Designer</li> <li>Project<br/>Manager</li> <li>A/E Designer</li> <li>A/E Lead<br/>Designer</li> <li>A/E Manager</li> <li>A/E Manager</li> <li>Acquisitions</li> <li>Construction<br/>Component<br/>Lead</li> <li>Construction<br/>Admin Staff</li> </ul> | Approve                          | Approved | -                                                                                                    |
| 2     | Approved                                                                              | <ul> <li>Administrator</li> <li>Design<br/>Component<br/>Lead</li> <li>Designer</li> <li>Project<br/>Manager</li> <li>A/E Designer</li> <li>A/E Lead<br/>Designer</li> <li>A/E Manager</li> <li>A/E Manager</li> <li>Acquisitions</li> <li>Construction<br/>Component<br/>Lead</li> <li>Construction<br/>Admin Staff</li> </ul> | Mark As<br>Inactive              | Inactive | <ul> <li>You cannot<br/>associate<br/>an inactive<br/>fund rule<br/>with items<br/>in the<br/>Engineer's<br/>Estimate<br/>form.</li> <li>A fund rule<br/>that is<br/>already<br/>associated<br/>with an EE<br/>item cannot<br/>be<br/>deactivated.<br/>Ensure to</li> </ul> |

| Phase | Current<br>Workflow<br>Status | Action<br>Stakeholders                                                                                                    | Action            | Subsequent<br>Workflow<br>Status | Comments                                                                                                    |
|-------|-------------------------------|----------------------------------------------------------------------------------------------------|-------------------|----------------------------------|----------------------------------------------------------------------------------------------------|
|       |                               |                                                                                                    |                   |                                  | change the<br>fund rule<br>and mark a<br>fund rule as<br>inactive.<br>• You cannot<br>deactivate<br>or<br>reactivate<br>CON fund<br>rules that<br>are<br>associated<br>with EE<br>items in<br><b>Final</b><br><b>Estimate</b><br>workflow<br>status.                           |
|       | Approved                      | <system<br>Automated&gt;</system<br>                                                                                                    | -                 | Inactive                         | If a <b>Project Fund</b><br><b>Source</b> that is<br>used in the<br><b>Funding Rule</b> is<br>moved to the<br><b>Inactive</b> workflow<br>status, then the<br>system<br>automatically<br>moves the <b>Funding</b><br><b>Rule</b> to the<br><b>Inactive</b> workflow<br>status. |
| 3     | Inactive                      | <ul> <li>Administrator</li> <li>Design<br/>Component<br/>Lead</li> <li>Designer</li> <li>Project<br/>Manager</li> <li>A/E Designer</li> <li>A/E Lead<br/>Designer</li> </ul> | Mark as<br>Active | Approved                         | On reactivating,<br>a new fund rule<br>is created with<br>the same<br>details as the<br>prior rule.<br>However, the<br>fund rule name<br>is suffixed with<br>an incremental                                                                                                    |

| Phase | Current<br>Workflow<br>Status | Action<br>Stakeholders                                                                                                    | Action | Subsequent<br>Workflow<br>Status | Comments                                                                                                    |
|-------|-------------------------------|----------------------------------------------------------------------------------------------------|--------|----------------------------------|----------------------------------------------------------------------------------------------------|
|       |                               | <ul> <li>A/E Manager</li> <li>Acquisitions</li> <li>Construction<br/>Component<br/>Lead</li> <li>Construction<br/>Admin Staff</li> </ul> |        |                                  | number. For<br>example:<br>Deactivated<br>fund rule is<br>named<br>100%CON1,<br>and reactivated<br>fund rule is<br>named 100%<br>CON1-1. |
|       | Inactive                      | < System<br>Automated>                                                                                                    | -      | Archived                         | On reactivating,<br>the prior rule is<br>automatically<br>moved to<br><b>Archived</b><br>workflow<br>status.                             |

# 3.2.3.6. Marking a Funding Rule as Default

### Prerequisites

- The funding rule must be active.
- The funding rule must be in the **Approved** workflow status.
- The role of the logged-in user must be one of the following:
  - o Administrator
  - Design Component Lead
  - o Designer
  - o Lead Designer
  - o Highway Design Manager
  - Project Manager
  - A/E Designer
  - A/E Lead Designer
  - o A/E Manager
  - Acquisitions
  - Construction Component Lead
  - Construction Admin Staff
  - o Construction Operations Engineer
  - Project Engineer
  - Regional Engineer

For more information on role-specific permissions, refer to Table 4 - Fund Management Permission Matrix.

### Overview

When you mark a funding rule as default, it is set as the default funding rule for items at the following levels:

- Engineer's Estimate
- Contract Items

The fund rule helps to allocate funds from each fund source to meet the expenses incurred on the items during the project execution.

### Steps

1. In the module menu, click **Projects**.

The **PROJECTS** list page is displayed.

| PROJECTS  |                                  | PR | OJECTS                                  |                       |                       |                       |
|-----------|----------------------------------|----|-----------------------------------------|-----------------------|-----------------------|-----------------------|
| Q,        | Type to Search 🗙 🗙 🔨             | Ð  | New 🖟 Workflow 🗸 📋 Reports 🕇 🗞          | Manage Users 🛛 🧖 Ma   | rk Offline/Online 💮 N | lore 👻                |
|           | Select Project                   | 0  | Project Code                            | Project Name          | Project Description   | Business Unit         |
| 15        | A Decent Projects                |    | T                                       | T                     |                       | T                     |
| no!!      | · Account rejects                |    | SIT MT NPS GLAC 14(4) & MT NPS- Test GL | Rehabilitate Many Gla | Reconstruction of 12  | Western Federal Lands |
|           | SIT - CA ERFO FS LSPDR 2023-1(1) |    | SIT MT NPS GLAC 14(4) & MT NPS GLACIER  | Rehabilitate Many Gla | Reconstruction of 12  | Western Federal Lands |
| <b>\$</b> | All Projects                     |    | SIT MT NPS GLAC 14(4) & MT NPS GLACIER  | Rehabilitate Many Gla | Reconstruction of 12  | Western Federal Lands |
|           |                                  |    | SIT MT NPS GLAC 14(4) & MT NPS GLACIER  | Rehabilitate Many Gla | Reconstruction of 12  | Western Federal Lands |
|           |                                  |    |                                         |                       |                       |                       |

Figure 76: Navigation to Projects Module

2. In the list page, double-click the appropriate project, and then click the project folder to expand it.

|     | PROJECTS                                     | PROJECT DASHBOARD PROJECT DETAILS     |
|-----|----------------------------------------------|---------------------------------------|
| ٩,  | Type to Search X X                           | 👼 Select Dashboard: 📴 Set Set As Defa |
| 兪   | SIT - CA ERFO TS LSPDR 2023-1(1) 🔫           | Report Viewer                         |
| 12  | General Quick Access                         | Hidder 1149 Schedulei etter           |
| 111 | SIT - CA ERFO FS LSPDR 2023-1(1)             | Alternates                            |
| ٩   | + Documents                                  |                                       |
|     | <ul> <li>Document Search</li> </ul>          |                                       |
|     | <ul> <li>Project Report Gallery</li> </ul>   |                                       |
|     | <ul> <li>Project Calendar</li> </ul>         |                                       |
|     | <ul> <li>Fund Management</li> </ul>          |                                       |
|     | <ul> <li>Project Fund List</li> </ul>        |                                       |
|     | <ul> <li>Project Fund Transaction</li> </ul> |                                       |
|     | <ul> <li>Funding Rules</li> </ul>            |                                       |
|     | + Bid Estimate Information                   |                                       |
|     | + broung                                     |                                       |
|     | T contracts                                  |                                       |

Figure 77: Expanding Projects Folder

3. In the project navigation pane, expand the **Fund Management** folder, and then click **Funding Rules**.

|    | PROJECTS                                      | FUNDING RULES      |                   |                              |            |                      |            |
|----|-----------------------------------------------|--------------------|-------------------|------------------------------|------------|----------------------|------------|
| Q, | ype to Search 🗙 🗙 🔨                           | 🖞 New 🕅 Workflow 🗸 | 🗎 Reports 👻 🕅     | Excel Export 👻 💮 More 👻      |            |                      | T          |
|    | SIT - CA ERFO FS LSPDR 2023-1(1)              | Rule ID            | Rule Name         | Funding Rule Notes           | Is Default | Is Active Created By |            |
| 1. | General Quick Access                          | T                  | T                 | Ţ                            |            |                      |            |
|    | SIT - CA ERFO FS LSPDR 2023-1(1)              | RUL-4              | 100% CON04 - ERFO | Auto-generated through Proje |            |                      |            |
|    | + Documents                                   | RUL-3              | 100% CON03        | Auto-generated through Proje |            |                      |            |
|    |                                               | RUL-2              | 100% CON01        | CLIN00101: Non-ERFO (Auto-ge |            | <b>V</b>             |            |
|    | Deciment Search     Deciment Deciment Colling | RUL-1              | 100% CON02        | CLIN00101: ERFO (Auto-genera |            |                      |            |
|    | Project Report Gallery                        |                    |                   |                              |            |                      |            |
|    | Project Calendar                              | <                  |                   |                              |            |                      |            |
|    | <ul> <li>Fund Management</li> </ul>           |                    |                   |                              |            |                      |            |
|    | Project Fund List                             |                    |                   |                              |            |                      |            |
|    | Project Fund Transaction                      |                    |                   |                              |            |                      |            |
|    | Funding Rules                                 |                    |                   |                              |            |                      |            |
|    | + Bid Estimate Information                    |                    |                   |                              |            |                      |            |
|    | + Bidding                                     |                    |                   |                              |            |                      |            |
|    | + Contracts                                   |                    |                   |                              |            |                      |            |
|    |                                               |                    |                   |                              |            |                      |            |
| >  |                                               |                    |                   |                              |            |                      | •          |
|    |                                               |                    |                   |                              |            | þ                    | age 1 of 1 |

Figure 78: Navigation to Funding Rules
#### Federal Highway Administration

## The **FUNDING RULES** list page is displayed.

| FUN | DING RULES                  |                   |                                              |            |               |             |
|-----|-----------------------------|-------------------|----------------------------------------------|------------|---------------|-------------|
| Ð   | lew 🖟 Workflow <del>-</del> | 📋 Reports 👻 🗄 E   | xcel Export 👻 💮 More 👻                       |            |               | T           |
|     | Rule ID                     | Rule Name         | Funding Rule Notes                           | ls Default | Created On    | ls Act      |
|     | T                           | T                 | T                                            |            | MM/dd/yyy 🗰 🍸 | C           |
|     | RUL-4                       | 100% CON04 - ERFO | Auto-generated through Project Fund Creation |            | 05/30/2024    | ~           |
|     | RUL-3                       | 100% CON03        | Auto-generated through Project Fund Creation |            | 04/29/2024    |             |
|     | RUL-2                       | 100% CON01        | CLIN00101: Non-ERFO (Auto-generated through  |            | 02/07/2024    | ~           |
|     | RUL-1                       | 100% CON02        | CLIN00101: ERFO (Auto-generated through Proj | ~          | 02/07/2024    |             |
|     |                             |                   |                                              |            |               |             |
|     |                             |                   |                                              |            |               |             |
|     |                             |                   |                                              |            |               |             |
|     |                             |                   |                                              |            |               |             |
|     |                             |                   |                                              |            |               |             |
| -   |                             |                   |                                              |            |               | Þ           |
|     |                             |                   |                                              |            |               | Page 1 of 1 |

Figure 79: List Page of the Funding Rules Form

- 4. Select the appropriate funding rule to set it as the default funding rule.
- 5. Click More, and then click Mark as Default.

| ( |   |                   |      |  |  |  |  |  |  |  |
|---|---|-------------------|------|--|--|--|--|--|--|--|
|   | @ | Mail Merge        | •    |  |  |  |  |  |  |  |
|   | ŝ | Mark as Default   |      |  |  |  |  |  |  |  |
|   | D | Сору              |      |  |  |  |  |  |  |  |
|   | Å | Mark Active/InAct | tive |  |  |  |  |  |  |  |
|   | R | Audit Log         |      |  |  |  |  |  |  |  |

Figure 80: Using Mark as Default Option

Note: To modify the default selection, click another fund rule, and then click Mark as Default.

# 4. Appendix

# 4.1. Attachments

You can upload or link files in the Documents folders to every record. You can also upload any number of attachments, regardless of size, to a record or while performing workflow actions for a record.

The following sections explain how to upload or link, access, and download attachments in a form or workflow:

- <u>4.1.1. Attaching a File to a Form</u>
- <u>4.1.2. Attaching a File to a Workflow</u>
- <u>4.1.3. Accessing and Downloading Attached Files</u>
- <u>4.1.4. Deleting Attached Files</u>

You can annotate and delete attachments.

# 4.1.1. Attaching a File to a Form

You can upload files to a form and link a file in the Documents folders of a form.

**Note**: The **Upload** and **Link New Document** option is the most preferred and used method to link files to a form by the FLH team.

The **Project Fund List** form is used for illustration purposes.

## **Uploading Files to a Form**

To upload files, perform the following steps in the **ATTACHMENTS** section:

## 1. Click Upload Document.

| PROJECT FUND L | IST                    |             |                     |          |              |           |           |    |
|----------------|------------------------|-------------|---------------------|----------|--------------|-----------|-----------|----|
| Save & Exit    | Save & Continue        | ( Cancel    | Morkflow -          | Sel      | lect Actions | -         |           | ++ |
|                | Account Number .       | 13100450272 | 201.040.011.9700.04 | • I ]    |              |           |           |    |
|                | Account Priority :     | CON03-CON0  | )4                  | ~        |              |           |           |    |
| Aut            | horized Amount (\$) :  |             | 0.0                 | 00       |              |           |           |    |
| Exp            | pended Amount (\$) :   |             | 0.                  | 00       |              |           |           |    |
| Proba          | ble Expenditure (\$) : |             | 0.0                 | 00       |              |           |           |    |
| Ren            | naining Amount (\$) :  |             | 0.1                 | 00       |              |           |           |    |
|                | Notes :                |             |                     | ▲<br>▼/  |              |           |           |    |
| ATTACHMENTS    |                        |             |                     |          |              |           |           |    |
| Ū 🗹 土          |                        |             |                     |          |              |           |           |    |
| File View      | Status Docume          | nt Na Url   | /Link Title         | Uploaded | By Uplo      | aded Date | File Size |    |
| No Attachment  | s available            |             |                     |          |              |           |           |    |
| Link Docume    | nt Upload Docume       | ent         |                     |          |              |           |           |    |
|                |                        |             |                     |          |              |           |           |    |
| Q.             |                        |             |                     |          |              |           |           |    |

Figure 81: Using Upload Document Option

The **Open** dialog box is displayed.

| -> -> /      |            | EHWA > Publishe       | V C                | Search I  | ubliched PDF   | 5     |
|--------------|------------|-----------------------|--------------------|-----------|----------------|-------|
|              |            | rrivin / rubistie     | ÷ 0                | Search    | upished PDF    |       |
| rganize • Ne | ew folder  |                       |                    |           | ≣ •            |       |
| A Home       |            | Name                  | ^                  |           | Date modified  |       |
|              |            | A01_Library_Managem   | ent_PG_ditamap-1   | 0001      | 5/24/2023 3:08 | PM    |
|              | - 1        | A01_Library_Managem   | ent_PG_ditamap-1   | 0002      | 5/25/2023 5:23 | PM    |
| Desktop      | *          | A01_Library_Managem   | ent_PG_ditamap-1   | 0002      | 5/25/2023 5:23 | PM    |
| Documents    | 2 H        | A01_Library_Managem   | ent_PG_ditamap-1   | 0004      | 5/30/2023 11:0 | 4 AM  |
| 🛓 Downloads  | *          | A01_Library_Managem   | ent_PG_Draft       |           | 5/29/2023 10:0 | 6 PM  |
| Pictures     | #          | Adding_an_Engineers_I | Estimate_Item_dita | -1000     | 6/21/2023 12:2 | 9 AM  |
| Music        | *          | Adding_an_Engineers_I | Estimate_Item_dita | Addin     | 6/15/2023 1:03 | PM    |
| Videos       | *          |                       |                    | _         |                |       |
|              | File name: |                       | ~                  | All files |                |       |
|              |            |                       |                    | Or        | en C           | ancel |

Figure 82: Open Dialog Box

#### Federal Highway Administration

- To upload a single file, click the appropriate file.
   Optionally, to upload multiple files, press and hold CTRL, and then click the appropriate files.
- 3. Click Open.

| $\cdot \rightarrow \cdot \uparrow$ | 🐂 « FHWA > Publishe 🗸 🔿 Search              | Published PDF 👂    |
|------------------------------------|---------------------------------------------|--------------------|
| organize • New fo                  | lder                                        | ≣· 🖬 📢             |
| A Home                             | Name                                        | Date modified      |
|                                    | A01_Library_Management_PG_ditamap-10001     | 5/24/2023 3:08 PM  |
|                                    | A01_Library_Management_PG_ditamap-10002     | 5/25/2023 5:23 PM  |
| 🔜 Desktop 🛛 🖈                      | A01_Library_Management_PG_ditamap-10002     | 5/25/2023 5:23 PM  |
| 📑 Documents 📌                      | A01_Library_Management_PG_ditamap-10004     | 5/30/2023 11:04 AM |
| 🛓 Downloads 🖈                      | A01_Library_Management_PG_Draft             | 5/29/2023 10:06 PM |
| 🔀 Pictures 🛛 🖈                     | Adding_an_Engineers_Estimate_Item_dita-1000 | 6/21/2023 12:29 AM |
| 🕑 Music 🔹 🖈                        | Adding_an_Engineers_Estimate_Item_ditaAddin | 6/15/2023 1:03 PM  |
| 🚺 Videos 🏾 🖈                       |                                             |                    |
| File                               | name: All file                              | s ~                |

Figure 83: Open Option

The files are uploaded to the form and displayed in the **ATTACHMENTS** section.

4. The name of the file is updated in the **Title** column.

PROJECT FUND LIST Save & Exit Save & Continue 🙁 Cancel 🛛 🗗 Workflow 👻 🐮 Select Actions 👻 ACCOUNT NUMBER . 1310045027201.340.CN.V700.04.1 Account Priority : CON03-CON04 ~ Authorized Amount (\$) : 0.00 0.00 Expended Amount (\$) : 0.00 Probable Expenditure (\$) : Remaining Amount (\$) : 0.00 ۸ Notes : 1 ATTACHMENTS 🛈 🗹 土 File View Status Title Document Name Uri/Link Uploaded By Uploaded Date File Size Fund Management in Document - FM Mike Ross 07-27-2023 3:05 AM 13 KB FHWA.docx Link Document Upload Document

Optionally, in the **Title** column, enter the tiles for the files attached.

#### Figure 84: Uploaded File

#### Linking a File to a Form

You can link a file to a form using any of the following options:

 Masterworks Document: This option enables you to link files available in the document folders of a project or contract. The document folders are available based on the selected document folder structure in the PROJECT DETAILS page.

Note: This option helps users avoid uploading the same files multiple times in a project.

- Upload and Link New Document: This option enables you to upload new files to the document folders of a project or contract and link them to the respective form. The document folders are available based on the selected document folder structure in the PROJECT DETAILS page.
   Note: This option helps users upload new files into the document folder structure from the respective form without navigating to the document folder.
   The Upload and Link New Document option is the most preferred and used method to link files to a form by the FLH team.
- **External Document:** This option enables you to link files from an external location.

## Linking a File to a Form - Masterworks Document Option

To link a file available in the Documents folders, perform the following steps:

#### 1. In the ATTACHMENTS section, click Link Document.

| PROJECT FUND LI | IST                  |             |            |                |          |            |             |          |      |   |   |
|-----------------|----------------------|-------------|------------|----------------|----------|------------|-------------|----------|------|---|---|
| Save & Exit     | Save & Continu       | ie 🛞 Cance  | ₽<br>₩     | orkflow 🔻      | ·2·      | Select Act | ions 🔻      |          |      | 4 | + |
|                 | ACCOUNT NUMBER       | · 131004302 | /201.340.0 | LIN.V / UU.U4. | 1        |            |             |          |      |   | - |
|                 | Account Priority     | : CON03-CO  | N04        |                | ~        |            |             |          |      |   |   |
| Auth            | norized Amount (\$)  | :           |            | 0.0            | C        |            |             |          |      |   |   |
| Exp             | pended Amount (\$)   | :           |            | 0.0            | С        |            |             |          |      |   |   |
| Proba           | ble Expenditure (\$) | :           |            | 0.0            | С        |            |             |          |      |   |   |
| Ren             | naining Amount (\$)  | :           |            | 0.0            | С        |            |             |          |      |   | ſ |
|                 | Notes                | :           |            |                | <b>^</b> |            |             |          |      |   |   |
| ATTACHMENTS     | ]                    |             |            |                |          |            |             |          |      |   | 1 |
| 🖻 🗹 土           |                      |             |            |                |          |            |             |          |      |   |   |
| File View       | Status Docu          | ment Na U   | rl/Link    | Title          | Uploa    | ded By     | Uploaded Da | ate File | Size |   |   |
| No Attachment   | s available          |             |            |                |          |            |             |          |      |   |   |
| Link Docume     | nt Upload Doci       | ument       |            |                |          |            |             |          |      |   |   |
| 4 🤇             |                      |             |            |                |          |            |             |          |      |   | • |

Figure 85: Using Link Document Option

## The Link Document dialog box is displayed.

| Link Document        |                                   |                   | ×               |
|----------------------|-----------------------------------|-------------------|-----------------|
| MasterWorks Document | O Upload and Link New Document    | O External Docu   | ment            |
| Folder : Rn-FHW      | A-2607, RESTORATION OF NORTHERN F | RAILS             | ~               |
|                      | Se                                | earch Clear Searc | h               |
| Document Name        | Title                             | Created           | By Created Date |
| No Link available    |                                   |                   |                 |
|                      |                                   |                   |                 |
|                      | ОК                                | Cancel            |                 |
|                      |                                   |                   |                 |

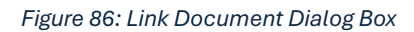

#### 2. Click Masterworks Document.

| Link Document        |                                      | >                   | ĸ |
|----------------------|--------------------------------------|---------------------|---|
| MasterWorks Document | O Upload and Link New Document       | C External Document |   |
| Folder : Rn-Fl       | HWA-2607, RESTORATION OF NORTHERN RA | ILS 🗸               |   |
|                      | OK Cancel                            |                     |   |

Figure 87: Using Masterworks Document Option

3. In the **Folder** drop-down list, select the appropriate document folder where the files exist. The list of files in that folder is displayed.

| Link Do | cument                                                                                       |                                |                         | ×                                  |  |  |  |  |  |
|---------|----------------------------------------------------------------------------------------------|--------------------------------|-------------------------|------------------------------------|--|--|--|--|--|
| 0       | MasterWorks Document                                                                         | O Upload and Link New Document | O External Document     |                                    |  |  |  |  |  |
|         | Folder :       Rn-FHWA-2607, RESTORATION OF NORTHERN RAILS         Search       Clear Search |                                |                         |                                    |  |  |  |  |  |
|         |                                                                                              |                                |                         |                                    |  |  |  |  |  |
|         | Document Name                                                                                | Title                          | Created By              | Created Date                       |  |  |  |  |  |
|         | Document Name<br>Fund Management in FHWA                                                     | Title<br>.docx Document - FM   | Created By<br>Mike Ross | Created Date<br>07-27-2023 3:17 AM |  |  |  |  |  |
|         | Document Name<br>Fund Management in FHWA                                                     | Title<br>.docx Document - FM   | Created By<br>Mike Ross | Created Date<br>07-27-2023 3:17 AM |  |  |  |  |  |

Figure 88: List of Documents

- 4. Perform any of the following steps, as applicable:
  - From the list of files, select the appropriate files.
  - To search for a file, in the box, enter any search criteria for the file, click **Search**, and then select the appropriate files.

| Link Document                             |                                      |                                           | ×            |
|-------------------------------------------|--------------------------------------|-------------------------------------------|--------------|
| MasterWorks Document                      | O Upload and Link New Document       | C External Document                       |              |
| Folder : SIT - CA F                       | IBP CR104(1) ET AL, SIT - TRINITY CO | UNTY HBP BRIDGES 🗸<br>Search Clear Search |              |
| Document Name           No Link available | Title                                | Created By                                | Created Date |
|                                           | ОК                                   | Cancel                                    |              |

Figure 89: Using Search Option

You can specify search criteria such as the extension of the file type, the date or time the file was uploaded, the name or title of the file, or the username of the user who uploaded the file.

- Optionally, to view all the files in the selected folder, click **Clear Search**.
- 5. Click OK.

The files are linked to the form and are displayed in the **ATTACHMENTS** section.

| PROJECT FUND LIST           |                      |                                               |                  |             |                    |           |   |
|-----------------------------|----------------------|-----------------------------------------------|------------------|-------------|--------------------|-----------|---|
| Save & Exit Save & Continue | Cancel               | 🕅 Workflow ◄                                  | Select Actions 💌 |             |                    | +         | + |
| Account Priority            | CON03-CON            | 04 🗸                                          |                  |             |                    |           | * |
| Authorized Amount (\$)      | :                    | 0.00                                          |                  |             |                    |           |   |
| Expended Amount (\$)        | :                    | 0.00                                          |                  |             |                    |           |   |
| Probable Expenditure (\$)   | :                    | 0.00                                          |                  |             |                    |           |   |
| Remaining Amount (\$)       | :                    | 0.00                                          |                  |             |                    |           |   |
| Notes                       | :                    | <b>A</b>                                      |                  |             |                    |           | I |
| ATTACHMENTS                 |                      | 78                                            |                  |             |                    |           | l |
| <b>₫ ≤ ±</b>                |                      |                                               |                  |             |                    |           | d |
| File View Status Docum      | ient Name            | Url/Link                                      | Title            | Uploaded By | Uploaded Date      | File Size | e |
| Fund M<br>FHWA.c            | anagement in<br>locx | RESTORATION OF<br>NORTHERN<br>RAILS/Documents | Document - FM    | Mike Ross   | 07-27-2023 3:25 AM | 12.77KB   |   |
| Link Document Upload Docum  | nent                 |                                               |                  |             |                    |           |   |
| 4 @                         |                      |                                               |                  |             |                    | Þ         | Þ |

Figure 90: Linked Document

**Note**: The **Url/Link** column displays the path to the folder where the document is available. You can click the folder path to open the folder.

6. In the **Title** column, enter the titles for the linked files.

## Linking a File to a Form – Upload and Link New Document Option

To upload a file to a folder in the Documents folder structure and link the file to the respective form, perform the following steps:

**Note**: The Upload and Link New Document option is the most preferred and used method to link files to a form by the FLH team.

1. In the ATTACHMENTS section, click Link Document.

| PROJECT FUND LIST           |                          |                 |               |            |
|-----------------------------|--------------------------|-----------------|---------------|------------|
| Save & Exit Save & Continue | 🛞 Cancel 🖟 Workflo       | w 👻 🤔 Select Ac | tions 🔻       | <b>* *</b> |
| Account Number .            | 1310045027201.340.CN.V70 | 00.04.1         |               |            |
| Account Priority :          | CON03-CON04              | ~               |               |            |
| Authorized Amount (\$) :    |                          | 0.00            |               |            |
| Expended Amount (\$) :      |                          | 0.00            |               |            |
| Probable Expenditure (\$) : |                          | 0.00            |               |            |
| Remaining Amount (\$) :     |                          | 0.00            |               |            |
| Notes :                     |                          |                 |               |            |
| ATTACHMENTS                 |                          |                 |               |            |
| <b>@ ≥</b>                  |                          |                 |               |            |
| File View Status Docume     | nt Na Url/Link Title     | Uploaded By     | Uploaded Date | File Size  |
| No Attachments available    |                          |                 |               |            |
| Link Document Upload Docume | tnt                      |                 |               |            |
| 4                           |                          |                 |               | Þ          |

Figure 91: Using Link Document Option

The Link Document dialog box is displayed.

| Link Document                   |                                    |                   | ×            |
|---------------------------------|------------------------------------|-------------------|--------------|
| MasterWorks Document            | O Upload and Link New Document     | External Document |              |
| Folder : Rn-FH                  | NA-2607, RESTORATION OF NORTHERN R | RAILS ~           |              |
|                                 | Sea                                | arch Clear Search |              |
|                                 |                                    |                   |              |
| Document Name                   | Title                              | Created By        | Created Date |
| Document Name No Link available | Title                              | Created By        | Created Date |
| Document Name No Link available | Title                              | Created By        | Created Date |

Figure 92: Link Document Dialog Box

2. Click Upload and Link New Document.

| Link Document          |                                 | ×                   |
|------------------------|---------------------------------|---------------------|
| O MasterWorks Document | Opload and Link New Document    | O External Document |
| Folder : Rn-FHV        | VA-2607, RESTORATION OF NORTHER | N RAILS 🗸           |
| 1                      | OK Cancel                       |                     |

Figure 93: Using Upload and Link New Document Option

- 3. In the **Folder** drop-down list, select the appropriate folder to upload files.
- 4. Click OK.

A confirmation dialog box is displayed.

5. Click **OK**.

The **NEW DOCUMENT** page is displayed.

| NEW DOCUMENT          |                                           |              |
|-----------------------|-------------------------------------------|--------------|
| Save & Exit (*) Cance | Ê                                         |              |
| hs                    |                                           |              |
| Title :               | EHWA_Restoration of Northern Ra           |              |
| New Document :        |                                           | Select files |
| Template Document :   | Used as Template Document for Mail Merge) |              |
| Workflow :            | None 🗸                                    |              |
|                       |                                           |              |

Figure 94: New Document Page

- To upload files, in the New Document section, drag and drop the appropriate files.
   On uploading and saving the files, the files are uploaded to the selected folder in the Folder dropdown list and linked to the respective form.
- 7. In the **Title** column, enter the titles for the linked files.

#### Linking a File to a Form – External Document Option

To link a file to an external storage system, perform the following steps:

1. In the ATTACHMENTS section, click Link Document.

| FROJECTFONDE  |                        |            |             |              |          |          |             |              |    |
|---------------|------------------------|------------|-------------|--------------|----------|----------|-------------|--------------|----|
| Save & Exit   | Save & Continue        | Cancel     | 卧 Worl      | kflow 🔻      | 🚏 Sel    | ect Acti | ons 🔻       |              |    |
|               | Account Number .       | 1310045027 | 201.340.014 | v / UU.U4. I |          |          |             |              |    |
|               | Account Priority :     | CON03-CON  | )4          | ~            | •        |          |             |              |    |
| Aut           | horized Amount (\$) :  |            |             | 0.00         |          |          |             |              |    |
| Exp           | pended Amount (\$) :   |            |             | 0.00         |          |          |             |              |    |
| Proba         | ble Expenditure (\$) : |            |             | 0.00         |          |          |             |              |    |
| Ren           | naining Amount (\$) :  |            |             | 0.00         |          |          |             |              |    |
|               | Notes :                |            |             | 4            |          |          |             |              |    |
| ATTACHMENTS   |                        |            |             | 7/           | 2        |          |             |              |    |
| ū 🗹 土         | -                      |            |             |              |          |          |             |              | Ľ. |
| File View     | / Status Docume        | nt Na Url  | /Link T     | itle L       | Iploaded | Ву       | Uploaded Da | te File Size |    |
| No Attachment | ts available           |            |             |              |          |          |             |              |    |
| Link Docume   | nt Upload Docume       | ent        |             |              |          |          |             |              |    |
|               |                        |            |             |              |          |          |             |              |    |

Figure 95: Using Link Document Option

2. Click External Document.

| Link Document        | ×                                                    |  |
|----------------------|------------------------------------------------------|--|
| O MasterWorks Docume | ent Oupload and Link New Document Octavenal Document |  |
| Url/Link :           | https://                                             |  |
| Title :              |                                                      |  |
|                      | OK Cancel                                            |  |

Figure 96: Using External Document Option

- 3. In the URL/Link box, enter the URL to the file in the external storage system.
- 4. In the **Title** box, enter the title for the linked file.
- 5. Click OK.

The file is linked to the form and is displayed in the ATTACHMENTS section.

# 4.1.2. Attaching a File to a Workflow

## Overview

You can upload files to the specific records of a form while performing a workflow action. The **Project Fund List** form is used for illustration purposes.

#### Steps

1. In the list page of a form, select the appropriate record.

| 0   | Dentrar Steening<br>Scenal Highway<br>datin Analian                                                      |         |                   |                           |     |                  |   | > SIT - TRINITY COUNTY HBP BRIDG | > Fund Management > | Project Fund List |  |
|-----|----------------------------------------------------------------------------------------------------|---------|-------------------|---------------------------|-----|------------------|---|----------------------------------|---------------------|-------------------|--|
|     | PROJECTS                                                                                                 | PROJEC  | PROJECT FUND LIST |                           |     |                  |   |                                  |                     |                   |  |
| Q,  | Type to Search X X                                                                                       | _Ø Edil | 🐵 View 🔟 Delete   | ₿ <sup>*</sup> Workflow • | ·2* | Select Actions * | 8 | Reports • 📓 Mail Merge • 💮 More  |                     | 1 Scienced X      |  |
| 俞   | SIT TRINITY COUNTY HEP BRIDGES                                                                           | 0       | Project Fund ID   | Fund Source Name          |     | Fund Source Code |   | Account Number Account Priority  | Workflow Sta        | us                |  |
| 15  | General Quick Access                                                                                     |         | T                 |                           | T   |                  | Т | T                                | T                   | Т                 |  |
| PTP | ST. TRINUS COUNTS HER BRIDGES                                                                            |         | PFL-2             | CON02                     |     | CON02            |   | 15A6060010401- 540.C CON02-CON01 | Published           |                   |  |
| ¢   | + Documents<br>= Document Search<br>= Project Report Collery<br>= Project Collendar<br>— Fund Management |         | PFL-1             | COND1                     |     | COND1            |   | 15E6660(10401: 540.C             | Published           |                   |  |
|     | Project Fund List     Project Fund Transaction                                                           |         |                   |                           |     |                  |   |                                  |                     |                   |  |

Figure 97: Using Select Actions Option

2. Click **Select Actions** \*\* Select Actions \* , and then click the appropriate workflow action.

The **Masterworks** dialog box is displayed.

| MasterWorks              |               |       |             |               |           |              |               |
|--------------------------|---------------|-------|-------------|---------------|-----------|--------------|---------------|
|                          | Notes :       |       |             |               | 11        |              |               |
| Set Days To Complete for | Next Stage :  |       | 1           |               |           |              |               |
| TTACHMENTS               |               |       |             |               |           |              |               |
| Û                        | - 11          |       |             | <i></i>       |           | -            | die           |
| File View Status         | Document Name | Title | Uploaded By | Uploaded Date | File Size | GPS Latitude | GPS Longitude |
| No Attachments available |               |       |             |               |           |              |               |
| Upload Document          |               |       |             |               |           |              |               |
|                          |               |       |             |               |           |              |               |
|                          |               |       |             | OK            | Cancel    |              |               |

Figure 98: Masterworks Dialog Box

3. In the ATTACHMENTS section, click Upload Document.

|               |           |                                             | -                  |   |
|---------------|-----------|---------------------------------------------|--------------------|---|
| rganize • Nev | w folder  | 8                                           | ≣• ⊔               | 4 |
| Home          | 1.1       | Name                                        | Date modified      |   |
|               |           | A01_Library_Management_PG_ditamap-10001     | 5/24/2023 3:08 PM  |   |
|               | 1         | A01_Library_Management_PG_ditamap-10002     | 5/25/2023 5:23 PM  |   |
| E Desktop     |           | A01_Library_Management_PG_ditamap-10002     | 5/25/2023 5:23 PM  |   |
| Documents     | , I .     | A01_Library_Management_PG_ditamap-10004     | 5/30/2023 11:04 AM |   |
| 🛓 Downloads   | *         | A01_Library_Management_PG_Draft             | 5/29/2023 10:06 PM |   |
| Rictures      | *         | Adding_an_Engineers_Estimate_Item_dita-1000 | 6/21/2023 12:29 AM |   |
| Music         | *         | Adding_an_Engineers_Estimate_Item_ditaAddin | 6/15/2023 1:03 PM  |   |
| Videos        | *         |                                             |                    |   |
|               | File name | All files                                   |                    | 1 |

The **Open** dialog box is displayed.

Figure 99: Open Dialog Box

To upload a single file, click the required file.
 Optionally, to upload multiple files, press and hold CTRL, and then click the required files.

#### 5. Click Open.

| )rganize 🐐 👘 New | v folder |                                             | ≣ • 🗖              | ( |
|------------------|----------|---------------------------------------------|--------------------|---|
| A Home           |          | Name                                        | Date modified      |   |
|                  |          | A01_Library_Management_PG_ditamap-10001     | 5/24/2023 3:08 PM  |   |
|                  | -        | A01_Library_Management_PG_ditamap-10002     | 5/25/2023 5:23 PM  |   |
| Desktop 🤉        | ÷.       | A01_Library_Management_PG_ditamap-10002     | 5/25/2023 5:23 PM  |   |
| Documents        | *        | A01_Library_Management_PG_ditamap-10004     | 5/30/2023 11:04 AM |   |
| 🛓 Downloads 🤉    | *        | A01_Library_Management_PG_Draft             | 5/29/2023 10:06 PM |   |
| Z Pictures       | *        | Adding_an_Engineers_Estimate_Item_dita-1000 | 6/21/2023 12:29 AM |   |
| 🕑 Music 🛛 🦻      | æ        | Adding_an_Engineers_Estimate_Item_ditaAddin | 6/15/2023 1:03 PM  |   |
| Videos 🤉         | *        | -                                           |                    |   |
| Videos 🤇         | *        | All flor                                    |                    |   |

Figure 100: Using Open Option

The name of the file is automatically updated in the Document Name column.

6. Optionally, in the **Title** column, enter the title for the attached file.

|                          | Hotes .      | Approved  |                       |          |                    |           |
|--------------------------|--------------|-----------|-----------------------|----------|--------------------|-----------|
| Set Days To Complete for | Next Stage : | 2         | C                     | D        |                    |           |
| ACHMENTS                 |              |           |                       |          |                    |           |
|                          | 1.0          |           | 52                    |          |                    |           |
| File View Status         | Document     | t Name    | Title                 | Uploaded | By Uploaded Date   | File Size |
| )                        | FHWA n       | otes.docx | Project Fund Document | 🖌 John   | 12/11/2023 4:58 AM | 32 KB     |

Figure 101: Updating Title for the Attached File

7. Click **OK**.

You can access the attached file from the **Workflow Status and History** dialog box. For more information, refer to <u>Section 4.2.2. Viewing the Workflow History</u>

# 4.1.3. Accessing and Downloading Attached Files

You can access files that are attached to forms and workflows. The **Project Fund List** form is used for illustration purposes.

- To access files attached to a form (from the list page):
- 1. In the navigation pane, click the required form.

The form list page is displayed.

|             | PROJECTS                            | PRC | JECT F | UND LIST        |                      |                  |                  |                     |
|-------------|-------------------------------------|-----|--------|-----------------|----------------------|------------------|------------------|---------------------|
| 0,          | Type to Search 🗙 🗙 🔨                | Ð,  | New    | 🕅 Workflow 👻 📋  | Reports 👻 🗄 Excel Ex | port 🔹 💮 More 👻  |                  |                     |
| 韵           | SIT - CA ERFO FS LSPDR 2023-1(1 💌   |     | Ø      | Project Fund ID | Fund Source Name     | Fund Source Code | Fund Source Type | Fund Description    |
| 14          | General Quick Access                |     |        | T               | T                    | T                | <b>T</b>         | T                   |
| em:         |                                     |     |        | PFL-4           | CON04                | CON04            | CON              | CLIN00101: ERFO     |
|             | 1 311 - CA EKPO P3 E3PDK 2023-1(1)  |     |        | PFL-3           | CON03                | CON03            | CON              | Option X            |
| <b>(</b> 3) | + Documents                         |     |        | PFL-2           | CON02                | CON02            | CON              | CLIN00101: ERFO     |
|             | Document Search                     |     |        | PFL-1           | CON01                | CON01            | CON              | CLIN00101: Non-ERFO |
|             | Project Report Gallery              | -   |        |                 |                      |                  |                  |                     |
|             | Project Calendar                    |     |        |                 |                      |                  |                  |                     |
|             | <ul> <li>Fund Management</li> </ul> |     |        |                 |                      |                  |                  |                     |
|             | Project Fund List                   |     |        |                 |                      |                  |                  |                     |
|             | Project Fund Transaction            |     |        |                 |                      |                  |                  |                     |
|             | Funding Rules                       |     |        |                 |                      |                  |                  |                     |

Figure 102: Project Fund List Page

2. Click More, and then click Attachments.

| PRC | PROJECT FUND LIST |                 |                      |         |             |  |  |  |  |  |  |  |  |
|-----|-------------------|-----------------|----------------------|---------|-------------|--|--|--|--|--|--|--|--|
| Ð   | Vew               | 卧 Workflow - 📳  | Reports 👻 👫 Excel Ex | port 👻  | 💮 More 👻    |  |  |  |  |  |  |  |  |
|     | 0                 | Project Fund ID | Fund Source Name     | Fund So | urce Type   |  |  |  |  |  |  |  |  |
|     |                   | T               | T                    |         | Attachments |  |  |  |  |  |  |  |  |
|     | 0                 | PFL-4           | CON04                | CON04   | R Audit Log |  |  |  |  |  |  |  |  |
|     |                   | PFL-3           | CON03                | CON03   | CON         |  |  |  |  |  |  |  |  |
|     |                   | PFL-2           | CON02                | CON02   | CON         |  |  |  |  |  |  |  |  |
|     |                   | PFL-1           | CON01                | CON01   | CON         |  |  |  |  |  |  |  |  |

Figure 103: Using Attachments Option

The attachments of all the records are listed.

| PR              | PROJECT FUND LIST DOCUMENTS |                                        |         |          |        |      |            |                    |  |  |  |  |  |
|-----------------|-----------------------------|----------------------------------------|---------|----------|--------|------|------------|--------------------|--|--|--|--|--|
| 🕞 Back 😳 More 🔻 |                             |                                        |         |          |        |      |            |                    |  |  |  |  |  |
|                 | Record Identifier           | Document Name                          | Version | Url/Link | Title  | Туре | Size       | Created On         |  |  |  |  |  |
|                 | Ţ                           | T                                      |         |          | T      |      |            | MM/dd/ 📅 🗿 🔽       |  |  |  |  |  |
|                 | PFL-2 / CON02               | Project_Fund_List_Att<br>achments_FHWA | 1       |          | Angela | PDF  | 7574.29 KB | 12/14/2023 6:32 AM |  |  |  |  |  |

Figure 104: List of Attachments

Optionally, to view files attached to a record, select the appropriate record and then click **Attachments**.

| PRO | ојест і | FUND LIST       |                  |                     |         |             |             |
|-----|---------|-----------------|------------------|---------------------|---------|-------------|-------------|
| _0  | Edit    | 💿 View 🔟 Delete | 🕅 Workflow 👻 🗐   | Reports 👻 🧕 Mail Me | erge 💌  | 💮 More 🔻    |             |
|     | 0       | Project Fund ID | Fund Source Name | Fund Source Code    | Fund So | Attachments | Description |
|     |         | PFL-2           | CON02            | CON02               | CON     | -           |             |
|     |         | PFL-1           | CON01            | CON01               | CON     | TS90        |             |

Figure 105: Viewing Files Attached to a Record

- To access and download files attached to a record (from the details page):
- In the navigation pane, click the appropriate form. The form list page is displayed.

|              | PROJECTS                                     | PRO | JECT F | UND LIST        |                      |                  |                  |                     |
|--------------|----------------------------------------------|-----|--------|-----------------|----------------------|------------------|------------------|---------------------|
| Q,           | Type to Search 🗙 🗙 🔨                         | Ð i | New    | 🕅 Workflow 👻 📋  | Reports 👻 🗄 Excel Ex | port 🔹 💮 More 🔹  |                  |                     |
|              | SIT - CA ERFO FS LSPDR 2023-1(1 💌            |     | 0      | Project Fund ID | Fund Source Name     | Fund Source Code | Fund Source Type | Fund Description    |
| 讘            | General Quick Access                         |     |        | <b>T</b>        | <b>T</b>             |                  | <b>T</b>         |                     |
| 000          |                                              |     |        | PFL-4           | CON04                | CON04            | CON              | CLIN00101: ERFO     |
|              | 511 - CA ERFO PS ESPOR 2025-1(1)             |     |        | PFL-3           | CON03                | CON03            | CON              | Option X            |
| <b>(</b> \$} | + Documents                                  |     |        | PFL-2           | CON02                | CON02            | CON              | CLIN00101: ERFO     |
|              | Document Search                              | ~   |        |                 |                      |                  |                  |                     |
|              | Project Report Gallery                       | U   |        | PFL-1           | CON01                | CON01            | CON              | CLIN00101: Non-ERFO |
|              | - Distant Color day                          |     |        |                 |                      |                  |                  |                     |
|              | Project Calendar                             |     |        |                 |                      |                  |                  |                     |
|              | <ul> <li>Fund Management</li> </ul>          |     |        |                 |                      |                  |                  |                     |
|              | Project Fund List                            |     |        |                 |                      |                  |                  |                     |
|              | <ul> <li>Project Fund Transaction</li> </ul> |     |        |                 |                      |                  |                  |                     |
|              | Funding Rules                                |     |        |                 |                      |                  |                  |                     |

Figure 106: Project Fund List Page

2. In the list page, select the appropriate record, and then click View.

| PRO | DJECT F | UND LIST        |                  |                      |                     |                  |
|-----|---------|-----------------|------------------|----------------------|---------------------|------------------|
| _0  | Edit    | 📀 View 👖 Delete | 🗗 Workflow 👻 🐮   | Select Actions 👻 📓 R | eports 👻 🧧 Mail Mer | ge 🔹 💮 More      |
|     | 0       | Project Fund ID | Fund Source Name | Fund Source Code     | Fund Source Type    | Fund Description |
|     |         | T               | T                | Ţ                    |                     | T                |
|     | 0       | PFL-4           | CON04            | CON04                | CON                 |                  |

Figure 107: Using View Option

# The form details page is displayed.

| PROJECT FUND LIST    |                                  |                            |                 |                    |           |  |  |  |  |
|----------------------|----------------------------------|----------------------------|-----------------|--------------------|-----------|--|--|--|--|
| _🖋 Edit 🛞 Cancel 🗗 V | Norkflow 🔻                       |                            |                 |                    |           |  |  |  |  |
| Project Fu           | und ID : PFL-3                   |                            |                 |                    |           |  |  |  |  |
| Fund Source          | Name *: CON03                    |                            |                 |                    |           |  |  |  |  |
| Fund Source          | Code : CON03                     |                            |                 |                    |           |  |  |  |  |
| Fund Source          | eType : CON                      |                            |                 |                    |           |  |  |  |  |
| Fund Source Cat      | egory : FLAP                     |                            |                 |                    |           |  |  |  |  |
| Fund Descri          | iption :                         |                            | <b>A</b>        |                    |           |  |  |  |  |
| Account Nu           | imber : 1516043027<br>1604000000 | 7201.540.CN.V70<br>).25255 | 00.04.          |                    |           |  |  |  |  |
| Account Pr           | riority : CON03-CON              | 104                        |                 |                    |           |  |  |  |  |
| Authorized Amou      | unt (\$) :                       |                            | 0.00            |                    |           |  |  |  |  |
| Expended Amou        | unt (\$) :                       |                            | 0.00            |                    |           |  |  |  |  |
| Probable Expenditu   | ure (\$) :                       |                            | 0.00            |                    |           |  |  |  |  |
| Remaining Amou       | unt (\$) :                       |                            | 0.00            |                    |           |  |  |  |  |
| r                    | Notes :                          |                            |                 |                    |           |  |  |  |  |
| ATTACHMENTS          |                                  |                            | <b>*</b>        |                    |           |  |  |  |  |
| z 🛃                  |                                  |                            |                 |                    |           |  |  |  |  |
| File View Status     | Document Name                    | Url/Link Tit               | tle Uploaded By | Uploaded Date      | File Size |  |  |  |  |
| Ready                | Fund Management in<br>FHWA.docx  | NA                         | Mike Ross       | 07-27-2023 4:31 AM | 12.77KB   |  |  |  |  |
| Ready                | PFL with data.jpg                | NA                         | Mike Ross       | 07-27-2023 4:30 AM | 92.13KB   |  |  |  |  |

Figure 108: Project Fund List Page in View Mode

| Edit 🛞 Cancel 🙀                    | Workflow 👻                                       |          |          |                          |                                            | 1         |
|------------------------------------|--------------------------------------------------|----------|----------|--------------------------|--------------------------------------------|-----------|
| Account P                          | riority : CON03-CON                              | 04       |          |                          |                                            |           |
| Authorized Amo                     | unt(\$) :                                        |          | 0.00     | l.                       |                                            |           |
| Expended Amo                       | unt(\$) :                                        |          | 0.00     |                          |                                            |           |
| Probable Expendit                  | ure (\$) :                                       |          | 0.00     |                          |                                            |           |
| Remaining Amo                      | unt(\$) :                                        |          | 0.00     | l                        |                                            |           |
|                                    | Notes :                                          |          | <b>A</b> |                          |                                            |           |
|                                    |                                                  |          |          |                          |                                            |           |
| TACHMENTS                          |                                                  |          |          |                          |                                            |           |
|                                    |                                                  |          |          |                          |                                            |           |
| TACHMENTS                          | Document Name                                    | Url/Link | Title    | Uploaded By              | Uploaded Date                              | File Size |
| TACHMENTS  File View Status  Ready | Document Name<br>Fund Management in<br>FHWA.docx | Url/Link | Title    | Uploaded By<br>Mike Ross | <b>Uploaded Date</b><br>07-27-2023 4:31 AM | File Size |

Figure 109: Using Download Option

- To access and download files attached to a workflow:
- 1. In the navigation pane, click the appropriate form.

The form list page is displayed.

|      | PROJECTS                             | PRC | DJECT F | UND LIST        |                      |                  |                  |                     |
|------|--------------------------------------|-----|---------|-----------------|----------------------|------------------|------------------|---------------------|
| Q,   | Type to Search 🗙 🗙 🔨                 | Ð,  | New     | 🕅 Workflow 👻 📋  | Reports 👻 🗄 Excel Ex | port 🔹 💮 More 👻  |                  |                     |
| 韵    | SIT - CA ERFO F5 LSPDR 2023-1(1 💌    |     | 0       | Project Fund ID | Fund Source Name     | Fund Source Code | Fund Source Type | Fund Description    |
| 1.   | General Quick Access                 |     |         | T               | T                    | T                | T                | <b>T</b>            |
| ang) |                                      |     |         | PFL-4           | CON04                | CON04            | CON              | CLIN00101: ERFO     |
|      | STI - CA ERFO FS ESPOR 2023-1(1)     |     |         | PFL-3           | CON03                | CON03            | CON              | Option X            |
| 徽    | + Documents                          | 0   |         | PFL-2           | CON02                | CON02            | CON              | CLIN00101: ERFO     |
|      | Document Search                      |     |         | PFL-1           | CON01                | CON01            | CON              | CLIN00101: Non-ERFO |
|      | Project Report Gallery               | _   |         |                 |                      |                  |                  |                     |
|      | <ul> <li>Project Calendar</li> </ul> |     |         |                 |                      |                  |                  |                     |
|      | <ul> <li>Fund Management</li> </ul>  |     |         |                 |                      |                  |                  |                     |
|      | Project Fund List                    |     |         |                 |                      |                  |                  |                     |
|      | Project Fund Transaction             |     |         |                 |                      |                  |                  |                     |
|      | = Funding Rules                      |     |         |                 |                      |                  |                  |                     |

Figure 110: Project Fund List Page

- 2. In the list page, select the appropriate record.
- 3. In the **WORKFLOW** group, click **History**.

| PRO | OJECT F | UND LIST        |                  |                     |                      |                  |
|-----|---------|-----------------|------------------|---------------------|----------------------|------------------|
| _0  | Edit    |                 | 🕅 Workflow 👻 🌋 S | elect Actions 👻 📋 F | Reports 👻 🙍 Mail Mer | ge 🔹 💮 More 🔹    |
|     | 0       | Project Fund ID | History          | and Source Code     | Fund Source Type     | Fund Description |
|     | 9       | PFL-4           | worknow oser(s)  | DN04                | CON                  |                  |

Figure 111: Using History Option

#### The Workflow Status & History dialog box is displayed.

| Workflow Status & H   | istory                |                   | ×                     |  |  |  |  |  |
|-----------------------|-----------------------|-------------------|-----------------------|--|--|--|--|--|
| Workflow Status       |                       |                   | Hide 🔨                |  |  |  |  |  |
| Selected              | Status Cur            | rent Status       |                       |  |  |  |  |  |
| Published     Approve |                       |                   |                       |  |  |  |  |  |
| Workflow History      |                       |                   | Hide 🔨                |  |  |  |  |  |
| Workflow Status :     | Published             | Workflow Status : | Approved              |  |  |  |  |  |
| Received On :         | 07-26-2023 7:34:08 AM | Received On :     | 07-27-2023 5:32:06 AM |  |  |  |  |  |
| Action :              | Approve               | Action :          |                       |  |  |  |  |  |
| Action Notes :        |                       | Action Notes :    |                       |  |  |  |  |  |
| Action By :           | Mike Ross             | Action By :       |                       |  |  |  |  |  |
| Due Date :            | 07-26-2023 7:34:08 AM | Due Date :        | 07-27-2023 5:32:06 AM |  |  |  |  |  |
| Action Status :       | Action Completed      | Action Status :   | Action Pending        |  |  |  |  |  |
|                       | More Details          | Cancel            |                       |  |  |  |  |  |

Figure 112: Workflow Status & History Dialog Box

4. To view all the attachments and complete workflow history, click **More Details**.

| Workflow Status & History          |                   | ×                     |  |  |  |  |  |  |
|------------------------------------|-------------------|-----------------------|--|--|--|--|--|--|
| Workflow Status                    |                   | Hide 🔨                |  |  |  |  |  |  |
| Selected Status Cur                | rent Status       |                       |  |  |  |  |  |  |
| Published     Approve              |                   |                       |  |  |  |  |  |  |
| Workflow History                   |                   | Hide 🔨                |  |  |  |  |  |  |
| Workflow Status : Published        | Workflow Status : | Approved              |  |  |  |  |  |  |
| Received On: 07-26-2023 7:34:08 AM | Received On :     | 07-27-2023 5:32:06 AM |  |  |  |  |  |  |
| Action : Approve                   | Action :          |                       |  |  |  |  |  |  |
| Action Notes :                     | Action Notes :    |                       |  |  |  |  |  |  |
| Action By : Mike Ross              | Action By :       |                       |  |  |  |  |  |  |
| Due Date : 07-26-2023 7:34:08 AM   | Due Date :        | 07-27-2023 5:32:06 AM |  |  |  |  |  |  |
| Action Status : Action Completed   | Action Status :   | Action Pending        |  |  |  |  |  |  |
| More Details                       | Cancel            |                       |  |  |  |  |  |  |

Figure 113: Using More Details Option

| HISTO              | DRY                                      |                               |                    |                                  |                                        |                |
|--------------------|------------------------------------------|-------------------------------|--------------------|----------------------------------|----------------------------------------|----------------|
| E) CI              | ose                                      |                               |                    |                                  |                                        |                |
| ecord              | Identifier : PFL-4/CON                   | N04                           |                    |                                  |                                        |                |
| Work               | flow Status                              |                               |                    |                                  |                                        | Hide 4         |
|                    | Selected Status                          | Current Status                |                    |                                  |                                        |                |
|                    |                                          |                               | _                  |                                  | Inactive                               | End Stage      |
|                    | 20 I                                     | Publishe                      | ad                 | Annroved                         |                                        |                |
| Dra                | π                                        | Publishe                      | eu .               | Approved                         |                                        |                |
| Pub                | ilish 🔶                                  | Approve                       | •                  | Approved                         |                                        |                |
| Pub                | lish •                                   | Approve                       |                    |                                  |                                        |                |
| Pub<br>Work        | nt flow History                          | Approve                       | •                  |                                  |                                        | Hide 4         |
| Pub<br>Work        | nt<br>liish •<br>xflow History           | Action Pending                | g Action Completed | Action Failed                    | rkflow Completed                       | Hide 4         |
| Pub<br>Work        | nt<br>slish •<br>sflow History<br>Status | Action Pending<br>Received On | g Action Completed | Action Failed Wo<br>Action Notes | rkfiow Completed<br>Action On          | Hide <         |
| Dra<br>Pub<br>Work | rflow History<br>Status                  | Action Pending<br>Received On | g Action Completed | Action Failed Wo<br>Action Notes | rkflow Completed<br>Action On          | Hide Action By |
| Pub<br>Work        | xflow History<br>Status                  | Action Pending<br>Received On | g Action Completed | Action Failed Wo<br>Action Notes | rkflow Completed<br>Action On<br>百 芭 语 | Action By      |

# The History page is displayed.

Figure 114: History Page

5. In the ATTACHMENTS section, select the appropriate documents, and then click  $\stackrel{\bullet}{ ext{-}}$ .

| HIST         | ORY              |                                 |          |                    |            |                    |            |          |
|--------------|------------------|---------------------------------|----------|--------------------|------------|--------------------|------------|----------|
| <b>(%)</b> ( | lose             |                                 |          |                    |            |                    |            |          |
|              | Draft            | 07-26-2023 7:34 AM              | Publish  |                    |            | 07-26-2023 7:34 AM | User10     | 4        |
| 9            | Published        | 07-26-2023 7:34 AM              | Approve  |                    |            | 07-27-2023 5:32 AM | Mike@01    |          |
|              | Approved         | 07-27-2023 5:32 AM              |          |                    |            |                    |            | -        |
| 4 4          |                  |                                 | Show Wo  | orkflow History Re | port       |                    |            | •        |
| ATL          |                  |                                 |          |                    |            |                    |            |          |
|              | File View Status | Document Name                   | Url/Link | Title              | Uploaded I | By Uploaded I      | Date Fi    | ile Size |
|              | l l              | Fund Management in<br>FHWA.docx | NA       |                    | Mike Ross  | 07-27-2023         | 5:32 AM 1. | 2.77КВ   |

Figure 115: Using Download Option

# 4.1.4. Deleting Attached Files

#### Prerequisites

You can delete a file only if you have attached it.

#### **Overview**

You can delete files that are attached to forms. You cannot delete files that are attached while performing a workflow action.

The **Project Fund List** form is used for illustration purposes.

## Steps

- 1. To access the appropriate file attached to a form to be deleted, perform the following steps:
  - a. In the navigation pane, click the appropriate form. The form list page is displayed.

|              | PROJECTS                                   |       | PR | OJECT | FUND LIST       |                  |                  |                  |
|--------------|--------------------------------------------|-------|----|-------|-----------------|------------------|------------------|------------------|
| <b>с,</b> ту | rpe to Search 🗙                            | ~ ~   | Ð  | New   | ┣ĺ Workflow 🔻   | 🗑 Reports 👻 🛐 I  | Excel Export 🔹 💮 | More 💌           |
| £            | SIT - TRINITY COUNTY HBP BRIDGES           | •     |    | 0     | Project Fund ID | Fund Source Name | Fund Source Code | Fund Source Type |
|              | General Quick A                            | ccess |    |       | T               | T                | T                | <b>۲</b>         |
|              |                                            |       |    |       | PFL-2           | CON02            | CON02            | CON              |
|              |                                            | 025   |    |       | PFL-1           | CON01            | CON01            | CON              |
| ¢,           | + Documents                                |       |    |       |                 |                  |                  |                  |
|              | Document Search                            |       |    |       |                 |                  |                  |                  |
|              | <ul> <li>Project Report Gallery</li> </ul> |       |    |       |                 |                  |                  |                  |
|              | Project Calendar                           |       |    |       |                 |                  |                  |                  |
|              | 🗕 Fund Management                          |       |    |       |                 |                  |                  |                  |
|              | Project Fund List                          |       | ¢  |       |                 |                  |                  |                  |

Figure 116: Project Fund List Page

b. Click More, and then click Attachments.

The attachments of all the records are listed.

| PRO | PROJECT FUND LIST |                 |                  |         |             |  |  |  |  |  |  |  |
|-----|-------------------|-----------------|------------------|---------|-------------|--|--|--|--|--|--|--|
| Ð   | New               | 🖈 Workflow 👻 📋  | 💮 More 🔻         |         |             |  |  |  |  |  |  |  |
|     | 0                 | Project Fund ID | Fund Source Name | Fund So | urce Type   |  |  |  |  |  |  |  |
|     |                   | T               | T                |         | Attachments |  |  |  |  |  |  |  |
|     | 0                 | PFL-4           | CON04            | CON04   | 🖳 Audit Log |  |  |  |  |  |  |  |
|     |                   | PFL-3           | CON03            | CON03   | CON         |  |  |  |  |  |  |  |
|     |                   | PFL-2           | CON02            | CON02   | CON         |  |  |  |  |  |  |  |
|     |                   | PFL-1           | CON01            | CON01   | CON         |  |  |  |  |  |  |  |

Figure 117: Using Attachments Option

Various document management features are available for attachments.

| PRO | PROJECT FUND LIST DOCUMENTS |                                        |         |          |        |      |            |                    |  |  |  |
|-----|-----------------------------|----------------------------------------|---------|----------|--------|------|------------|--------------------|--|--|--|
| ©   | 🕞 Back 💮 More 👻             |                                        |         |          |        |      |            |                    |  |  |  |
|     | Record Identifier           | Document Name                          | Version | Url/Link | Title  | Туре | Size       | Created On         |  |  |  |
|     | Ţ                           | T                                      |         |          | T      |      |            | MM/dd/ 🔠 🗿 🔽       |  |  |  |
|     | <u>PFL-2 / CON02</u>        | Project_Fund_List_Att<br>achments_FHWA | 1       |          | Angela | PDF  | 7574.29 KB | 12/14/2023 6:32 AM |  |  |  |

Figure 118: List of Attachments

2. To delete an attachment, select the appropriate file, and then click  $\square$  .

| ATTACHMENTS                   |                  |                                        |          |                    |             |                    |           |  |  |  |
|-------------------------------|------------------|----------------------------------------|----------|--------------------|-------------|--------------------|-----------|--|--|--|
| ~                             | File View Status | Document Name                          | Url/Link | Title              | Uploaded By | Uploaded Date      | File Size |  |  |  |
|                               | Ready            | Project Fund List Attac<br>hments FHWA | NA       | Project_Fund_List_ | Angela      | 12/14/2023 6:32 AM | 7574.29KB |  |  |  |
| Link Document Upload Document |                  |                                        |          |                    |             |                    |           |  |  |  |

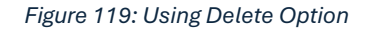

# 4.2. Workflow Status Transitions

A workflow automates a business process for stakeholders to evaluate a form, make decisions, and then take an appropriate action. Workflows comprise various status, and each status is transitioned to the next workflow status through actions taken by stakeholders of the current workflow status. Transitioning a workflow status to the subsequent workflow status is performed in the way of a workflow action.

The following topics describe the various workflow related tasks:

- <u>4.2.1. Performing Workflow Status Transitions</u>
- <u>4.2.2. Viewing the Workflow History</u>
- <u>4.2.3. Selecting Workflow Users</u>
- <u>4.2.4. Associating a Workflow</u>

# 4.2.1. Performing a Workflow Action

# Prerequisites

- A workflow is associated with the record.
- You are an action stakeholder for a particular status in the workflow.
- You are invited to the project.
- You have editing permission for the form or document.
- A workflow action is pending for you.

# Overview

When a workflow action is performed on a record, the record is moved from the current workflow status to the subsequent workflow status. A workflow status is transitioned to the subsequent workflow status based on the workflow action conditions defined.

## Steps

1. Open a form list page or document list page.

Note: You can view the workflow status of a record in the Workflow Status column of the list page.

- 2. Perform any of the following steps, as applicable:
  - Select the appropriate record.

| PRO                                                                                        | PROJECT FUND LIST |                 |                  |                  |                  |                             |                     |                  |                 |  |  |  |
|--------------------------------------------------------------------------------------------|-------------------|-----------------|------------------|------------------|------------------|-----------------------------|---------------------|------------------|-----------------|--|--|--|
| 🍠 Edit 🐵 View 🔟 Delete 🔊 Workflow 🛪 🧯 Select Actions 🛪 📓 Reports 🛪 🗿 Moil Merge 🛪 💬 More 🛪 |                   |                 |                  |                  |                  |                             |                     |                  |                 |  |  |  |
|                                                                                            | 0                 | Project Fund ID | Fund Source Name | Fund Source Code | Fund Source Type | Fund Description            | Account Number      | Account Priority | Workflow Status |  |  |  |
|                                                                                            |                   | 7               | <b>T</b>         | <b>T</b>         | Y                | T                           | T                   |                  |                 |  |  |  |
|                                                                                            |                   | PFL-4           | CON04            | CON04            | CON              | 15F0A 14(4) Funding         | 15A7302501404 R40.C |                  | Approved        |  |  |  |
|                                                                                            |                   | PFL-3           | CON03            | CON03            | CON              | FLAP Funding MT NPS GLACIER | 1517303700141 540.C |                  | Approved        |  |  |  |
|                                                                                            |                   | PFL 2           | CON02            | CON02            | CON              | FLAP Funding MT NPS GLAC 14 | 1517302601404 540.C | CON02 CON04      | Approved        |  |  |  |

Figure 120: Selecting a Record

• Select multiple records that are in the same workflow status and have the same workflow associated with them.

| PR: | PROJECT FUND LIST |                 |  |             |                  |                  |                              |                     |                   |                 |  |  |
|-----|-------------------|-----------------|--|-------------|------------------|------------------|------------------------------|---------------------|-------------------|-----------------|--|--|
|     | ŋ                 | Project Fund ID |  | Arrachments | Fund Source Code | Fund Source Type | Fund Description             | Account Number      | Account Priority  | Workflow Status |  |  |
|     |                   | Attachments     |  |             | <b>T</b>         |                  |                              |                     |                   |                 |  |  |
|     |                   | PFL 4           |  | CON04       | CON04            | CON              | 15F0A 14(4) Funding          | 15A7302601404 R40.C |                   | Approved        |  |  |
|     |                   | PFL-3           |  | CON03       | CON03            | CON              | FLAP Funding MT NPS GLACIER  | 1517303700141 540.C |                   | Approved        |  |  |
|     |                   | PFL 2           |  | CON02       | CON02            | CON              | FLAP Funding MT NPS GLAC 14  | 1517302601404 540.C | CON02 CON04       | Approved        |  |  |
|     |                   | PFL-1           |  | CON01       | CON01            | CON              | FLTP Funding MT NPS GLAC 14( | 1517302601404 540.C | CON01-CON02-CON04 | Approved        |  |  |

Figure 121: Multiple Records with Same Status

#### • Select the appropriate record, and then click Edit.

| PR                                                                                          | PROJECT FUND LIST |                 |                  |                  |                  |                             |                     |                  |                 |  |  |  |
|---------------------------------------------------------------------------------------------|-------------------|-----------------|------------------|------------------|------------------|-----------------------------|---------------------|------------------|-----------------|--|--|--|
| 📝 Edit. 👁 View 🔟 Delete 🕼 Workflow 👻 🐮 Select Actions 🔻 📋 Reports 🖛 🛃 Mail Merge 🖛 😁 More 🕶 |                   |                 |                  |                  |                  |                             |                     |                  |                 |  |  |  |
|                                                                                             | 0                 | Project Fund ID | Fund Source Name | Fund Source Code | Fund Source Type | Fund Description            | Account Number      | Account Priority | Workflow Status |  |  |  |
|                                                                                             |                   | T               | 1                |                  | T                | T                           | 7                   | T                | T               |  |  |  |
|                                                                                             |                   | PFL-4           | CON04            | CON04            | CON              | 15F0A 14(4) Funding         | 15A7302601404 R40.C |                  | Approved        |  |  |  |
|                                                                                             |                   | PFL-3           | CON03            | COND3            | CON              | FLAP Funding MT NPS GLACIER | 1517303700141 540.0 |                  | Approved        |  |  |  |
|                                                                                             |                   | PFL-2           | CON02            | CON02            | CON              | FLAP Funding MT NPS GLAC 11 | 1517302601404 540.C | CON02-CON04      | Approved        |  |  |  |

Figure 122: Editing a Record

# The **Project Fund List** page is displayed.

| PROJECT FUND LIST               |                                                                            |
|---------------------------------|----------------------------------------------------------------------------|
| 🛞 Cancel 👫 Workflow 👻 📽         | Select Actions 🔻                                                           |
| Project Fund ID                 | : PFL-4                                                                    |
| Fund Source Name                | *: CON04                                                                   |
| Fund Source Code                | : CON04                                                                    |
| Fund Source Type                | : CON                                                                      |
| Fund Source Category            | : GAOA                                                                     |
| Fund Description                | : 15F0A 14(4) Funding                                                      |
| Account Number                  | <ul> <li>15A7302601404 R40.CN.15F0.30</li> <li>1730001426 25255</li> </ul> |
| Account Priority                | :                                                                          |
| Authorized Amount (\$)          | : 0.01                                                                     |
| Original Authorized Amount (\$) | <b>.</b> 0.01                                                              |
| Expended Amount (\$)            | : 0.00                                                                     |
| Probable Expenditure (\$)       | : 0.00                                                                     |
| Remaining Amount (\$)           | : 0.01                                                                     |
| Notes                           | :                                                                          |

# 3. Click Select Actions \* Select Actions \*

, and then click the appropriate workflow action.

| PR | DJECT I | UND LIST        |                  |                      |                      |                             |                     |                  |                 |
|----|---------|-----------------|------------------|----------------------|----------------------|-----------------------------|---------------------|------------------|-----------------|
| Ĵ  | Edit    | 🐵 View 🔟 Delet  | e 🕅 Workflow •   | 🔮 Select Actions 🔹 🗎 | Reports 👻 📓 Mail Mer | rge 🗸 💮 More 🔹              |                     |                  | 1 Selected X    |
|    | 0       | Project Fund ID | Fund Source Name | Return to Published  | Fund Source Type     | Fund Description            | Account Number      | Account Priority | Workflow Status |
|    |         |                 |                  | Mark as Inactive,    |                      | <b>T</b>                    |                     |                  | Ţ               |
|    |         | PFL-4           | CON04            | 5                    | CON                  | 15F0A 14(4) Funding         | 15A7302601404 R40.C |                  | Approved        |
|    |         | PFL-3           | CON03            | CON03                | CON                  | FLAP Funding MT NPS GLACIER | 1517303700141 540.C |                  | Approved        |
|    |         | PFL-2           | CON02            | CON02                | CON                  | FLAP Funding MT NPS GLAC 14 | 1517302601404 540.C | CON02-CON04      | Approved        |

Figure 123: Using Select Actions Option – List Page

| 😮 Cancel 🛛 🕸 Workflow 👻 📲                      | Select Actions 🔻                                   |  |  |  |  |  |
|------------------------------------------------|----------------------------------------------------|--|--|--|--|--|
| Project Fun Re<br>Fund Source N، <sup>Ma</sup> | Return to Published<br>Mark as Inactive            |  |  |  |  |  |
| Fund Source Code                               | : CON04                                            |  |  |  |  |  |
| Fund Source Type                               | : CON                                              |  |  |  |  |  |
| Fund Source Category                           | : GAOA                                             |  |  |  |  |  |
| Fund Description                               | : 15F0A 14(4) Funding                              |  |  |  |  |  |
| Account Number                                 | : 15A7302601404 R40.CN.15F0.30<br>1730001426 25255 |  |  |  |  |  |
| Account Priority                               | :                                                  |  |  |  |  |  |
| Authorized Amount (\$)                         | : 0.01                                             |  |  |  |  |  |
| Original Authorized Amount (\$)                | : 0.01                                             |  |  |  |  |  |
| Expended Amount (\$)                           | : 0.00                                             |  |  |  |  |  |
| Probable Expenditure (\$)                      | : 0.00                                             |  |  |  |  |  |
| Remaining Amount (\$)                          | : 0.01                                             |  |  |  |  |  |
|                                                |                                                    |  |  |  |  |  |

Figure 124: Using Select Actions Option – Details Page

Available actions are based on the definition of the associated workflow. The **Masterworks** dialog box is displayed.

| MasterWorks                                             |           |      |       |             |               | ×         |  |  |  |
|---------------------------------------------------------|-----------|------|-------|-------------|---------------|-----------|--|--|--|
| Notes : Validated the information added for the fields. |           |      |       |             |               |           |  |  |  |
| Set Days To Complete for Nex                            | t Stage : | 2    |       | (?)         |               |           |  |  |  |
|                                                         |           |      |       |             |               |           |  |  |  |
| Ē                                                       |           |      |       |             |               |           |  |  |  |
| File View Status                                        | Document  | Name | Title | Uploaded By | Uploaded Date | File Size |  |  |  |
| No Attachments available                                |           |      |       |             |               |           |  |  |  |
| Upload Document                                         |           |      |       | ОК          | Cancel        |           |  |  |  |
|                                                         |           |      |       |             |               |           |  |  |  |

Figure 125: Masterworks Dialog Box

- Optionally, in the Notes field, enter the notes for the workflow transition.
   You can access these notes from the Workflow History dialog box.
- In the Set Days To Complete for Next Stage field, enter the number of days by when the workflow action of the next workflow status must be completed.
   Note:
  - The number mentioned in this field determines the due date to complete the workflow action for the next workflow status.
  - If the field is empty, the application applies the default number of days set for the respective workflow.
  - If you want to override the default days set for the respective workflow, you need to enter the appropriate number in this field.

| MasterWorks                 |                      |                          |             |               | ×         |
|-----------------------------|----------------------|--------------------------|-------------|---------------|-----------|
| Set Days To Complete for Ne | Notes : Validated to | ne information added for | the fields. | 4             |           |
| ATTACHMENTS                 |                      |                          |             |               |           |
| Ē                           |                      |                          |             |               |           |
| File View Status            | Document Name        | Title                    | Uploaded By | Uploaded Date | File Size |
| No Attachments available    |                      |                          |             |               |           |
| Upload Document             |                      |                          | ок          | Cancel        |           |

Figure 126: Set Days To Complete for Next Stage

6. Optionally, in the ATTACHMENTS section, you can upload or link related files.

For information on attachments, refer to <u>Section 4.1. Attachments</u>.

You can access these documents from the Workflow History dialog box. For more information, refer to Section 4.2.2. Viewing the Workflow History.

- 7. Click OK. Note:
  - You cannot revert certain workflow status to the previous workflow status.
  - You cannot edit or select certain fields in a form based on the current workflow status of the record.

# 4.2.2. Viewing the Workflow History

#### Prerequisites

A workflow is associated with the record.

#### Overview

You can view the business process progression of a record in the workflow history of the record. The following details are available in the workflow history of every record:

- Action taken at every workflow status
- Date the workflow action was performed
- Notes entered when the workflow action was performed
- User name and user ID of the users who performed a workflow action
- Documents attached during workflow transitions

The **Project Fund List** form is used for illustration purposes.

#### Steps

1. In the list page of a form, select the appropriate record.

| PRO | DJECT F | FUND LIST       |                  |                      |                     |                             |
|-----|---------|-----------------|------------------|----------------------|---------------------|-----------------------------|
| _Ö  | Edit    | 💿 View 🔟 Delete | 🖟 Workflow 👻 🦹   | Select Actions 👻 📓 🖡 | Reports 👻 👩 Mail Me | rge 🕶 💮 More 🕶              |
|     | 0       | Project Fund ID | Fund Source Name | Fund Source Code     | Fund Source Type    | Fund Description            |
|     |         | T               | Т                | T                    |                     | T                           |
|     |         | PFL-4           | CON04            | CON04                | CON                 | 15F0A 14(4) Funding         |
|     |         | PFL-3           | CON03            | CON03                | CON                 | FLAP Funding MT NPS GLACIER |
|     |         | PFL-2           | CON02            | CON02                | CON                 | FLAP Funding MT NPS GLAC 14 |

Figure 127: Selecting a Record

2. Click **Workflow**, and then click **History**.

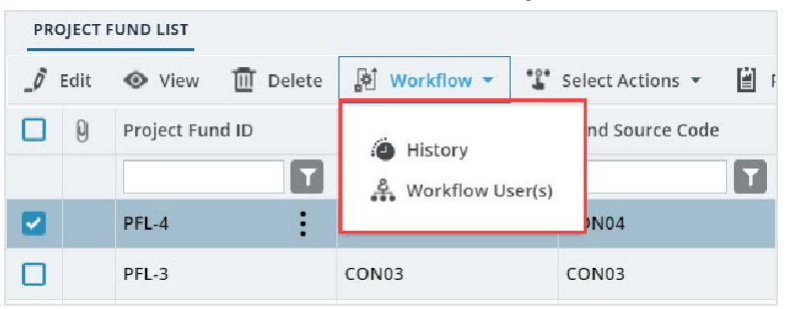

Figure 128: Using History Option

#### Federal Highway Administration

The Workflow Status & History dialog box is displayed.

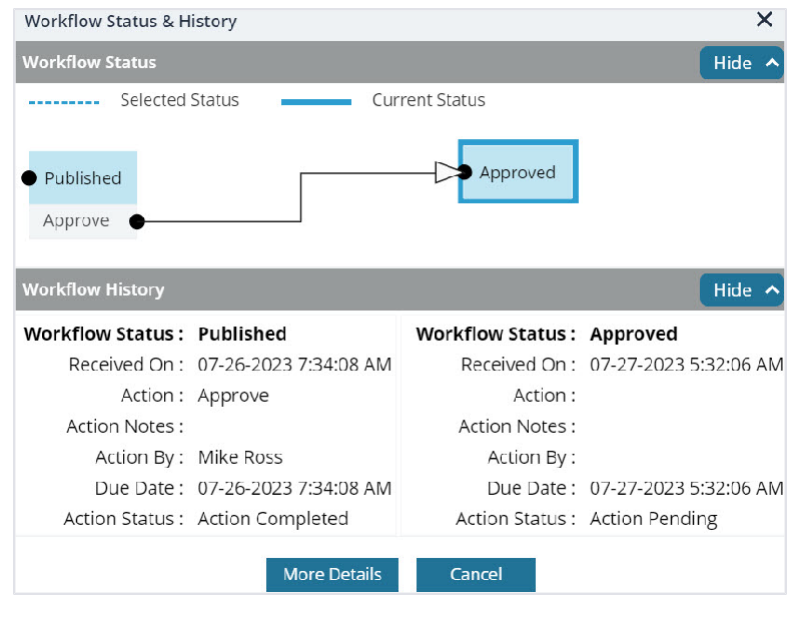

Figure 129: Workflow Status & History Dialog Box

The Workflow Status section displays the current and the previous workflow statuses.

The Workflow History section displays the details of the workflow statuses.

3. To view the complete workflow history, click More Details.

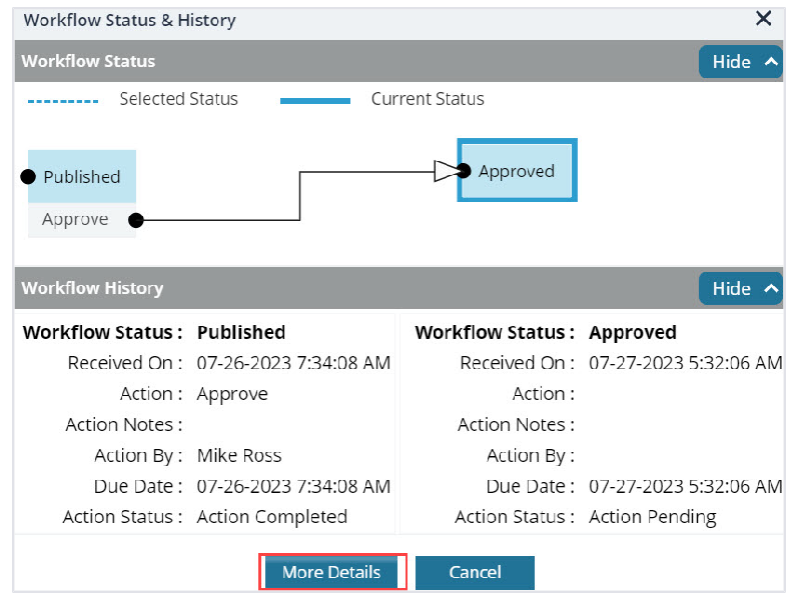

Figure 130: More Details option

#### The **History** page is displayed.

| 1 0         | laws                                                                                                    |                                                   |                            |                                       |                                          |                   |
|-------------|----------------------------------------------------------------------------------------------------|---------------------------------------------------|----------------------------|---------------------------------------|------------------------------------------|-------------------|
| 9 CI        |                                                                                                    |                                                   |                            |                                       |                                          |                   |
| cord        | i Identifier : PFL-4/CON04                                                                                                    |                                                   |                            |                                       |                                          |                   |
| Vork        | kflow Status                                                                                                    |                                                   |                            |                                       |                                          | Hide              |
| Dra         | n –                                                                                                    |                                                   | ned                        | Approved                              | • inactive                               | • End Stage       |
| Pub         | olish                                                                                                    | Approv                                            | ve 🖝                       |                                       |                                          |                   |
| Pub<br>/ork | kflow History                                                                                                    | Approv                                            | ve •                       |                                       |                                          | Hide              |
| Pub<br>/ork | hish o                                                                                                    | Approv                                            | ng Action Comple           | ted 📕 Action Failed 📕 Wor             | kłłow Completed                          | Hide              |
| Pub<br>/ork | hlich Annual Annual Annua | Approv<br>Action Pendir<br>Received On            | ng Action Comple           | ted Action Failed Wor<br>Action Notes | kflow Completed<br>Action On             | Hide<br>Action By |
| Pub<br>/ork | plich<br>Kflow History<br>Status                                                                                                    | Approv<br>Action Pendir<br>Received On<br>ش ال ال | ng Action Comple<br>Action | red Action Failed Wor<br>Action Notes | ktiow Completed<br>Action On<br>국 武 彼 () | Hide<br>Action By |

Figure 131: History Page

The **Workflow Status** section displays the progression of the workflow through the various statuses. The **Workflow History** section displays the details associated with each of the workflow statuses. The **ATTACHMENTS** section displays the list of documents attached when users performed workflow actions on the selected record.

4. To view details associated with any of these workflow statuses, click the appropriate workflow transition record in the **Workflow Status** section.

| HIST       | ORY                        |                    |                    |                           |                         |           |                     |            |
|------------|----------------------------|--------------------|--------------------|---------------------------|-------------------------|-----------|---------------------|------------|
| ۵ (۳       | llose                      |                    |                    |                           |                         |           |                     |            |
| Recor      | d Identifier : PFL-4/CON04 |                    |                    |                           |                         |           |                     |            |
|            | kflow Status               |                    |                    |                           |                         |           |                     | Hide 🔺     |
|            | Selected Status            | Current Status     |                    |                           |                         |           |                     |            |
| • Dr<br>Pu | art<br>blish •             | Published Approve  | •                  | Approved                  | • Inactive              | End Stage |                     |            |
| 4          |                            |                    |                    |                           |                         |           |                     | E F        |
|            | kflow History              |                    |                    |                           |                         |           |                     | Hide 🔿     |
|            |                            |                    | Action Pending Act | ion Completed 📕 Action F  | alled 📕 Workflow Comple | ted       |                     |            |
| 0          | Status                     | Received On        | Action             | Action Notes              | Action On               | Action By | Action By User Name | Action Mes |
|            | Approved                   | ii () 🕇            | T                  | T                         | ti õ T                  | T         |                     |            |
|            | Approved                   | 11/21/2023 8:57 AM |                    |                           |                         |           |                     |            |
| 1          |                            |                    |                    |                           |                         |           |                     | •          |
|            |                            |                    |                    | Show Workflow History Rep | ort                     |           |                     |            |

Figure 132: Workflow Status Section

The **Workflow History** section displays the details associated with the selected workflow statuses. The **ATTACHMENTS** section displays the files uploaded during the workflow transition of the selected workflow statuses. 5. To open an attachment, in the **ATTACHMENTS** section, in the **Document Name** column, click the required file name.

|   | HISTO | DRY              |                                 |        |               |              |      |         |            |              |        |           |   |
|---|-------|------------------|---------------------------------|--------|---------------|--------------|------|---------|------------|--------------|--------|-----------|---|
| ( | с) (  | ose              |                                 |        |               |              |      |         |            |              |        |           |   |
|   |       | Draft            | 07-26-2023 7:34 AM              |        | Publish       |              |      |         | 07-26-2023 | 7:34 AM      | User10 | )         | - |
|   | 0     | Published        | 07-26-2023 7:34 AM              |        | Approve       |              |      |         | 07-27-2023 | 5:32 AM      | Mike@  | 001       |   |
|   |       | Approved         | 07-27-2023 5:32 AM              |        |               |              |      |         |            |              |        |           | , |
|   | 4 📾   |                  |                                 |        |               |              |      |         |            |              |        | Þ         | 4 |
|   |       |                  |                                 |        | Show Workflow | w History Re | port |         |            |              |        |           |   |
|   | ATTA  | CHMENTS          |                                 |        |               |              |      |         |            |              |        |           |   |
|   | ø     | *                |                                 |        |               |              |      |         |            |              |        |           |   |
|   | ~     | File View Status | Document Name                   | Url/Li | nk            | Title        | Upl  | oaded B | у          | Uploaded D   | ate    | File Size | e |
|   |       |                  | Fund Management in<br>FHWA.docx | NA     |               |              | Mik  | e Ross  |            | 07-27-2023 5 | :32 AM | 12.77KE   | 3 |

Figure 133: Clicking Document Name

The document is opened in the application viewer.

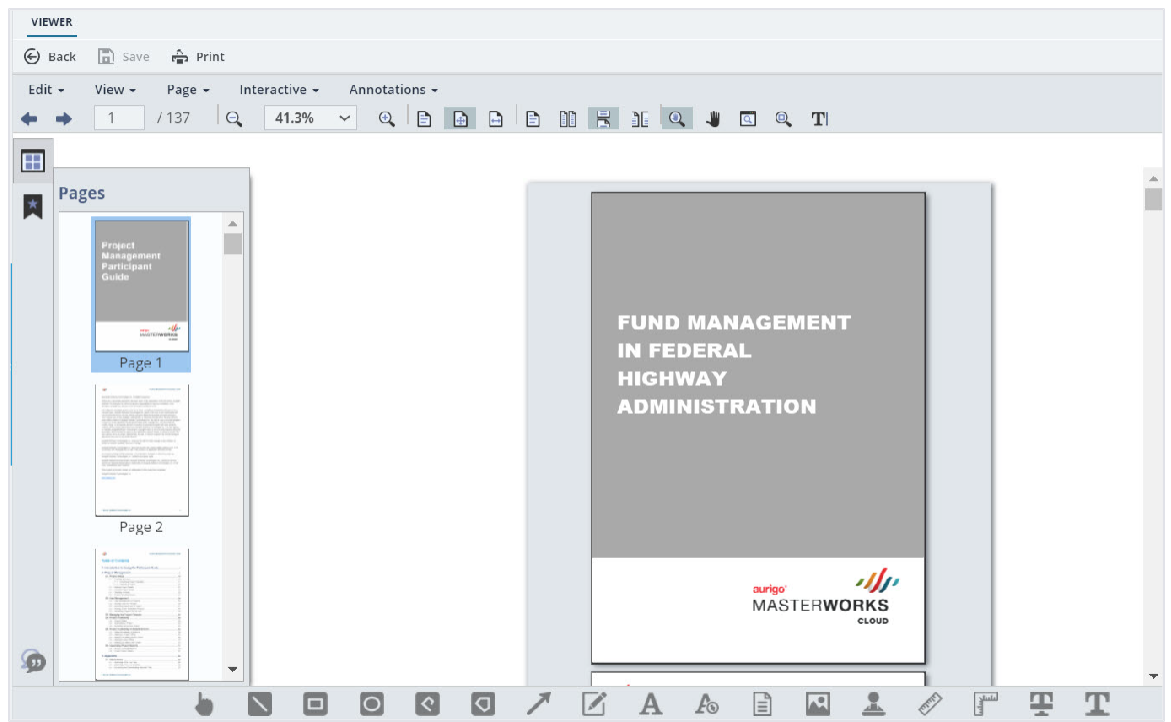

Figure 134: Viewing a Document in the Application Viewer

## 6. To view the workflow history as a report, click Show Workflow History Report.

| HISTO | DRY              |                                 |          |                    |      |            |               |         |          |
|-------|------------------|---------------------------------|----------|--------------------|------|------------|---------------|---------|----------|
| (🗶 CI | ose              |                                 |          |                    |      |            |               |         |          |
|       | Draft            | 07-26-2023 7:34 AM              | Publish  |                    |      | 07-26-2    | 2023 7:34 AM  | User10  | ^        |
| 0     | Published        | 07-26-2023 7:34 AM              | Approve  |                    |      | 07-27-2    | 2023 5:32 AM  | Mike@01 |          |
|       | Approved         | 07-27-2023 5:32 AM              |          |                    |      |            |               |         |          |
| ATTA  | CHMENTS          |                                 | Show Wo  | orkflow History Re | port |            |               |         |          |
| ø     | £                |                                 |          |                    |      |            |               |         |          |
|       | File View Status | Document Name                   | Url/Link | Title              | U    | ploaded By | Uploaded Da   | ate F   | ile Size |
|       |                  | Fund Management in<br>FHWA.docx | NA       |                    | M    | like Ross  | 07-27-2023 5: | 32 AM 1 | 2.77КВ   |

Figure 135: Using Show Workflow History Report Option

## The Workflow History Report is displayed.

| WORKFLOW | V HISTORY                                                                                                    | REPORT                                                                                                    |                                    |             |                |                         |                            |                                |
|----------|----------------------------------------------------------------------------------------------------|----------------------------------------------------------------------------------------------------|------------------------------------|-------------|----------------|-------------------------|----------------------------|--------------------------------|
| Back     | D Subs                                                                                                    | scribe                                                                                                    |                                    |             |                |                         |                            |                                |
| ◀ ◀ [1   | of 1 🕨                                                                                                    |                                                                                                    |                                    | Find   Next | : 🗈 •          | 9                       | đ                          |                                |
|          |                                                                                                    |                                                                                                    | Workfl                             | ow Hist     | ory Re         | port                    |                            |                                |
| Record   | Name:                                                                                                    | Project Fu                                                                                                    | nd List                            | Record I    | Details:       | Fund                    | Source Na                  | me                             |
| Project  | Code:                                                                                                    | Aurigo SIT<br>GLAC 14(4<br>GLACIER 1                                                                                                   | MT NPS<br>) & MT NPS<br>4(1) - RKR | Project I   | Name:          | Aurig<br>Glacie<br>Road | o - Test Re<br>er Road & I | habilitate Man<br>Many Glacier |
| Status   | Pendir<br>Role(s)                                                                                                    | ng On                                                                                                    | Received<br>On                     | Action      | Action<br>Name | n User                  | Action<br>On               | Due Date<br>Override           |
| Draft    | A/E Design<br>Design<br>Manag<br>ions,Ad<br>or,Con<br>Admin<br>Staff,C<br>n Com<br>Lead,E<br>Compo<br>Lead,E<br>oject M | signer,A/E<br>her,A/E<br>ger,Acquisit<br>dministrat<br>istruction<br>onstructio<br>ponent<br>Design<br>onent<br>Designer,Pr<br>Aanager | 12/11/202<br>3 2:28 AM             | Publish     | Admin          | nistrat                 | 12/11/20<br>23 2:28<br>AM  | 12/11/2023<br>2:28 AM          |

Figure 136: Workflow History Report Page

# 4.2.3. Selecting Workflow Users

#### Prerequisites

Workflows are published for the form.

#### Overview

At any workflow stage, you can select specific users to mandatorily take an action at the defined workflow stage. These selected users must perform an action at the defined workflow stage to move the workflow to the subsequent workflow stage. Only selected workflow users can perform the workflow action.

For document folders in the Document Management module, users selected at a folder level are applicable to all sub-folders and document records within them. Additionally, you can select users at a sub-folder level and at a document record level.

The **Project Fund List** form is used for illustration purposes.

#### Steps

- 1. To select users in the workflow of a module or document folder, perform the following steps:
  - a. In the list page of a form or the list page of a document folder, click Workflow, and then click
     Workflow User(s).

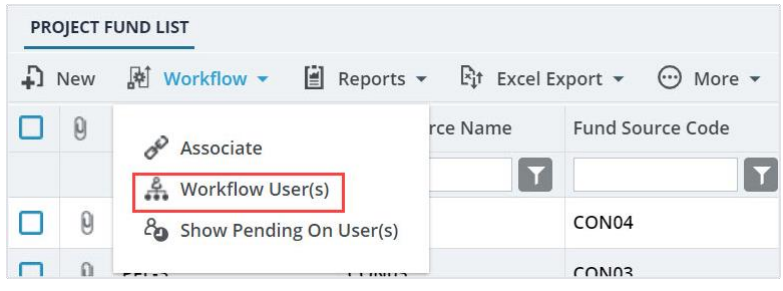

Figure 137: Using Workflow User(s) Option

b. From the **Available Workflows** drop-down list, select a workflow. The published workflows associated with the form are displayed.

| Workflow User(s)                            |                          |   |                                              |
|---------------------------------------------|--------------------------|---|----------------------------------------------|
| Available Workflows :                       | Select                   | • |                                              |
| Note: '*' indicates the stage has an action | Select                   |   | he action to move the workflow to next stage |
|                                             | Custom Project Fund List |   | 1                                            |

Figure 138: Published Workflows

The Workflow User(s) table is displayed.

#### The list of stakeholders for each stage and role is displayed.

| Workflow User(s)              |            |              |               |            |               |           |                             |               | ×            |
|-------------------------------|------------|--------------|---------------|------------|---------------|-----------|-----------------------------|---------------|--------------|
| Available Wo                  | rkflow     | s: Cus       | tom Proje     | ct Fund    | List          |           |                             |               |              |
|                               |            | Stage        |               | Rol        | e             |           | User Name                   | First Name    | Last Name    |
|                               |            |              |               |            |               | T         |                             | T             |              |
| ✓ Stage                       | : Draft    | ŧ.           |               |            |               |           |                             |               | Â            |
| ~                             | Role:      | Acquisiti    | ions          |            |               |           |                             |               |              |
|                               |            | Draft        |               | Acq        | uisitions     |           | Rama_Acquisitions           | Rama          |              |
|                               |            | Draft        |               | Acq        | uisitions     |           | Ryanp_Acquisitions          | Ryan          | Phillips     |
|                               |            | Draft        |               | Acq        | uisitions     |           | Shirley_Acquisitions        | Shirley       | Anderson     |
|                               |            | Draft        |               | Acq        | uisitions     |           | Dean_Acquisitions           | Dean          | Umathum      |
|                               |            | Draft        |               | Acq        | uisitions     |           | Antony                      | Antony        |              |
| 4                             | -          |              |               |            |               |           |                             |               |              |
|                               | 3          | 4 5          | 6 7           | 8          | 9 10          | [         |                             |               | Page 1 of 18 |
| Note: '*' indicates the stage | e has an a | action which | requires even | y selected | l user to com | plete the | action to move the workflow | to next stage |              |

Figure 139: List of Stakeholders

- 2. Alternatively, to select users in a workflow for a record of a form or a document, perform the following steps:
  - Select a record, click **Workflow**, and then click **Workflow User(s)**.

| PRO | OJECT | FUND LIST   |          |                 |                    |                  |
|-----|-------|-------------|----------|-----------------|--------------------|------------------|
| _0  | Edit  |             | 🔟 Delete | Workflow -      | 📋 Reports 👻 🙋 Mail | Merge 🔹 💮 More 👻 |
|     | 0     | Project Fur | nd ID    | History         | ind Source Code    | Fund Source Type |
|     |       | PFL-2       |          | ···· Worknow o. | )N02               | CON              |
|     |       | PFL-1       | :        | CON01           |                    | CON              |

Figure 140: Using Workflow User(s) Option

## The **WORKFLOW USER(S)** page with the associated workflow of the record is displayed.

| Workflow User(s)             |            |                               |                                |                               |              | ×           |
|------------------------------|------------|-------------------------------|--------------------------------|-------------------------------|--------------|-------------|
| Workflow assigned            | ed for r   | record : Custom Proj          | ect Fund List                  |                               |              |             |
|                              |            | Stage                         | Role                           | User Name                     | First Name   | Last Name   |
|                              |            |                               | T                              |                               | <b>T</b>     |             |
| ✓ Stage                      | : Inact    | tive                          |                                |                               |              | î           |
| ~                            | Role:      | Acquisitions                  |                                |                               |              |             |
|                              |            | Inactive                      | Acquisitions                   | Rama_Acquisitions             | Rama         |             |
|                              |            | Inactive                      | Acquisitions                   | Ryanp_Acquisitions            | Ryan         | Phillips    |
|                              |            | Inactive                      | Acquisitions                   | Shirley_Acquisitions          | Shirley      | Anderson    |
|                              |            | Inactive                      | Acquisitions                   | Dean_Acquisitions             | Dean         | Umathum     |
|                              |            | Inactive                      | Acquisitions                   | Antony                        | Antony       |             |
| 4                            | -          |                               |                                |                               |              |             |
|                              | 23         | 4 5 🕨 🔰                       |                                |                               |              | Page 1 of 5 |
| Note: '*' indicates the stag | e has an a | action which requires every s | elected user to complete the a | action to move the workflow t | o next stage |             |

#### Figure 141: Workflow User(s) Page

Only workflow stages following the current workflow stage are displayed, and the list of stakeholders for each stage is displayed.

3. Select the users for each stage to add to the workflow.

|        |         | Stage              | Role                 | User Name               | First Name     | Last Name |
|--------|---------|--------------------|----------------------|-------------------------|----------------|-----------|
|        |         | Approved           | Administrator        |                         | T              |           |
| ❤ Stag | e: Appi | roved              |                      |                         |                |           |
| ~      | Role:   | Administrator (Sho | owing 10 of 40 item: | s. Group continues on t | he next page.) |           |
|        |         | Approved           | Administrator        | Administrator           | Administrator  |           |
|        |         | Approved           | Administrator        | shreyash                | shreyash       | N         |
|        |         | Approved           | Administrator        | kishor                  | Kishor         | E         |
|        |         | Approved           | Administrator        | Mahesh                  | Mahesh         | Panda     |
|        |         | Approved           | Administrator        | Ramadevi                | Ramadevi       |           |
|        |         | Approved           | Administrator        | Rama_Administrat        | Rama           |           |
|        |         | Approved           | Administrator        | Beale_Administrat       | Beale          | Spencer   |
|        | -       | •                  |                      |                         |                |           |
|        | 2 3     | 4 5 6 7            | 8                    |                         |                | Page      |

Figure 142: Using Filter Option

Optionally, you can filter the users using the following filters:

- Stage
- Role
- User Name
- First Name
- Last Name
- 4. Click Save.

Based on the defined workflow, any or all selected users must perform the workflow action on the selected record.

The **WORKFLOW HISTORY** page displays the workflow actions performed by all users across all stages of the workflow.
# 4.2.4. Associating a Workflow

## Prerequisites

- Workflows are published for the form.
- The logged-in user is assigned Administrator role.

#### Overview

Once a workflow is published as the default workflow for a form, every record of the form that is created in every project is associated with its default workflow. You can change the default workflow of a form. The newly associated workflow is effective for this form only in this project. New records created for this form in this project are associated with the newly selected workflow.

The **Project Fund List** form is used for illustration purposes.

## Steps

1. In the navigation pane, click a form to open.

| <b>C</b><br>Fe<br>Ac | Department of Nanaporation<br>Ideral Highway<br>Aministration                                      |        |   |                   |                 |                  |                  |                  |  |  |
|----------------------|----------------------------------------------------------------------------------------------------|--------|---|-------------------|-----------------|------------------|------------------|------------------|--|--|
| PROJECTS             |                                                                                                    |        |   | PROJECT FUND LIST |                 |                  |                  |                  |  |  |
| Q, 1                 | Гуре to Search                                                                                     | ~ ^    | Ð | New               | 🗗 Workflow 👻    | 🗑 Reports 👻 🕅 H  | Excel Export 🔹 💮 | More 💌           |  |  |
|                      | SIT - TRINITY COUNTY HBP BRIDGES                                                                   |        |   | 0                 | Project Fund ID | Fund Source Name | Fund Source Code | Fund Source Type |  |  |
| <b>I</b> ∔           | General Quick                                                                                      | Access |   |                   |                 |                  | T                | T                |  |  |
| rn=                  | <ul> <li>SIT - TRINITY COUNTY HBP BRIDGES</li> <li>+ Documents</li> <li>Document Search</li> </ul> |        |   |                   | PFL-2           | CON02            | CON02            | CON              |  |  |
|                      |                                                                                                    |        |   |                   | PFL-1           | CON01            | CON01            | CON              |  |  |
| Уфя                  |                                                                                                    |        |   |                   |                 |                  |                  |                  |  |  |
|                      | <ul> <li>Project Report Gallery</li> </ul>                                                         |        |   |                   |                 |                  |                  |                  |  |  |
|                      | <ul> <li>Project Calendar</li> </ul>                                                               |        |   |                   |                 |                  |                  |                  |  |  |
|                      | 🗕 Fund Management                                                                                  |        |   |                   |                 |                  |                  |                  |  |  |
|                      | Project Fund List                                                                                  |        |   |                   |                 |                  |                  |                  |  |  |

Figure 143: Selecting a Form

2. Click Workflow, and then click Associate.

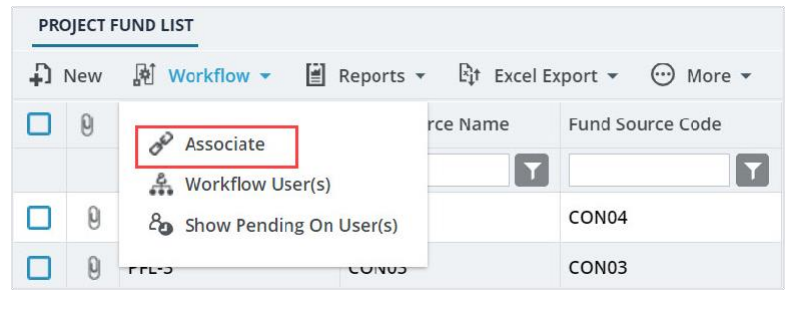

Figure 144: Using Associate Option

# The Workflow Association dialog box is displayed.

| DEFAULT WORKFLOW :<br>Custom Project Fund List<br>WORKFLOW OVERRIDE FOR THIS PAGE :<br>No Workflow Associated | Workflow Association       |           |             | ×      |
|----------------------------------------------------------------------------------------------------|----------------------------|-----------|-------------|--------|
| Custom Project Fund List<br>WORKFLOW OVERRIDE FOR THIS PAGE :<br>No Workflow Associated                       | DEFAULT WORKFLOW :         |           |             |        |
| WORKFLOW OVERRIDE FOR THIS PAGE :<br>No Workflow Associated                                                   | Custom Project Fund List   |           |             |        |
| No Workflow Associated                                                                                        | WORKFLOW OVERRIDE FOR THIS | SPAGE:    |             |        |
|                                                                                                    | No Workflow Associated     |           |             |        |
| APPLY A NEW WORKFLOW FOR THIS LISTPAGE AND MODUL                                                              | APPLY A NEW WORKFLOW FOR   | THIS LIST | PAGE AND MO | DULE : |
|                                                                                                    | Select                     | ~         | Apply       |        |

Figure 145: Workflow Association Dialog Box

The **DEFAULT WORKFLOW** section displays the workflow name of the form that is marked as default for the form in the application.

3. To associate a different workflow to the form in the project, from the **APPLY A NEW WORKFLOW FOR THIS LISTPAGE AND MODULE** drop-down box, select the workflow to associate with the form for the project.

| Workflow Association                                    | ×            |
|---------------------------------------------------------|--------------|
| DEFAULT WORKFLOW :                                      |              |
| Custom Project Fund List                                |              |
| WORKFLOW OVERRIDE FOR THIS PAGE :                       |              |
| No Workflow Associated                                  |              |
| APPLY A NEW WORKFLOW FOR THIS LISTPAGE                  | AND MODULE : |
|                                                         |              |
| Select 🗸 Ap                                             | ply          |
| Select Ap                                               | ply          |
| Select ApSelect Custom Project Fund List                | ply          |
| Select ApSelect Custom Project Fund List FHWAProject_WF | ply          |

Figure 146: Using Applying a new Workflow for this List Page and Module Option

Available options are the published workflows for the respective form.

Upon selecting the workflow, the **WORKFLOW OVERRIDE FOR THIS PAGE** field displays the current workflow that is associated with the form for the project.

| Workflow Association     |                 |             | ×        |
|--------------------------|-----------------|-------------|----------|
| DEFAULT WORKFLOW :       |                 |             |          |
| Custom Project Fund List |                 |             |          |
| WORKFLOW OVERRIDE        | FOR THIS PAGE : |             |          |
| FHWAProject_WF           | Remove          |             |          |
| APPLY A NEW WORKFLC      | W FOR THIS LIS  | TPAGE AND N | IODULE : |
| Select                   | ~               | Apply       |          |

Figure 147: Updated Workflow Override for this Page Field

If no selection is done in the **APPLY A NEW WORKFLOW FOR THIS LISTPAGE AND MODULE** field, then the **WORKFLOW OVERRIDE FOR THIS PAGE** field displays **No Workflow Associated**.

4. Optionally, to reset the workflow of the form for the project to the default workflow as defined for the form in the application, click Remove adjacent to the **WORKFLOW OVERRIDE FOR THIS PAGE** field.

| Workflow Association                              | × |
|---------------------------------------------------|---|
| DEFAULT WORKFLOW :                                |   |
| Custom Project Fund List                          |   |
| WORKFLOW OVERRIDE FOR THIS PAGE :                 |   |
| FHWAProject_WF Remove                             |   |
| APPLY A NEW WORKFLOW FOR THIS LISTPAGE AND MODULE | : |
| Select 🗸 Apply                                    |   |

Figure 148: Resetting to Default Workflow

5. Click **Apply** to save the changes.

The workflow properties are associated with the form.

The selected workflow is associated with the newly created records of this form within the project.